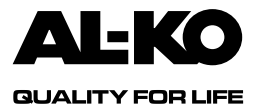

DE

# BETRIEBSANLEITUNG

# HY4 Hydraulisches Wiegesystem

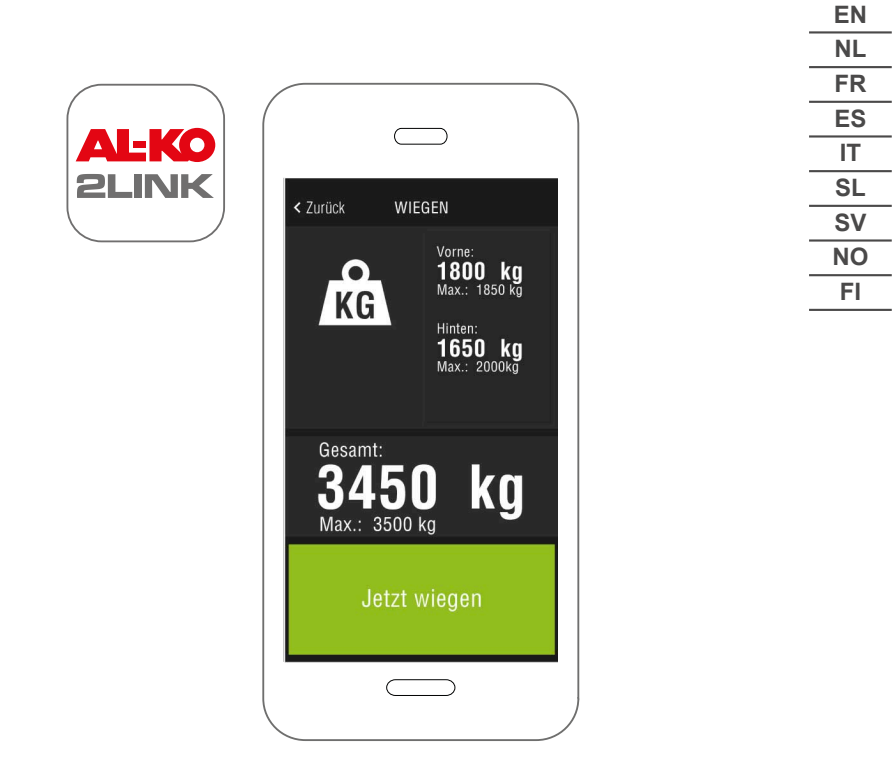

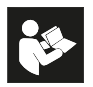

## Inhaltsverzeichnis

| Original-Betriebsanleitung                         | 3                                                                                                    |
|----------------------------------------------------|----------------------------------------------------------------------------------------------------|
| Translation of the original operating instructions | 19                                                                                                    |
| Vertaling van de originele handleiding             |                                                                                                    |
| Traduction du mode d'emploi original               | 51                                                                                                    |
| Traducción del manual de instrucciones original    | 67                                                                                                    |
| Traduzione delle istruzioni per l'uso originali    |                                                                                                    |
| Prevod originalnih navodil                         | 100                                                                                                    |
| Originalbruksanvisning                             | 116                                                                                                    |
| Oversettelse av den originale bruksanvisningen     | 132                                                                                                    |
| Alkuperäinen käyttöohje                            |                                                                                                    |
|                                                    | Original-Betriebsanleitung<br>Translation of the original operating instructions<br>Vertaling van de originele handleiding<br>Traduction du mode d'emploi original<br>Traducción del manual de instrucciones original<br>Traduzione delle istruzioni per l'uso originali<br>Prevod originalnih navodil<br>Originalbruksanvisning<br>Oversettelse av den originale bruksanvisningen<br>Alkuperäinen käyttöohje |

© 2019 ALOIS KOBER GMBH, Germany

This documentation - or excerpts thereof - may only be copied or made accessible to third parties with the express permission of the ALOIS KOBER GMBH. We reserve the right to make functional modifications to reflect technological advances.

# **ORIGINAL-BETRIEBSANLEITUNG**

| Inł | nalts | sver | zei | chr | nis |
|-----|-------|------|-----|-----|-----|
|     | iuite |      | 201 |     |     |

| Zu dieser Dokumentation      | 3   |
|------------------------------|-----|
| Zeichenerklärung             | 3   |
| Sicherheitshinweise          | 4   |
| Produktbeschreibung          | 4   |
| Technische Daten             | 4   |
| Bestimmungsgemäße Verwendung | 4   |
| Bezugsquellen der App        | 5   |
| Übersicht Startbildschirm    | 6   |
| Bedienung                    | 7   |
| Erste Inbetriebnahme         | 7   |
| Update 2LINK-Box Firmware    | 8   |
| Fahrzeug abstellen           | 9   |
| Verbindung zur 2LINK-Box     | 10  |
| Fahrzeug wiegen              | .11 |
| Bedienung HY4                | 12  |
| Dokumente                    | 13  |
| Service-Points               | .13 |
| Einstellungen                | 14  |
| Hilfe bei Störungen          | 14  |
| 2LINK-App Meldungen          | 15  |
| EG-Konformitätserklärung     | 17  |
| EG-Konformitätserklärung     | 18  |

# ZU DIESER DOKUMENTATION

- Lesen Sie diese Dokumentation vor der Inbetriebnahme durch. Dies ist Voraussetzung für sicheres Arbeiten und störungsfreie Handhabung.
- Beachten Sie die Sicherheits- und Warnhinweise in dieser Dokumentation und auf dem Produkt.
- Diese Dokumentation ist permanenter Bestandteil des beschriebenen Produkts und soll bei Veräußerung dem Käufer mit übergeben werden.
- Abbildungen in diesem Dokument dienen als Referenz und können in Details vom tatsächlichen Produkt abweichen.

## Zeichenerklärung

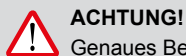

Genaues Befolgen dieser Warnhinweise kann Personen- und / oder Sachschäden vermeiden.

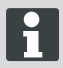

Spezielle Hinweise zur besseren Verständlichkeit und Handhabung.

#### SICHERHEITSHINWEISE

- Wir empfehlen das System bei der j\u00e4hrlichen Inspektion Ihres Reisemobils entweder bei ihrem H\u00e4ndler oder direkt von unserem Service \u00fcberpr\u00fcfen zu lassen.
- Bei sichtbaren Defekten kontaktieren Sie bitte die nächste AL-KO Servicestelle.
- Pr
  üfen Sie vor jeder Saison den festen Sitz aller Anbauteile.
- Zum Wiegen das Fahrzeug auf ebenem, festem und rutschfreiem Untergrund abstellen.
- Fahrzeug nicht mit angehängtem Anhänger wiegen.
- Während des Wiegens dürfen sich keine Personen oder Tiere im Fahrzeug befinden.
- Fahrzeug nicht länger als zum Wiegen benötigt in komplett angehobener Position belassen.
- Fahrzeug nicht bei starkem Wind wiegen.

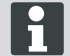

Beachten Sie zusätzlich zu diesen Sicherheitshinweisen auch die Sicherheitshinweise in der Betriebsanleitung des Hubstützensystems HY4.

## PRODUKTBESCHREIBUNG

AL-KO 2LINK ist ein Sicherheits- und Komfortsystem zum Auslesen und Anzeigen von Zuständen. Die 2LINK-Box sammelt Informationen von angeschlossenen Komponenten und sendet diese via Funk an ein Smartphone.

In der vorliegenden Ausführung kann die 2LINK-Box das Hubstützensystem HY4 steuern und Hydraulikdruck-Daten auslesen und so das Gewicht des Fahrzeugs errechnen.

## **TECHNISCHE DATEN**

| Versorgungsspannung    | Die 2LINK-Box wird über das HY4 mit Spannung versorgt.        |
|------------------------|---------------------------------------------------------------|
| Funkübertragung        | Bluetooth LE                                                  |
| Kompatible Smartphones | Apple iPhone 4S mit iOS 9.0 oder neuer Android ab Version 4.2 |
| Messgenauigkeit        | ± 3%                                                          |

# **BESTIMMUNGSGEMÄßE VERWENDUNG**

Die Wiegefunktion der 2LINK-Box in Verbindung mit dem Hubstützensystem HY4 und der 2LINK-App dient nur zur Information des Fahrzeugführers/Fahrers/Benutzers.

Das Ergebnis hat keine rechtliche Relevanz, im Zweifelsfall gelten behördliche Messungen.

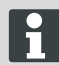

Zur bestimmungsgemäßen Verwendung gehört auch die Beachtung der Betriebsanleitung des Hubstützensystems HY4.

# BEZUGSQUELLEN DER APP

Die 2LINK-App unter folgender Web-Adresse herunterladen:

| AL-KO 2LINK Caravan für Apple iPhone | AL-KO 2LINK Caravan für Android-Smartphones |
|--------------------------------------|---------------------------------------------|
| www.al-ko.com/2LINK/iOS              | www.al-ko.com/2LINK/Android                 |
| 00                                   | ler                                         |
|                                      |                                             |

# ÜBERSICHT STARTBILDSCHIRM

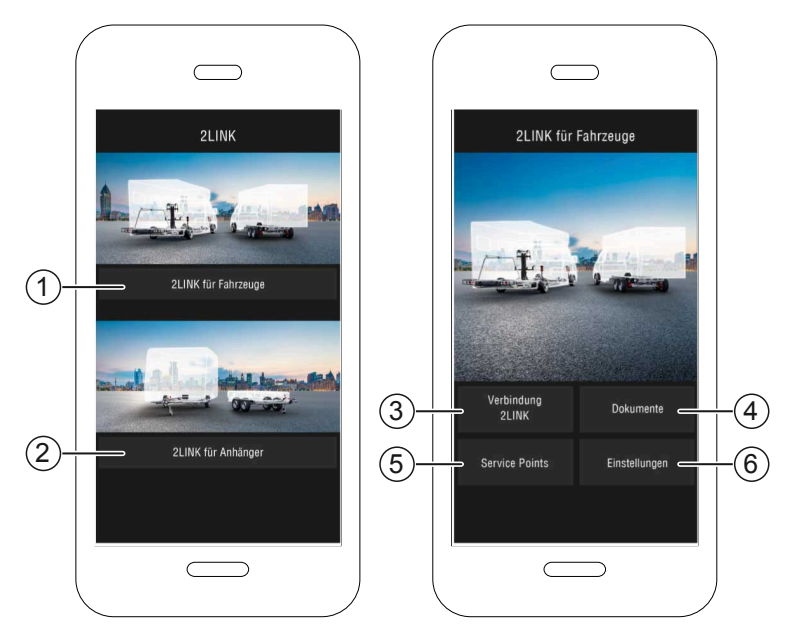

| Nr. | Bedienfeld                          | Aktion                                                                               |
|-----|-------------------------------------|--------------------------------------------------------------------------------------|
| 1   | Auswahl Funktionen für<br>Fahrzeuge | Wird in dieser Betriebsanleitung beschrieben.                                        |
| 2   | Auswahl Funktionen für<br>Anhänger  | Siehe Betriebsanleitung 2LINK-App ATC und weitere ATC-Funktionen (z. B. 2LINK BPWS). |
| 3   | Verbindung 2LINK                    | "Verbindung zur 2LINK-Box"                                                           |
| 4   | Dokumente                           | "Auflistung der heruntergeladenen Dokumente"                                         |
| 5   | Service-Points                      | "Anzeige der nahegelegenen Service-Points"                                           |
| 6   | Einstellungen                       | "Wechsel ins Einstellmenü"                                                           |

# BEDIENUNG

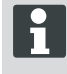

Die Handbedienung des Hubstützensystems HY4 steht über der Bedienung durch die App. Sobald eine Funktion über die Handbedienung ausgeführt wird, wird der Wiegevorgang oder die Standardbedienung in der App abgebrochen und muss neu gestartet werden.

#### Erste Inbetriebnahme

Die nachfolgenden Schritte sind mit dem Smartphone einmalig durchzuführen.

- 1. 2LINK-App für das Smartphone herunterladen. Siehe Abschnitt <u>"Bezugsquellen der App"</u>
- 2. Bluetooth-Verbindung in den Einstellungen des Smartphones aktivieren.
- 3. HY4 System mittels Handbedienung einschalten/aktivieren.
- 4. 2LINK-App starten.
- 5. Bedienfeld "2LINK für Fahrzeuge" betätigen.
- 6. Bedienfeld "Verbindung 2LINK" (1) betätigen.
- 7. Hinweismeldung beachten und mit Bedienfeld "Akzeptieren" bestätigen.

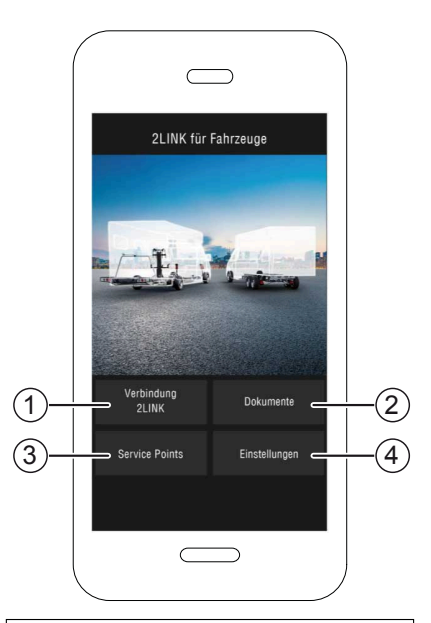

- 8. Entsprechende 2LINK-Box auswählen.
  - ⇒ Sie werden aufgefordert, ihr Passwort einzugeben.

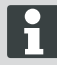

Die Bezeichnung und das Passwort ist auf der Titelseite der Anleitung angegeben.

| Wählen Sie eine 2Link-Box aus: |                               |  |  |
|--------------------------------|-------------------------------|--|--|
| ALKO2200                       | RSSI: 127<br>Status: getrennt |  |  |
| ALKO8866                       | RSSI: -55<br>Status: getrennt |  |  |
|                                |                               |  |  |
|                                |                               |  |  |
|                                |                               |  |  |

 Geben Sie Ihr Passwort (siehe Aufkleber = Masterpasswort) ein, das Ihnen mitgeliefert wurde.

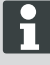

Das Passwort kann individuell im Einstellmenü angepasst werden.

Das Masterpasswort bleibt weiterhin gültig und sollte gut aufgehoben werden!

- Es erfolgt eine Pr
  üfung Ihres eingegebenen Passworts.
- Bei korrekter Eingabe ihres Passwortes, folgt die Funktionsansicht der 2LINK-Box.

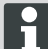

Nun kann das Smartphone mit der 2LINK-Box verbunden werden.

Eine erneute Passwort-Eingabe ist nicht erforderlich.

Wenn ein weiteres Smartphone mit der 2LINK-Box verbunden werden soll, muss eine erneute Passwort-Eingabe erfolgen! Jede Passwortänderung wirkt sich auf alle Geräte aus!

Es kann immer nur ein Smartphone mit der 2LINK-Box verbunden sein!

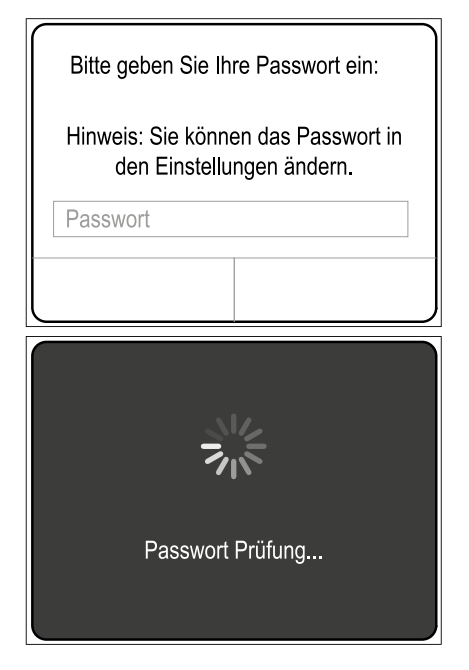

#### Update 2LINK-Box Firmware

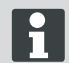

Überprüfen Sie vor jeder Benutzung, ob die Firmware-Version Ihrer 2LINK-Box auf dem aktuellen Stand ist.

Voraussetzung:

- Aktuelle 2LINK-App auf dem Smartphone installiert.
- Smartphone mit 2LINK-Box verbinden (<u>"Verbindung zur 2LINK-Box"</u>).
- 2. Bedienfeld "Einstellungen" (1) betätigen.
- 3. Bedienfeld "Verbundene 2LINK-Box" (2) betätigen.
- 4. Bedienfeld "Update 2LINK-Box Firmware" (3) betätigen.

|                  | 07 ∎⊃<br>VK   | ÷<br>≮Zurück      | 12:07<br>EINSTELLUNGE | EN         |            |
|------------------|---------------|-------------------|-----------------------|------------|------------|
|                  |               | App Information   | onen                  | >          | $\bigcirc$ |
|                  |               | Anzeigeeinhe      | e.                    | metrisch > |            |
| Verbindung 2LINK | Dokumente     | 2LINK Passw       | ort vergessen         |            |            |
| Service Points   | Einstellungen | 1) Registrierte B | iox entfernion        |            | 6          |
|                  |               | Update 2LINA      | (-Box Firmware        | -          | -3         |

- Bei verfügbarer neuerer Firmware-Version Bedienfeld 2LINK-Box aktualisieren" (4) betätigen.
- ✓ Verbindung zur 2LINK-Box wird hergestellt.
- ✓ Passwort wird überprüft.
- ✓ Update wird durchgeführt, der Vorgang kann mehrere Minuten dauern.
- 6. Erfolgreiche Aktualisierung mit Bedienfeld "OK" bestätigen.
- 7. Verbindung zur 2LINK-Box neu herstellen.

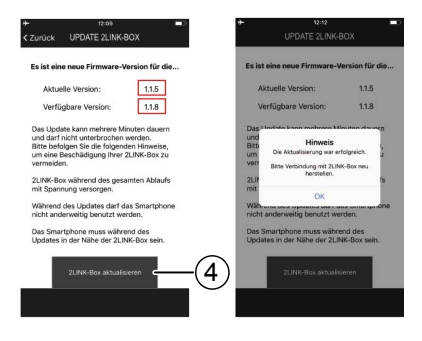

## Fahrzeug abstellen

- 1. Fahrzeug auf ebenem, festem, nicht rutschigem Untergrund abstellen (idealerweise Asphalt).
- 2. Fahrzeug gegen Wegrollen sichern:
  - Bei Schaltgetriebe:1. Gang oder Rückwärtsgang einlegen.
  - Bei Automatikgetriebe: Schalthebel in Stellung "P" stellen.
- 3. Handbremse nicht anziehen.
- 4. Zündung ausschalten.

#### Hubstützenystem einschalten

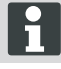

Beachten Sie bei der Bedienung auch die Betriebsanleitung des Hubstützensystems HY4.

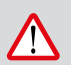

#### ACHTUNG! Kippgefahr!

Beim Einsatz des Stützsystems darf kein Anhänger angekuppelt sein.

- 1. Vor Inbetriebnahme das System auf Beschädigungen überprüfen!
- Taste "EIN/AUS" (2) auf der Handbedienung des Hubstützensystems mindestens 4 Sekunden lang betätigen.
- ✓ Alle Kontroll-LEDs leuchten kurz auf.
- ✓ Ist das Hubstützensystem aktiv und einsatzbereit leuchtet die Kontroll-LED "EIN/AUS" (1) dauerhaft grün.
- ✓ Die Kontroll-LEDs (3) bis (6) leuchten dauerhaft grün.

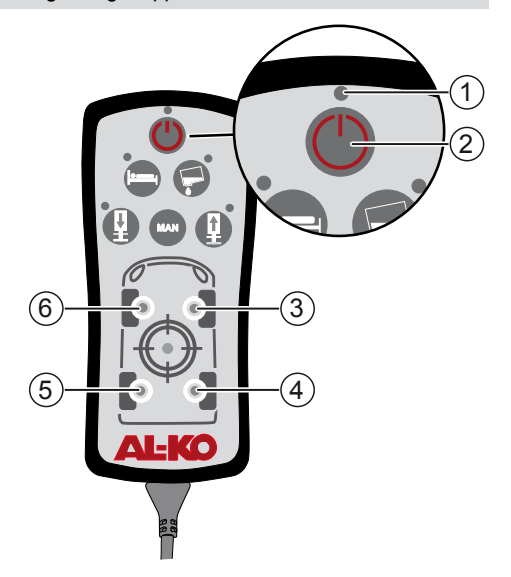

#### Verbindung zur 2LINK-Box

H

Gegebenenfalls die Schritte "Erste Inbetriebnahme" durchführen ("Erste Inbetriebnahme")!

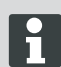

Zeitgleich ist nur eine Verbindung mit einem Smartphone möglich.

Voraussetzung:

- Hubstützensystem HY4 muss eingeschaltet sein (<u>"Hubstützenystem einschalten"</u>).
- 1. 2LINK-App starten.
- 2. Bedienfeld "Verbindung 2LINK" (1) betätigen.
- 3. 2LINK-Box auswählen.

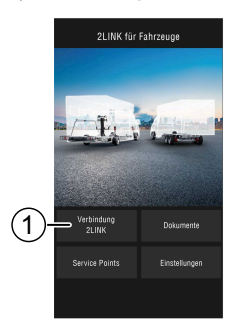

#### Fahrzeug wiegen

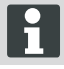

Sobald die 2LINK-App nicht mehr im Vordergrund läuft, wird der Vorgang abgebrochen und muss neu gestartet werden (Sicherheitsfunktion).

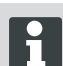

Das Wiegen kann jederzeit mit den Bedienfeldern "Stopp" bzw. "Abbrechen" abgebrochen werden. Das Wiegen muss dann neu gestartet werden.

- 1. Bedienfeld "Wiegen" (1) betätigen.
- 2. Bedienfeld "Jetzt Wiegen" (2) betätigen.
- Umgebung des Fahrzeugs pr
  üfen: Hindernisse, Menschen, Tiere, fester Untergrund.

- 4. Bedienfeld "Umgebung geprüft" (3) betätigen.
- ✓ Der Wiegevorgang startet und die Stützen werden ausgefahren.
- ✓ Das Fahrzeug wird angehoben.
- ✓ Die einzelnen Schritte werden textlich (5) neben der Fortschrittsanzeige (4) dargestellt.
- 5. Freigang aller Räder prüfen.
- 6. Symbol (6) der Räder betätigen, die keinen Bodenkontakt mehr haben.
- 7. Symbol (6) nicht betätigen, wenn entsprechendes Rad noch Bodenkontakt hat.

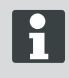

Bei Fahrzeugen mit 3 Achsen werden die Räder der hinteren beiden Achsen jeweils mit einem Symbol zusammengefasst.

- 8. Bedienfeld "Fortsetzen" (7) betätigen.
- Sollte ein Rad oder mehrere R\u00e4der noch Bodenkontakt haben, das Symbol f\u00fcr den Zylinder (8) an der entsprechenden Achse so lange bet\u00e4tigen, bis das Zylinderpaar ausgefahren und das Rad angehoben ist.
- 10. Bedienfeld "Fortsetzen" (9) betätigen.

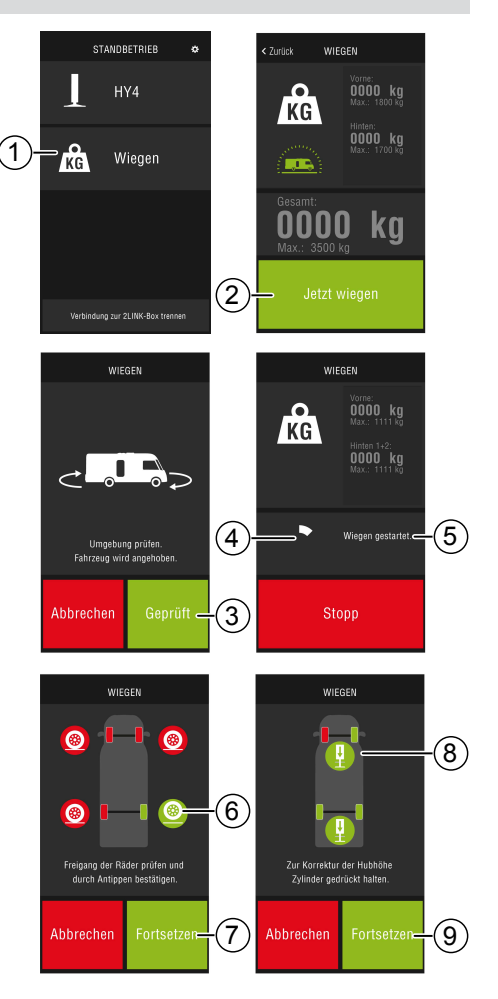

- ✓ Das Fahrzeug wird gewogen (10). Der Wiegevorgang dauert ca. 30 Sekunden.
- Umgebung des Fahrzeugs pr
  üfen: Hindernisse, Menschen, Tiere, fester Untergrund.
- 12. Bedienfeld "Umgebung geprüft" (11) betätigen.
- ✓ Das Fahrzeug wird abgesenkt und die Hubstützen fahren komplett ein.
- ✓ Nach dem Einfahren der Hubstützen wird das Ergebnis des Wiegens angezeigt (12).

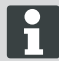

Es kann sein, dass das Wiegen aus verschiedenen Gründen nicht durchgeführt werden kann, siehe Abschnitt <u>"Hilfe bei</u> <u>Störungen"</u>.

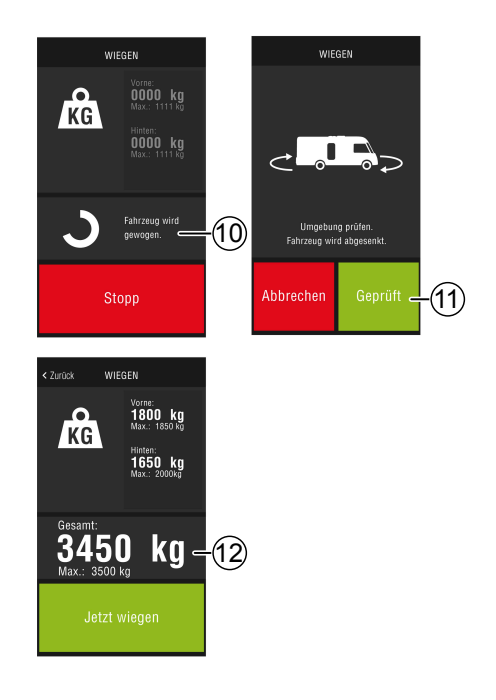

## **Bedienung HY4**

Über die 2LINK-App können alle Funktionen des HY4 wie mit der Handbedienung bedient werden.

- Verbindung zur 2LINK-Box herstellen, siehe Abschnitt <u>"Verbindung zur 2LINK-Box"</u>.
- 2. Bedienfeld HY4 betätigen.

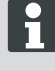

Sobald die 2LINK-App nicht mehr im Vordergrund läuft, wird der Vorgang abgebrochen und muss neu gestartet werden (Sicherheitsfunktion).

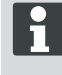

Beschreibung der einzelnen Funktion in der Betriebsanleitung des Hubstützensystems HY4.

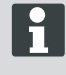

Das Speichern der Positionen "Autolevel", "Schlafposition" und "Tank-Entleerposition", funktioniert nur über die Handbedienung.

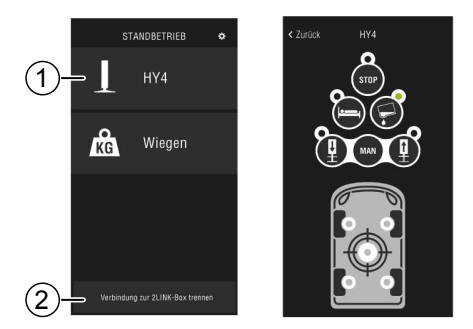

#### App beenden

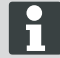

Vor dem Beenden der App Bedienfeld "Verbindung zur 2LINK-Box trennen" (2) betätigen, um die Bluetooth-Verbindung zwischen Smartphone und 2LINK-Box zu trennen.

#### Dokumente

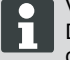

Vor der ersten Benutzung, die aktuellen Dokumente über das Internet herunterladen!

Es können Gebühren entsprechend Ihres Anbieters anfallen.

In der Dokumentenansicht werden alle heruntergeladenen Dokumente (4) aufgelistet.

- 1. Betätigen Sie die Schaltfläche (1), um jederzeit zurück zum Startbildschirm zu gelangen.
- 2. Schaltfläche (2) betätigen, um die Sprache zu wechseln.
- 3. Gewünschtes Dokument (4) auswählen.
- 4. Namen des Dokuments (3) eingeben, um dieses in der Auflistung zu suchen.

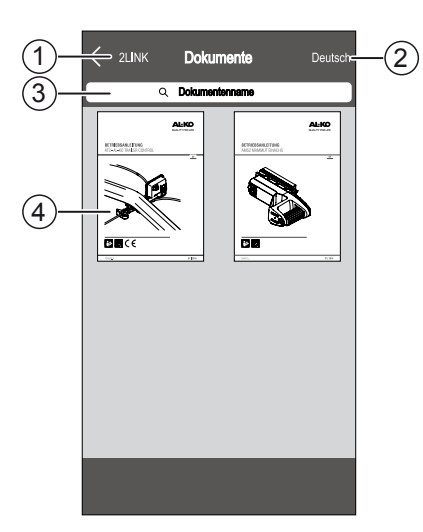

# Service-Points

In der Ansicht Service-Points, kann nach den nächsten Servicestellen gesucht werden.

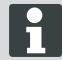

Für diese Funktion ist eine Internetverbindung erforderlich!

Es können Gebühren entsprechend Ihres Anbieters anfallen.

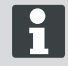

Um eventuelle Roaming-Gebühren zu sparen, kann bereits Zuhause eine Werkstatt bei Ihrem Urlaubsort ausgewählt und ins Adressbuch kopiert werden. Hierzu Berechtigungen zulassen!

- 1. Betätigen Sie die Schaltfläche (3), um jederzeit zurück zur Kartenansicht zu gelangen.
- Aktuellen Standort in das Eingabefeld (1) eingeben, um die nächste Servicestelle zu suchen.
- 3. Servicestelle aus der Liste (2) auswählen.
- Sie können die Servicestelle anrufen, per E-Mail kontaktieren, ins Adressbuch ihres Smartphones speichern oder direkt dort hin navigieren.
- In der Liste (2) werden die n\u00e4chsten Servicestellen angezeigt.

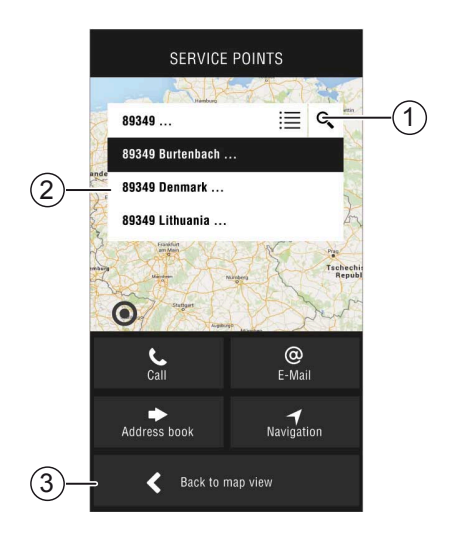

# Einstellungen

Hier finden Sie Informationen zur App und zur 2LINK-Box.

Bei Verbindung mit der 2LINK-Box können Sie:

- Das persönliche Passwort ändern.
- Auswahl der Gewichtseinheit Kilogramm (kg) oder Pfund (lbs).

# HILFE BEI STÖRUNGEN

| Störung                                        | Mögliche Ursachen                              | Lösung                                                                                                    |
|------------------------------------------------|------------------------------------------------|----------------------------------------------------------------------------------------------------|
| Die App lässt sich nicht in-<br>stallieren.    | Smartphone ist nicht kom-<br>patibel.          | <ul> <li>Prüfen, ob das Smartphone den Anforderungen entspricht.</li> <li>Apple iPhone 4S mit iOS 9.0 oder höher</li> <li>Android ab Version 4.2</li> <li>Fragen Sie ggf. bei dem Händler Ihres Smartphones nach.</li> </ul>   |
| Es kann keine 2LINK-Box<br>gefunden werden.    | 2LINK-Box ohne Span-<br>nung.                  | <ul> <li>Sicherstellen, dass die 2LINK-Box mit<br/>Spannung versorgt ist.</li> <li>HY4 über Handbedienung aktivie-<br/>ren.</li> <li>Bei Standbetrieb über das HY4<br/>Steuergerät (interne 12 V-Versor-<br/>gung).</li> </ul> |
|                                                | 2LINK-Box mit anderem<br>Smartphone verbunden. | Sicherstellen, dass kein anderes Smart-<br>phone mit der 2LINK-Box verbunden ist.<br>Es kann nur ein Smartphone zur<br>selben Zeit mit der 2LINK-Box<br>verbunden sein!                                                        |
| Die Verbindung zur 2LINK-<br>Box schlägt fehl. | Falsches Passwort einge-<br>geben.             | Eingeben des richtigen Passworts.<br>Das Masterpasswort vom Deckblatt die-<br>ser Anleitung ist immer gültig. Sollte dies<br>nicht vorhanden sein, so wenden Sie<br>sich bitte an den AL-KO Kundendienst.                      |

# 2LINK-App Meldungen

| Symbol       | Meldung                                                                                    | Beschreibung                                                                                                    | Lösung                                                                                                    |
|--------------|--------------------------------------------------------------------------------------------|----------------------------------------------------------------------------------------------------|----------------------------------------------------------------------------------------------------|
| -45°<br>-10' | Außerhalb geeig-<br>netem Tempera-<br>turbereich. Wie-<br>gen möglicher-<br>weise ungenau. | Die Umgebungstemperatur<br>entspricht nicht dem optima-<br>len Temperaturbereich.<br>Systemvorgabe:<br>-10 bis +45 °C                                                                    | Bedienfeld "Fortsetzen" be-<br>tätigen, um Fahrzeug trotz-<br>dem zu wiegen.<br>Bedienfeld "Abbrechen" be-<br>tätigen und warten, bis die<br>Umgebungstemperatur im<br>angegebenen Temperatur-<br>bereich ist.                                                                                     |
|              | Nicht verbunden.                                                                           | Die App hat keine Verbin-<br>dung zur 2LINK-Box.                                                                                                    | Gehen Sie mit Ihrem Handy<br>näher an das Fahrzeug<br>heran, so dass Sie sich<br>im Empfangsbereich der<br>2LINK-Box befinden.<br>Tritt die Störung wiederholt<br>auf, muss ggf. die Monta-<br>geposition der 2LINK-Box<br>geändert werden. Wenden<br>Sie sich bitte an den AL-KO<br>Kundendienst. |
|              | Untergrund unge-<br>eignet.<br>Bitte Fahrzeug<br>umparken.                                 | Die Neigung des Abstellplat-<br>zes ist in vertikale oder hori-<br>zontale Richtung zu stark.                                                                                            | Fahrzeug auf ebenem, fes-<br>tem Untergrund abstellen.                                                                                                    |
|              | Batterieladezu-<br>stand gering.                                                           | Der Ladezustand der Fahr-<br>zeugbatterie ist zu gering.<br>Ein Anheben des Fahrzeugs<br>durch das Hubstützensys-<br>tem ist nicht möglich. Wie-<br>gen kann nicht ausgeführt<br>werden. | Fahrzeugbatterie aufladen.<br>Tritt die Störung wiederholt<br>auf, Fahrzeugbatterie aus-<br>tauschen.                                                                                                    |
| <u> </u>     | Stützen nicht ein-<br>gefahren.                                                            | Hubstützen sind nach Aus-<br>führen einer anderen Funk-<br>tion des Hubstützensystems<br>noch ausgefahren.                                                                               | Bedienfeld "Stützen einfah-<br>ren" betätigen, um die Hub-<br>stützen einzufahren und<br>Wiegen auszuführen.<br>Bedienfeld "Abbrechen" be-<br>tätigen, um Hubstützensys-<br>tem in aktueller Position zu<br>belassen.                                                                              |
|              | Maximale Hub-<br>höhe erreicht.<br>Wiegen nicht<br>möglich.                                | Die maximale Hubhöhe ei-<br>ner oder mehrerer Hubstüt-<br>zen ist erreicht, das Fahr-<br>zeug kann nicht weiter an-<br>gehoben und gewogen wer-<br>den.                                  | Bedienfeld "Abbrechen" be-<br>tätigen, um zum Wiegen zu-<br>rückzukehren.<br>Bedienfeld "Stützen einfah-<br>ren" betätigen, und Fahr-<br>zeug auf ebenen, festen Un-<br>tergrund umparken.                                                                                                    |

| Symbol | Meldung                                          | Beschreibung                                    | Lösung                                                                                                    |
|--------|--------------------------------------------------|-------------------------------------------------|----------------------------------------------------------------------------------------------------|
|        | Wiegen abbre-<br>chen?                           | Sie haben das Wiegen ma-<br>nuell unterbrochen. | Bedienfeld "Nein" betätigen,<br>um zum Wiegen zurückzu-<br>kehren.<br>Bedienfeld "Ja" betätigen,<br>um Wiegen endgültig abzu-<br>brechen.                                                 |
|        | Wiegen abgebro-<br>chen. Stützen ein-<br>fahren? | Sie haben das Wiegen ab-<br>gebrochen.          | Bedienfeld "Abbrechen" be-<br>tätigen, um zum Wiegen zu-<br>rückzukehren.<br>Bedienfeld "Stützen einfah-<br>ren" betätigen, um Stützen<br>einzufahren und Fahrzeug<br>ggf. neu zu wiegen. |

# EG-KONFORMITÄTSERKLÄRUNG

Hiermit erklären wir, dass dieses Produkt in der von uns in Verkehr gebrachten Ausführung, den Anforderungen der harmonisierten EU-Richtlinien, EU-Sicherheitsstandards und den produktspezifischen Standards entspricht.

Produkt 21 INK Тур

#### Hersteller

ALOIS KOBER GmbH Ichenhauser Str. 14 D-89359 Kötz EU-Richtlinien 2014/30/EU 2014/53/EU 2014/35/EU Seriennummer 1731216

Harmonisierte Normen DIN EN 50498:2010 DIN EN 55022 DIN EN 61000- 4 - 2 DIN EN 61000- 4 - 3 DIN EN 61000- 4 - 3 DIN EN 61000- 4 - 5 DIN EN 61000- 4 - 6 DIN EN 61000- 4 - 11 DIN EN 301489- 17 V2.2.1 (2012-9) DIN EN 301489- 17 V2.2.1 (2012-9) DIN EN 300328 V1.8.1 (2006-06)

# Bevollmächtigter

ALOIS KOBER GmbH Abteilungsleitung Techn. Entwicklung Normung/Datenmanagement Ichenhauser Str. 14 D-89359 Kötz

Kötz, 08.08.2018

låge/

Dr. Frank Sager, Technical leader

# EG-KONFORMITÄTSERKLÄRUNG

Hiermit erklären wir, dass dieses Produkt, in der von uns in Verkehr gebrachten Ausführung, den Anforderungen der harmonisierten EU-Richtlinien, EU-Sicherheitsstandards und den produktspezifischen Standards entspricht.

## Produkt

Тур HY4

AL-KO hydraulische Hubstützenanlage

Hersteller ALOIS KOBER GmbH Ichenhauser Str. 14 D-89359 Kötz

**EG-Richtlinien** 2006/42/FG

Seriennummer F360688002

Harmonisierte Normen DIN 12100 EN 50498 ISO 11452-2 ISO 7637-2

#### **Bevollmächtigter** ALOIS KOBER GmbH

Abteilungsleitung Techn. Entwicklung Normung/Datenmanagement Ichenhauser Str 14 D-89359 Kötz

Kötz. 26.06.2019

Dr. Frank Sager Senior Vice President Entwicklung EU R&D Vehicle Technologie

# TRANSLATION OF THE ORIGINAL OPERATING INSTRUCTIONS

## Contents

| About this documentation     |    |
|------------------------------|----|
| Explanation of symbols       | 19 |
| Safety instructions          | 20 |
| Product description          | 20 |
| Technical data               | 20 |
| Intended use                 | 20 |
| Sources for the app          | 21 |
| Overview of home screen      | 22 |
| Operation                    | 23 |
| Initial commissioning        | 23 |
| Update 2LINK Box firmware    | 24 |
| Parking the vehicle          | 25 |
| Connection to 2LINK Box      |    |
| Weighing the vehicle         | 27 |
| HY4 operation                |    |
| Documents                    | 29 |
| Service points               | 29 |
| Settings                     |    |
| Troubleshooting              | 30 |
| 2LINK App messages           |    |
| EU declaration of conformity | 33 |
| EC Declaration of Conformity | 34 |
|                              |    |

# ABOUT THIS DOCUMENTATION

- Please read this document before use. This is essential for safe working and trouble-free handling.
- Observe the safety and warning notices in this documentation and on the product.
- This document is a permanent component of the described product, and should remain with the machine if it is sold to someone else.
- Illustrations in this document are intended for reference only and may differ in details from the actual product.

## **Explanation of symbols**

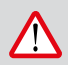

#### CAUTION!

Following these warning instructions can help to avoid personal injuries and/or damage to property.

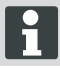

Special notes for ease of understanding and regarding handling.

## SAFETY INSTRUCTIONS

- We recommend that you have the system checked either by your retailer or directly by our Service department during the annual inspection of your motorhome.
- In the case of visible signs of damage, please contact your nearest AL-KO service centre.
- Check the tightness of all attachments at the beginning of every season.
- To weigh the vehicle, park it on flat, solid and non-slip ground.
- Do not weigh the vehicle with the trailer attached.
- No persons or animals may be in the vehicle during weighing.
- Do not leave the vehicle in the fully raised position for longer than needed for weighing.
- Do not weigh the vehicle during strong winds.

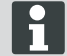

In addition to these safety instructions, also follow the safety instructions in the HY4 levelling support system operating instructions.

## **PRODUCT DESCRIPTION**

AL-KO 2LINK is a safety and comfort system for reading and displaying conditions. The 2LINK Box collects information from interfaced components and transmits this information via a radio signal to a smartphone.

In this design, the 2LINK Box can control the HY4 levelling support system and read the hydraulic pressure data and in this way calculate the weight of the vehicle.

## **TECHNICAL DATA**

| Supply voltage         | The 2LINK Box is supplied with voltage via the HY4.          |
|------------------------|--------------------------------------------------------------|
| Radio transmission     | Bluetooth LE                                                 |
| Compatible smartphones | Apple iPhone 4S with iOS 9.0 or new Android from Version 4.2 |
| Measurement precision  | ± 3%                                                         |

# INTENDED USE

The weighing function of the 2LINK Box in connection with the HY4 levelling support system and the 2LINK App is only used to provide the vehicle operator/driver/user with information.

The result is not legally relevant, in the case of doubt regulatory measurements apply.

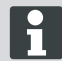

Intended use also includes compliance with the operating instructions of the HY4 levelling support system.

# SOURCES FOR THE APP

Download the 2LINK app from the following Internet address:

| AL-KO 2LINK Caravan for Apple iPhone | AL-KO 2LINK Caravan for Android smartphones |
|--------------------------------------|---------------------------------------------|
| www.al-ko.com/2LINK/iOS              | www.al-ko.com/2LINK/Android                 |
| C                                    | n                                           |
|                                      |                                             |

# **OVERVIEW OF HOME SCREEN**

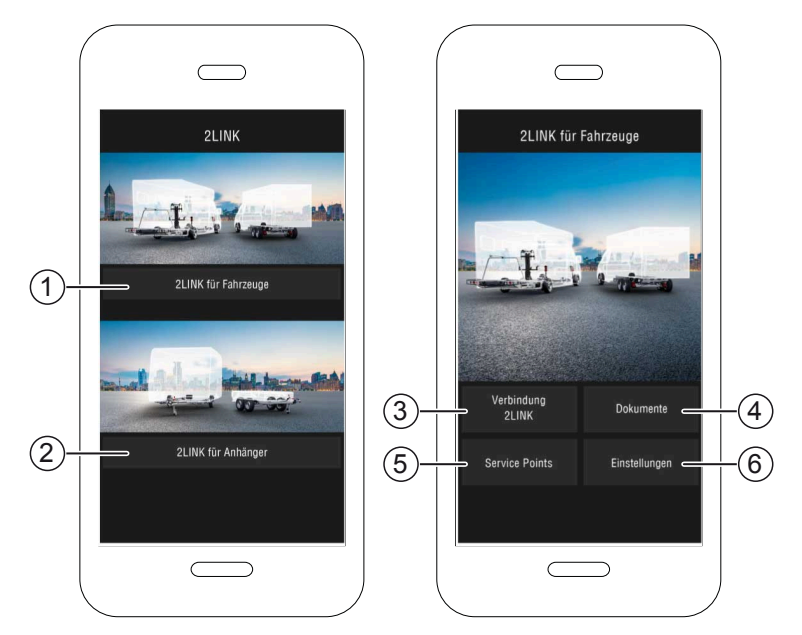

| No. | Control panel                     | Action                                                                                      |
|-----|-----------------------------------|---------------------------------------------------------------------------------------------|
| 1   | Select functions for vehicles     | Is described in these operating instructions.                                               |
| 2   | Select functions for trai-<br>ler | Refer to 2LINK App ATC operating instructions and further ATC functions (e. g. 2LINK BPWS). |
| 3   | Connect 2LINK                     | "Connection to 2LINK Box"                                                                   |
| 4   | Documents                         | "Listing of downloaded documents"                                                           |
| 5   | Service points                    | "Display of the nearest service points"                                                     |
| 6   | Settings                          | "Change to Settings menu"                                                                   |

# OPERATION

i

Manual operating device of the HY4 levelling support system is available App.

Once a function has been performed via manual operating device, the weighing process or standard operation is interrupted in the App and must be restarted.

## Initial commissioning

The following steps are to be performed once with the smartphone.

- Download the 2LINK App for the smartphone. See section <u>"Sources for the app"</u>
- 2. Activate the Bluetooth connection with the Smartphone settings.
- 3. Switch on/activate the HY4 system by means of manual operating device.
- 4. Start the 2LINK App.
- 5. Press the "2LINK for vehicles" control panel.
- 6. Press the "2LINK connection" (1) control panel.
- 7. Take note of the message and confirm with the "Accept" control panel.

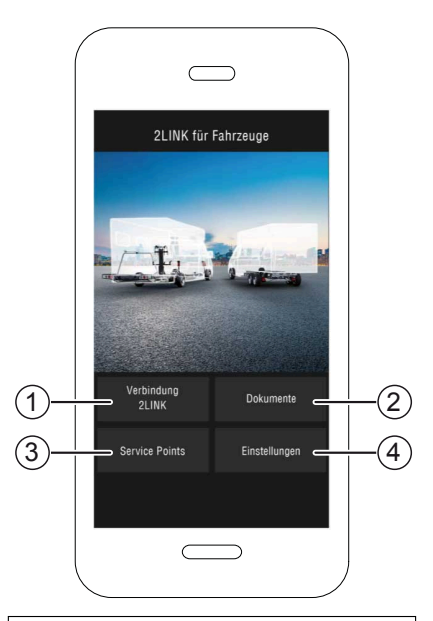

- 8. Select the respective 2LINK Box.
  - ⇒ You are prompted to enter your password.

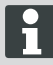

The name and password can be found on the title page of the instructions.

| Wählen Sie | eine 2Link-Box aus:           |
|------------|-------------------------------|
| ALKO2200   | RSSI: 127<br>Status: getrennt |
| ALKO8866   | RSSI: -55<br>Status: getrennt |
|            |                               |
|            |                               |
|            |                               |

9. Enter your password (see sticker = master password) that was provided to you.

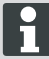

The password can be individually adjusted in the Settings menu.

The master password continues to remain valid and should be stored in a secure manner!

- Your entered password is checked.
- Once your password is entered correctly, the function view of 2LINK Box follows.

Your smartphone can now be connected to the 2LINK Box.

It is not necessary to re-enter the password.

If an additional smartphone should be connected to the 2LINK Box, the password must be re-entered.

Each password change affects all devices.

Only one smartphone can ever be connected to the 2LINK Box.

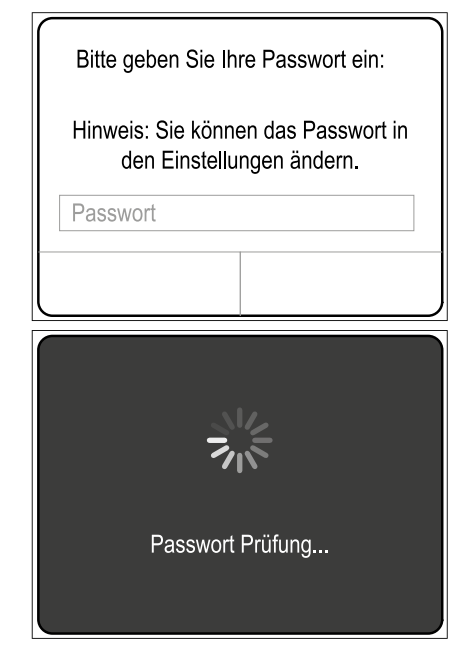

#### Update 2LINK Box firmware

Prior to each use, check whether the firmware version of your 2LINK Box is up-to-date.

#### Precondition:

- Current 2LINK App is installed on the smartphone.
- 1. Connect smartphone with the 2LINK Box ("Connection to 2LINK Box").
- 2. Press the "Settings" (1) control panel.
- 3. Press the "Connected 2LINK Box" (2) control panel.
- 4. Press the "Update 2LINK Box Firmware" (3) control panel.

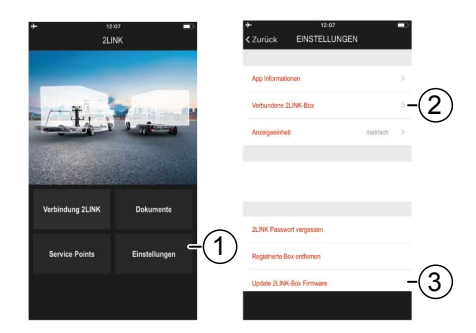

- 5. If the latest firmware version is available, press the "Update 2LINK Box" control panel (4).
- ✓ Connection to the 2LINK Box is being established.
- ✓ Password is checked.
- ✓ Update is being run, the process may take several minutes.
- Confirm successful update with the "OK" control panel.
- 7. Re-establish connection to the 2LINK Box.

| Es ist eine neue Firmware-Version für die                                                                                                    | Es ist eine neue Firmware-W                                                                 | ersion fü                       |
|----------------------------------------------------------------------------------------------------|---------------------------------------------------------------------------------------------|---------------------------------|
| Aktuelle Version: 1.1.5                                                                                                    | Aktuelle Version:                                                                           | 1.1.5                           |
| Verfügbare Version: 1.1.8                                                                                                    | Verfügbare Version:                                                                         | 1.1.8                           |
| Dav Update kann mehrere Minuten dasern<br>and dari nicki uterbrochen werden<br>Bitte befolgen Sie die folgenden Hinneite,<br>un eine Beschädigung Ihrer Z.I.MK-Box zu<br>vermeiden.<br>Z.I.MK-Box während des gesamten Ablaufs<br>mit Spannung versorgen. | Dag Akadata kawa makama Mili<br>Undi<br>Undi<br>Undi<br>Undi<br>Undi<br>Undi<br>Undi<br>Und | olgreich.<br>K-Box neu<br>rden. |
| Das Smartphone muss während des<br>Updates in der Nähe der 2LINK-Box sein.                                                                                                    | Das Smartphone muss währe<br>Updates in der Nähe der 2LIN                                   | nd des<br>IK-Box sei            |

### Parking the vehicle

- 1. Park the vehicle on level, solid, non-slip ground (ideally asphalt).
- 2. Secure vehicle to prevent it from rolling away:
  - With manual gearbox: Engage 1st gear or reverse gear.
  - With automatic gearbox: Set selector lever to position "P".
- 3. Do not apply handbrake.
- 4. Switch off ignition.

#### Switching on the steady leg system

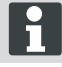

During operation, also observe the operating instructions of the HY4 levelling support system.

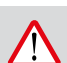

# Danger of tipping over!

CAUTION!

The trailer may not be attached when using the supporting system.

- 1. Check the system for damage before commissioning!
- Press the "ON/OFF" (2) button on the manual operating device of the levelling support system for at least four seconds.
- ✓ All control LEDs light up briefly.
- ✓ If the levelling support system is active and operational, the "ON/OFF" control LED lights up (1) continually green.
- ✓ Die control LEDs (3) to (6) light up permanently green.

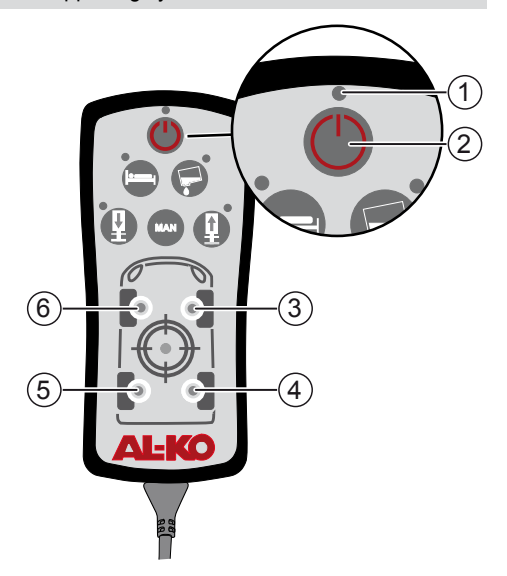

#### **Connection to 2LINK Box**

i

If necessary, perform the "Initial commissioning" steps ("Initial commissioning")!

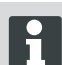

Only one connection to **a** smartphone is possible at once.

Precondition:

- HY4 levelling support system must be switched on ("Switching on the steady leg system").
- 1. Start the 2LINK App.
- 2. Press the "2LINK connection" (1) control panel.
- 3. Select the 2LINK Box.

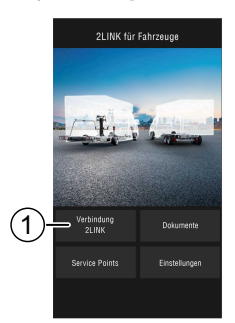

#### Weighing the vehicle

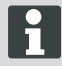

Once the 2LINK App no longer runs in the foreground, the process is cancelled and needs to be restarted (safety function).

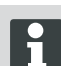

The weighing can be stopped at any time with the "Stop" or "Cancel" control panels. Weighing must then be restarted.

- 1. Press the "Weigh" (1) control panel.
- 2. Press the "Weigh now" (2) control panel.
- Check around the vehicle: Obstacles, people, animals, solid ground.

- 4. Press the "Surroundings checked" (3) control panel.
- ✓ The weighing process is started and the supports are extended.
- ✓ The vehicle is raised.
- ✓ The individual steps are written (5) next to the progress indicator (4).
- 5. Check clearance of all wheels.
- 6. Press icon (6) for the wheels which no longer have ground contact.
- 7. Do not press icon (6) if the corresponding wheel still has ground contact.

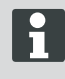

In the case of vehicles with 3 axles, the wheels of both rear axles are summarised with one icon.

- 8. Press the "Continue" (7) control panel.
- If one or more wheels still has ground contact, press the icon for the cylinder (8) on the corresponding axle until the cylinder pair is extended and the wheel is raised.
- 10. Press the "Continue" (9) control panel.

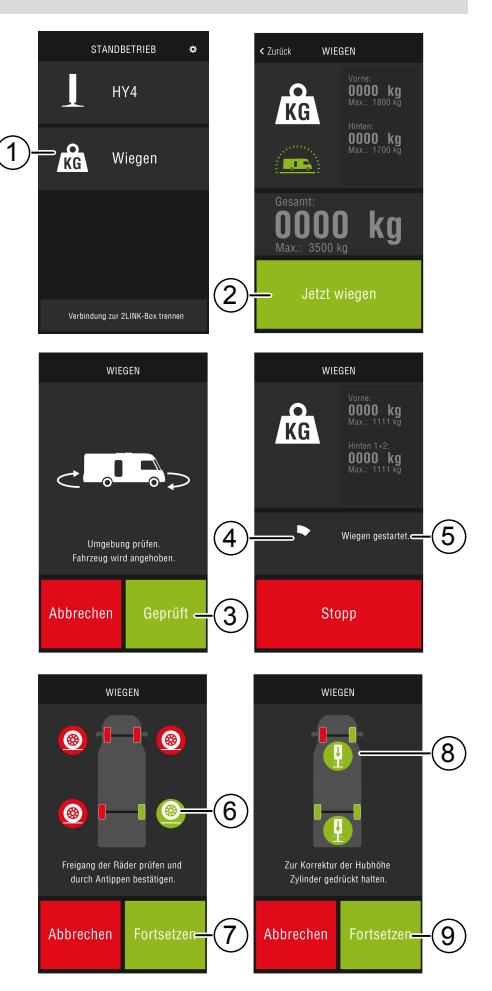

- ✓ The vehicle is weighed (10). The weighing process lasts approx. 30 seconds.
- 11. Check around the vehicle: Obstacles, people, animals, solid ground.
- 12. Press the "Surroundings checked" (11) control panel.
- ✓ The vehicle is lowered and the steady legs are fully retracted.
- ✓ After retracting the steady legs, the weighing result is displayed (12).

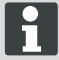

The weighing may not be able to be performed for various reasons, see section <u>"Troubleshooting"</u>.

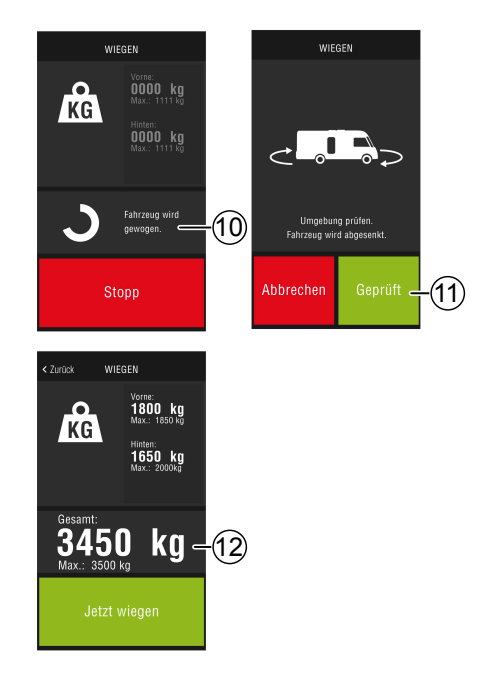

### HY4 operation

Via the 2LINK App, all functions of the HY4 can be operated in a similar way to the manual operating device.

- Establish connection to the 2LINK Box, see section <u>"Connection to 2LINK Box"</u>.
- 2. Press the HY4 control panel.

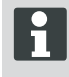

Once the 2LINK App no longer runs in the foreground, the process is cancelled and needs to be restarted (safety function).

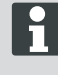

Description of the individual function in the HY4 levelling support system operating instructions.

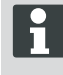

Saving of the positions "Automatic levelling", "Sleeping position" and "Tank drain position", only functions via the manual operating device.

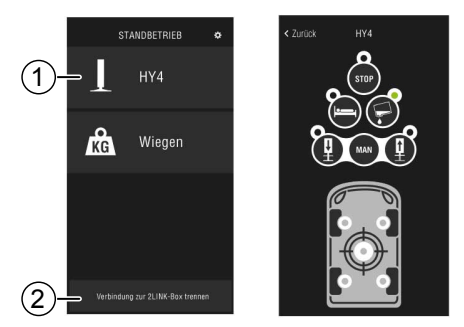

#### **Closing the App**

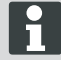

Prior to closing the App, press the "Disconnect connection to 2LINK Box" (2) control panel in order to disconnect the Bluetooth connection between the smartphone and 2LINK Box.

#### Documents

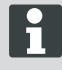

Prior to initial use, download the current documents from the Internet!

Charges may be incurred, depending on your provider.

The Documents view lists all downloaded documents (4).

- 1. Press the button (1) to return to the home screen at any time.
- 2. Press the button (2) to change the language.
- 3. Select the desired document (4).
- 4. Enter the name of the document (3) to search it in the list.

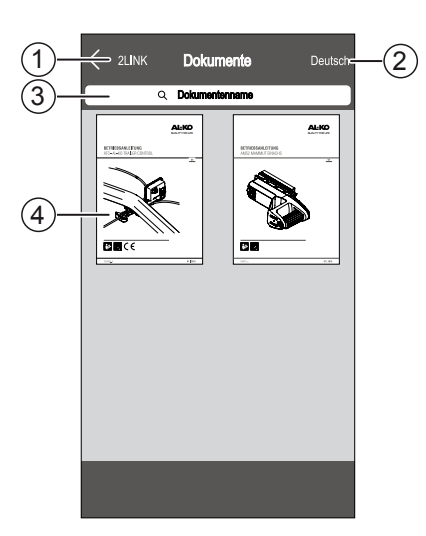

#### Service points

In the Service points view, the nearest service points can be found.

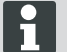

This function requires an Internet connection!

Charges may be incurred, depending on your provider.

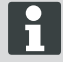

To save on potential roaming charges, a workshop can be selected at your holiday location and copied to your address book. Allow permissions for this purpose!

- 1. Press the button (3) to return to the Map view at any time.
- 2. Enter the current site in the entry field (1) to search for the nearest service point.
- 3. Select the service point from the list (2).
- You can call the service point, contact them by E-mail, save them in the address book of your smartphone or navigate there directly.
- ✓ The nearest service points are shown in the list (2).

#### Settings

Here you will find information on the App and 2LINK Box.

When the system is connected to the 2LINK Box, you can:

- Change the personal password.
- Select the weight unit of kilogramme (kg) or pound (lbs).

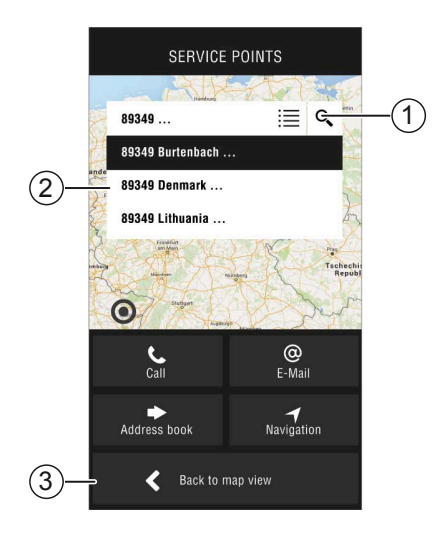

# TROUBLESHOOTING

| Fault                                       | Possible causes                                | Solution                                                                                                    |
|---------------------------------------------|------------------------------------------------|----------------------------------------------------------------------------------------------------|
| The App cannot be installed.                | Smartphone is incompatible.                    | <ul> <li>Check whether the smartphone meets the requirements.</li> <li>Apple iPhone 4S with iOS 9.0 or higher</li> <li>Android from Version 4.2</li> <li>If necessary, ask your smartphone retailer.</li> </ul>      |
| No 2LINK Box can be found.                  | 2LINK-Box without vol-<br>tage.                | <ul> <li>Ensure that the 2LINK Box is supplied with voltage.</li> <li>Activate HY4 via the manual operating device.</li> <li>During stationary operation via the HY4 control unit (internal 12 V supply).</li> </ul> |
|                                             | 2LINK Box connected to a different smartphone. | Ensure that no other smartphone is con-<br>nected to the 2LINK Box.<br>Only one smartphone can be<br>connected to the 2LINK Box at<br>the same time.                                                                 |
| The connection to the 2LINK Box has failed. | Incorrect password ente-<br>red.               | Enter the correct password.<br>The master password from the cover<br>sheet of these instructions is always va-<br>lid. If this is not available, please contact<br>AL-KO customer service.                           |

# 2LINK App messages

| Icon         | Message                                                                           | Description                                                                                                    | Solution                                                                                                    |
|--------------|-----------------------------------------------------------------------------------|----------------------------------------------------------------------------------------------------|----------------------------------------------------------------------------------------------------|
| -45°<br>-10° | Outside suita-<br>ble temperature<br>range. Weighing<br>possibly inaccu-<br>rate. | The ambient temperature<br>does not correspond with<br>the optimum temperature<br>range.<br>System specifications:<br>-10 to +45°C                                                  | Press the "Continue" control<br>panel to weigh the vehicle in<br>spite of this.<br>Press the "Cancel" control<br>panel and wait until the am-<br>bient temperature is in the<br>specified temperature range.                                                             |
|              | Not connected.                                                                    | The App does not have a connection to the 2LINK Box.                                                                                                    | Approach the vehicle with<br>your mobile phone so that<br>you are in the reception<br>range of the 2LINK Box.<br>If the fault is recurring, if ne-<br>cessary, the mounting posi-<br>tion of the 2LINK Box must<br>be changed. Please contact<br>AL-KO Customer Service. |
|              | Ground unsuita-<br>ble.<br>Please re-park the<br>vehicle.                         | The gradient of the parking space is too great in the ver-<br>tical or horizontal direction.                                                                                        | Park the vehicle on level, so-<br>lid ground.                                                                                                    |
|              | Battery charge le-<br>vel low.                                                    | The charge level of the ve-<br>hicle battery is too low. It is<br>not possible to raise the ve-<br>hicle with the levelling sup-<br>port system. Weighing can-<br>not be performed. | Charge vehicle battery.<br>If the fault is recurring, re-<br>place the vehicle battery.                                                                                                    |
| 1            | Supports not re-<br>tracted.                                                      | Steady legs are still exten-<br>ded after executing another<br>function of the levelling sup-<br>port system.                                                                       | Press the "Retract supports"<br>control panel to retract the<br>steady legs and perform<br>weighing.<br>Press the "Cancel" control<br>panel to leave the levelling<br>support system in the cur-<br>rent position.                                                       |
|              | Maximum lifting<br>height reached.<br>Weighing not pos-<br>sible.                 | The maximum lifting height<br>of one or more steady legs<br>has been reached, the ve-<br>hicle cannot be lifted and<br>weighed anymore.                                             | Press the "Cancel" control<br>panel to return to the weig-<br>hing.<br>Press the "Retract supports"<br>control panel and re-park<br>the vehicle on level, solid<br>ground.                                                                                               |
|              | Cancel weighing?                                                                  | You have manually interrup-<br>ted the weighing.                                                                                                    | Press the "No" control panel<br>to return to the weighing.<br>Press the "Yes control pa-<br>nel to ultimately cancel the<br>weighing.                                                                                                    |

| Icon | Message                                         | Description                      | Solution                                                                                                    |
|------|-------------------------------------------------|----------------------------------|----------------------------------------------------------------------------------------------------|
|      | Weighing cancel-<br>led. Retract sup-<br>ports? | You have cancelled the weighing. | Press the "Cancel" control<br>panel to return to the weig-<br>hing.<br>Press the "Retract sup-<br>ports" control panel to re-<br>tract the supports and if ne-<br>cessary weigh the vehicle<br>once again. |

# EU DECLARATION OF CONFORMITY

We hereby declare that this product in the version introduced into trade by us, complies with the requirements of the harmonised EU Directives, EU safety standards and the product-specific standards.

| Product |
|---------|
| 2LINK   |

# Тур

Manufacturer

ALOIS KOBER GmbH Ichenhauser Str. 14 D-89359 Kötz EU Directives 2014/30/EU 2014/53/EU 2014/35/EU Serial number 1731216

#### Harmonised standards

DIN EN 50498:2010 DIN EN 55022 DIN EN 61000- 4 - 2 DIN EN 61000- 4 - 3 DIN EN 61000- 4 - 3 DIN EN 61000- 4 - 4 DIN EN 61000- 4 - 5 DIN EN 61000- 4 - 6 DIN EN 61000- 4 - 11 DIN EN 301489- 17 V2.2.1 (2012-9) DIN EN 301489- 17 V2.2.1 (2012-9) DIN EN 300328 V1.8.1 (2006-06)

#### Duly authorised person

ALOIS KOBER GmbH Head of Technical Development, Standardisation/Data Management department Ichenhauser Str. 14 D-89359 Kötz

Kötz, 08.08.2018

ège/

Dr. Frank Sager, Technical leader

# EC DECLARATION OF CONFORMITY

We hereby declare that this product, in the version placed on the market by us, complies with the requirements of the harmonised EU Directives, EU safety standards and the product-specific standards.

Product AL-KO hydraulic levelling support system

Manufacturer

ALOIS KOBER GmbH Ichenhauser Str. 14 89359 Kötz, Germany EC directives

Type

HY4

2006/42/EC

Serial number F360688002

Harmonised standards DIN 12100 EN 50498 ISO 11452-2 ISO 7637-2

### Duly authorised person

ALOIS KOBER GmbH Tech. Head of Development Standardisation / Data management Ichenhauser Str. 14 89359 Kötz, Germany

26.06.2019 Kötz, Germany

Dr Frank Sager Senior Vice President EU development R&D Vehicle Technology

# VERTALING VAN DE ORIGINELE HANDLEIDING

| minoaaoopgaro |
|---------------|
|---------------|

| Over deze documentatie      | 35 |
|-----------------------------|----|
| Verklaring van tekens       | 35 |
| Veiligheidsinstructies      | 36 |
| Productbeschrijving         | 36 |
| Technische gegevens         |    |
| Beoogd gebruik              |    |
| Waar de app te vinden is    | 37 |
| Overzicht startscherm       | 38 |
| Bediening                   |    |
| Eerste ingebruikneming      |    |
| Update firmware 2LINK-box   | 40 |
| Voertuig klaar zetten       |    |
| Koppeling naar de 2LINK-box | 42 |
| Voertuig wegen              | 43 |
| Bediening HY4               | 44 |
| Documenten                  | 45 |
| Servicepunten               | 45 |
| Instellingen                | 46 |
| Hulp bij storingen          |    |
| Meldingen 2LINK-app         | 47 |
| EG-conformiteitsverklaring  | 49 |
| EG-conformiteitsverklaring  | 50 |

# OVER DEZE DOCUMENTATIE

- Lees deze documentatie vóór de ingebruikname door. Dit is een voorwaarde voor veilig werken en een storingsvrij gebruik.
- Neem de veiligheidsinstructies en waarschuwingen in deze documentatie en op het product in acht.
- Deze documentatie vormt een vast onderdeel van het beschreven product en moet bij verkoop aan de koper worden overhandigd.
- De afbeeldingen in dit document zijn slechts ter referentie en kunnen in detail afwijken van het eigenlijke product.

## Verklaring van tekens

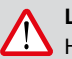

#### LET OP!

Het nauwkeurig opvolgen van deze waarschuwingsinstructies kan letselschade en / of materiële schade voorkomen.

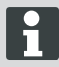

Speciale aanwijzingen voor meer duidelijkheid en een beter gebruik.

## VEILIGHEIDSINSTRUCTIES

- We raden u aan om het systeem tijdens de jaarlijkse inspectie van uw camper bij uw dealer of rechtstreeks door onze servicedienst te laten controleren.
- In geval van zichtbare defecten neemt u contact op met het dichtstbijzijnde AL-KO-servicepunt.
- Controleer voor elk seizoen of alle onderdelen goed vastzitten.
- Plaats het voertuig op een vlakken, stevige en slipvrije ondergrond om het te wegen.
- Zorg ervoor dat het voertuig niet wordt gewogen samen met de aanhanger.
- Tijdens het wegen mogen zich geen personen of dieren in het voertuig bevinden.
- Het voertuig niet langer in volledig verhoogde positie laten dan nodig is om het te wegen.
- Het voertuig niet wegen bij een sterke wind.

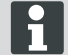

Naast deze veiligheidsinstructies moeten ook de veiligheidsinstructies van de gebruikershandleiding van het steunsysteem HY4 worden opgevolgd.

## PRODUCTBESCHRIJVING

AL-KO 2LINK is een veiligheids- en comfortsysteem voor het uitlezen en weergeven van toestanden. De 2LINK-box verzamelt informatie van aangesloten componenten en stuurt deze draadloos naar een smartphone.

In deze uitvoering kan de 2LINK-box het steunsysteem HY4 sturen en de hydraulische drukgegevens uitlezen om zo het gewicht van het voertuig te berekenen.

## **TECHNISCHE GEGEVENS**

| Voedingsspanning        | De 2LINK-box wordt van stroom voorzien via de HY4.               |
|-------------------------|------------------------------------------------------------------|
| Radiotransmissie        | Bluetooth LE                                                     |
| Compatibele smartphones | Apple iPhone 4S met iOS 9.0 of nieuwer, Android vanaf versie 4.2 |
| Meetnauwkeurigheid      | ±3%                                                              |

# **BEOOGD GEBRUIK**

De weegfunctie van de 2LINK-box gekoppeld aan het steunsysteem HY4 en de 2LINK-app mogen alleen worden gebruikt ter informatie voor de voertuigeigenaars, bestuurders en gebruikers.

Het meetresultaat is niet rechtsgeldig. In geval van twijfel gelden de meetgegevens van de geijkte apparatuur.

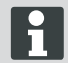

Voor wat betreft het beoogde gebruik gelden eveneens de bepalingen vermeld in de gebruikershandleiding van het steunsysteem HY4.
# WAAR DE APP TE VINDEN IS

De 2LINK-app kan via de volgende websites worden gedownload:

| AL-KO 2LINK Caravan voor Apple iPhone | AL-KO 2LINK Caravan<br>voor Android-smartphones |
|---------------------------------------|-------------------------------------------------|
| www.al-ko.com/2LINK/iOS               | www.al-ko.com/2LINK/Android                     |
| C                                     | of                                              |
|                                       |                                                 |

# **OVERZICHT STARTSCHERM**

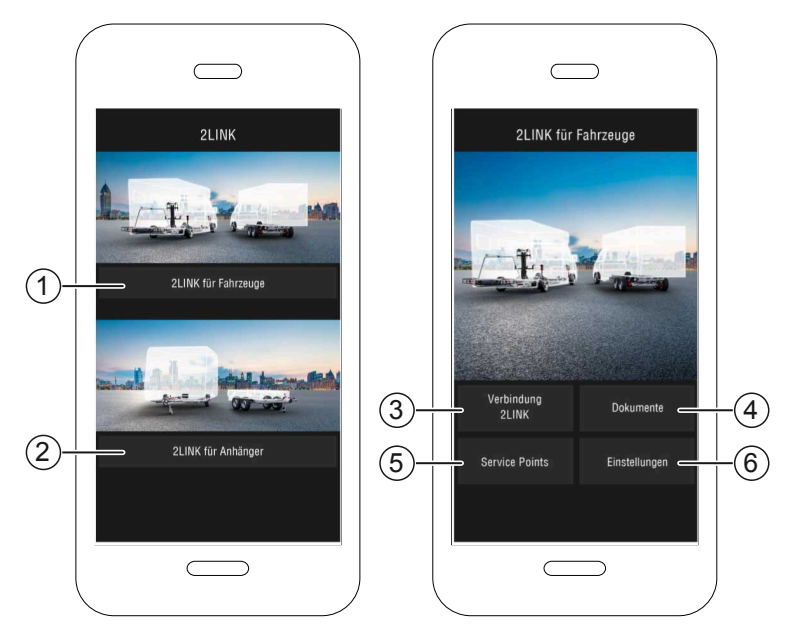

| Nr. | Item                                | Actie                                                                               |
|-----|-------------------------------------|-------------------------------------------------------------------------------------|
| 1   | Keuze functies voor vo-<br>ertuigen | Worden beschreven in deze gebruikershandleiding.                                    |
| 2   | Keuze functies voor<br>aanhangers   | Zie gebruikershandleiding 2LINK-app ATC en andere ATC-functies ( bijv. 2LINK BPWS). |
| 3   | Verbinding 2LINK                    | "Koppeling naar de 2LINK-box"                                                       |
| 4   | Documenten                          | "Lijst gedownloade documenten"                                                      |
| 5   | Servicepunten                       | "Opsomming van de servicepunten in de buurt"                                        |
| 6   | Instellingen                        | "Wissel in het instelmenu"                                                          |

## BEDIENING

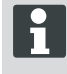

De handmatige bediening van het steunsysteem HY4 gaat voor op de bediening via app. Zodra er een functie wordt uitgevoerd via de handmatige bediening wordt de weegprocedure of de standaardsturing via de app onderbroken en moet deze opnieuw worden gestart.

### Eerste ingebruikneming

Onderstaande stappen moet éénmalig met de smartphone worden uitgevoerd.

- Downloaden 2LINK-app voor smartphone. Zie paragraaf <u>"Waar de app te vinden is"</u>
- 2. Bluetooth-verbinding activeren in de instellingen van de smartphone.
- 3. Het HY4-systeem inschakelen of activeren via de handmatige bediening.
- 4. 2LINK-app starten.
- 5. Het item "2LINK voor voertuigen" indrukken.
- 6. Item "Verbinding 2LINK" (1) indrukken.
- 7. Melding controleren en bevestigen via het item "Aanvaarden".

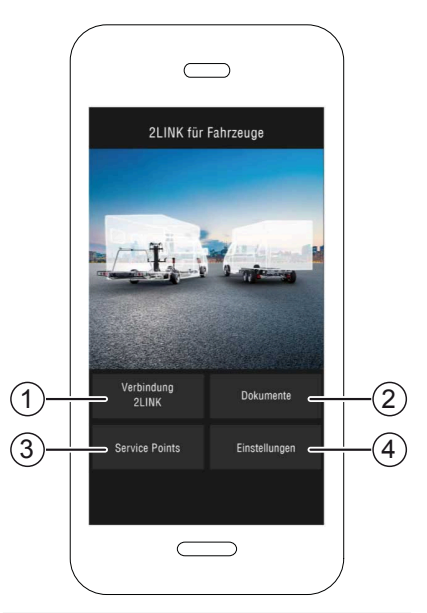

- 8. Juiste 2LINK-box selecteren.
  - ⇒ U zal worden gevraagd om uw wachtwoord in te voeren.

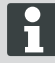

De gebruikers-ID en wachtwoord zijn vermeld op de titelpagina van de handleiding.

| Wählen Sie | eine 2Link-Box aus:           |
|------------|-------------------------------|
| ALKO2200   | RSSI: 127<br>Status: getrennt |
| ALKO8866   | RSSI: -55<br>Status: getrennt |
|            |                               |
|            |                               |
|            |                               |

 Geef uw wachtwoord in (zie zelfklever = masterwachtwoord). Dit werd met het systeem meegeleverd.

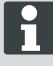

Eventueel kan het wachtwoord in het menu Instellingen worden aangepast. Het masterwachtwoord blijft echter altijd geldig en wordt best goed bewaard.

- Het ingevoerde wachtwoord wordt gecontroleerd.
- Na correcte invoer van uw wachtwoord verschijnt het hoofdmenu van de 2LINK-box.

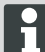

Nu kan de smartphone worden gekoppeld aan de 2LINK-box.

Het is niet nodig om het wachtwoord opnieuw in te voeren.

Indien een tweede smartphone met de 2LINK-box moet worden gekoppeld, moet het wachtwoord opnieuw worden ingevoerd!

Elke wijziging van het wachtwoord wordt doorgegeven aan alle apparaten.

Er kan slechts één smartphone gekoppeld zijn aan de 2LINK-box!

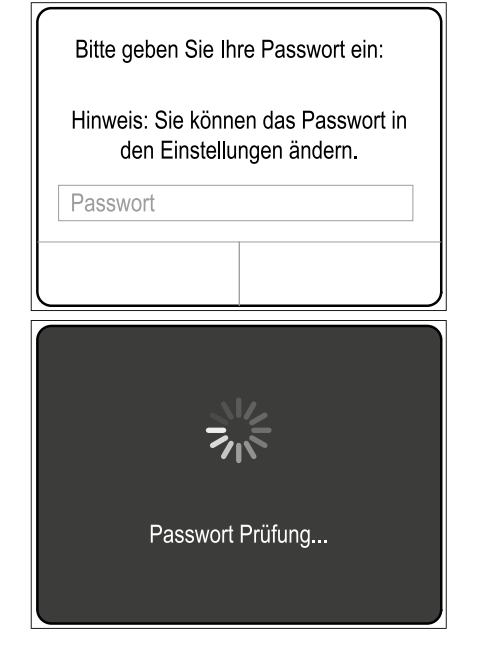

#### Update firmware 2LINK-box

Controleer voor elk gebruik of de firmwareversie van uw 2LINK-box de laatste versie is.

#### Voorwaarde:

- laatste versie van de 2LINK-app moet op de smartphone zijn geïnstalleerd.
- 1. Smartphone verbinden met de 2LINK-box ("Koppeling naar de 2LINK-box").
- 2. Item "Instellingen" (1) selecteren.
- 3. Item "Verbonden 2LINK-box" (2) selecteren.
- 4. Item "Update firmware 2LINK-box" (3) selecteren

| ★ 12:<br>211     | 07 <b>–</b><br>NK |      | ✦<br>Zurück                                   | 12:07<br>EINSTELLUNGEN  |          | •    |
|------------------|-------------------|------|-----------------------------------------------|-------------------------|----------|------|
|                  |                   |      | App Informati<br>Verbundene 2<br>Anzeigeeinhe | lonen<br>2LINK-Box<br>H | metrisch | -2   |
| Verbindung 2LINK | Dokumente         |      | 2 INF Darra                                   | of wmarae               |          |      |
| Service Points   | Einstellungen     | -(1) | Registrierte B                                | lox entfernen           |          |      |
|                  |                   |      | Update 2LIN                                   | K-Box Firmware          |          | -(3) |

- Indien er een nieuwere firmwareversie beschikbaar is, selecteer dan item "2LINK-box bijwerken" (4).
- ✓ Koppeling naar de 2LINK-box wordt tot stand gebracht.
- ✓ Wachtwoord wordt gecontroleerd.
- ✓ Update wordt doorgevoerd. Dit kan enkele minuten duren.
- 6. Wanneer de firmware met succes is bijgewerkt, bevestigt u dit door op "OK" te drukken.
- 7. De verbinding met 2LINK-box opnieuw tot stand brengen.

| + 12:09 =0                                                        | + 12:12                                                                                                    |  |
|-------------------------------------------------------------------|----------------------------------------------------------------------------------------------------|--|
| < Zurück UPDATE 2LINK-BOX                                         | UPDATE 2LINK-BOX                                                                                                    |  |
| Es ist eine neue Firmware-Version für die                         | Es ist eine neue Firmware-Version für die                                                                                                    |  |
| Aktuelle Version: 1.1.5                                           | Aktuelle Version: 1.1.5                                                                                                    |  |
| Verfügbare Version: 1.1.8                                         | Verfügbare Version: 1.1.8                                                                                                    |  |
| <text><text><text><text><text></text></text></text></text></text> | Contraction of the section of the se |  |

### Voertuig klaar zetten

- 1. Het voertuig moet op een vlakke, stevige en slipvaste ondergrond worden klaargezet (ideaal op asfalt).
- 2. Voertuig tegen wegrollen beveiligen:
  - Bij schakelversnellingsbak:
    - 1. Versnelling of achteruitversnelling kiezen.
  - Bij een automatische versnellingsbak: Schakelhendel op stand "P" zetten.
- 3. De handrem niet aantrekken.
- 4. Motor uitschakelen

#### Steunsysteem inschakelen

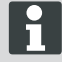

Raadpleeg bij de bediening ook de gebruikershandleiding van het steunsysteem HY4.

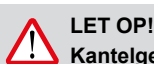

## Kantelgevaar!

Bij gebruik van het steunsysteem mag geen aanhanger zijn aangekoppeld.

- 1. Controleer het systeem voor ingebruikneming op schade!
- 2. Druk minstens 4 seconden lang op de "AAN/ UIT"-toets (2) van de handbediening van het steunsvsteem.
- ✓ Alle controleleds branden kort.
- ✓ Wanneer het steunsysteem actief en gebruiksklaar is, dan brandt de controleled "AAN/ UIT" (1) continu groen.
- ✓ De controleleds (3) tot (6) branden continu aroen.

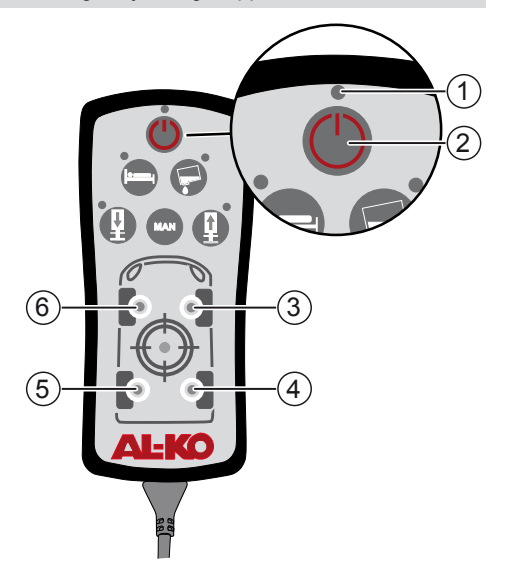

#### Koppeling naar de 2LINK-box

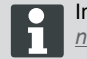

In voorkomend geval de stappen "Eerste ingebruikneming" doorvoeren ("Eerste ingebruikneming")!

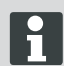

Er kan maar een smartphone tegelijk worden gekoppeld.

Voorwaarde:

- Steunsysteem HY4 moet zijn ingeschakeld ("Steunsysteem inschakelen").
- 1. 2LINK-app starten.
- 2. Item "Verbinding 2LINK" (1) indrukken.
- 3 21 INK-box selecteren

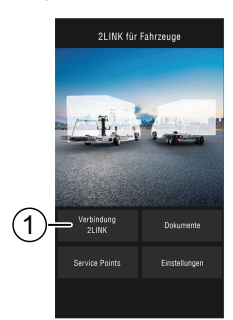

### Voertuig wegen

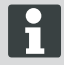

Zodra de 2LINK-app niet meer op de voorgrond draait, wordt de procedure onderbroken en moet deze opnieuw worden gestart (veiligheidsfunctie).

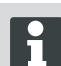

De weegprocedure kant op elk moment worden afgebroken via "Stop" of "Annuleren" Nadien moet de weegprocedure opnieuw worden gestart.

- 1. Item "Wegen" (1) indrukken.
- 2. Item "Nu wegen" (2) indrukken.
- De omgeving van het voertuig controleren: hindernissen, mensen, dieren, stabiele ondergrond.

- 4. Item "Omgeving gecontroleerd" (3) indrukken.
- ✓ De weegprocedure wordt gestart en de steunen worden uitgeschoven
- ✓ Het voertuig wordt opgetild.
- ✓ Alle stappen worden met een omschrijving (5) weergegeven naast de voortgangsbalk (4).
- 5. Controleren of alle wielen vrij kunnen draaien.
- 6. Pictogram (6) van de wielen selecteren die geen contact meer hebben met de bodem.
- 7. Pictogram (6) niet selecteren wanneer het betreffende wiel nog contact heeft met de bodem

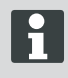

Bij 3-assige voertuigen moeten de wielen van de twee achterste assen telkens met een pictogram worden aangegeven.

- 8. Item "Verder" (7) indrukken.
- Wanneer een of meerdere wielen nog contact hebben met de bodem moet het pictogram voor de cilinder (8) aan de betreffende as zolang worden ingedrukt tot het cilinderpaar is uitgeschoven en het wiel helemaal is opgetild.
- 10. Item "Verder" (9) indrukken.

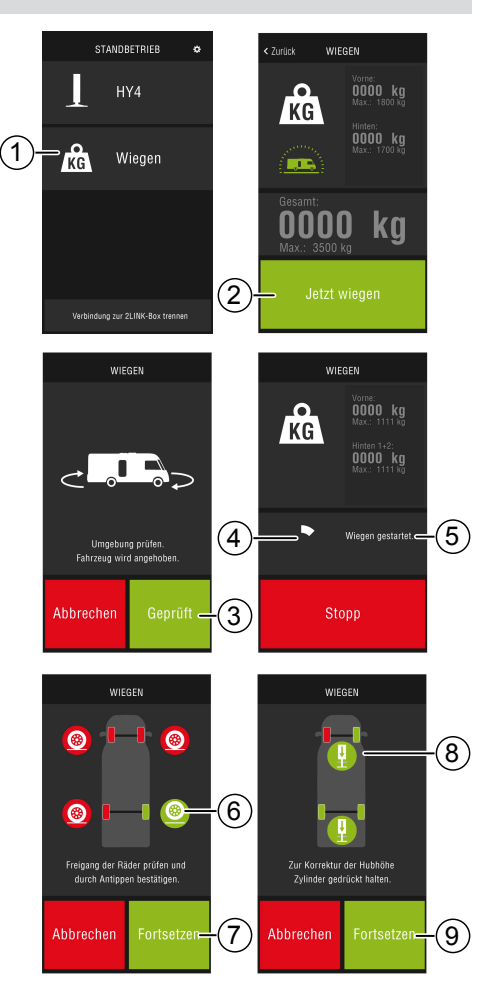

- ✓ Het voertuig wordt gewogen (10). De weegprocedure duurt ongeveer 30 seconden.
- De omgeving van het voertuig controleren: hindernissen, mensen, dieren, stabiele ondergrond.
- 12. Item "Omgeving gecontroleerd" (11) indrukken.
- ✓ Het voertuig wordt naar beneden gelaten en de steunpoten schuiven helemaal in het systeem.
- ✓ Zodra de steunpoten zijn ingeschoven wordt het weegresultaat weergegeven (12).
- i

Het is mogelijk dat de weegprocedure om verschillende redenen niet kan worden uitgevoerd, zie paragraaf <u>"Hulp bij storin-gen"</u>.

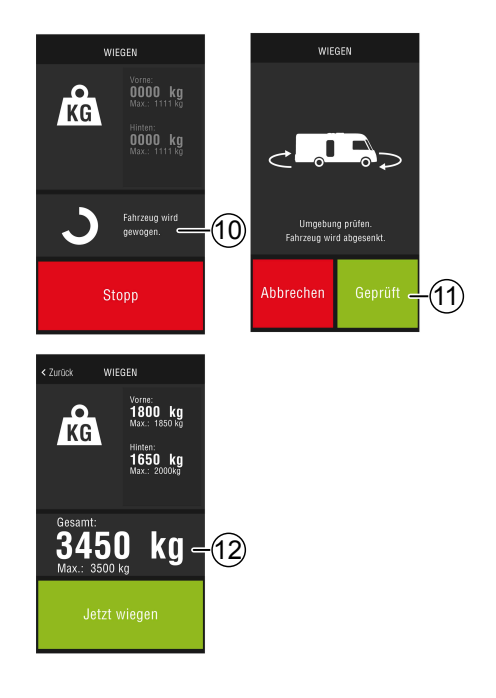

### **Bediening HY4**

Alle functies van de HY4 kunnen zowel via de handmatige bediening als via de 2LINK-app worden bediend.

- De koppeling naar de 2LINK-box tot stand brengen, zie paragraaf <u>"Koppeling naar de</u> <u>2LINK-box"</u>.
- 2. Item HY4 selecteren

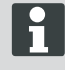

Zodra de 2LINK-app niet meer op de voorgrond draait, wordt de procedure onderbroken en moet deze opnieuw worden gestart (veiligheidsfunctie).

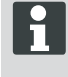

De beschrijving van de verschillende functies is terug te vinden in de gebruikershandleiding van het steunsysteem HY4.

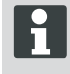

De posities "Autolevel", "Standby" en "Leegstand tank" kunnen alleen worden opgeslagen via de handmatige bediening.

#### App afsluiten

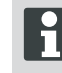

Voor de app wordt afgesloten moet item "Koppeling naar de 2LINK-box ongedaan maken" (2) worden geselecteerd. Hierdoor wordt de Bluetooth-verbinding tussen smartphone en 2LINK-box verbroken.

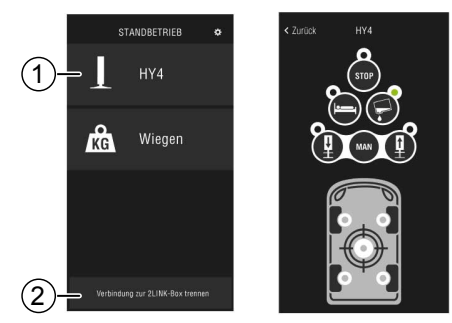

### Documenten

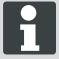

Voor de eerste ingebruikneming moet de laatste versie van de documenten van internet worden gedownload!

Mogelijk rekent uw provider hier kosten voor aan.

In het documentenoverzicht worden alle gedownloade documenten (4) uitgelijst.

- 1. Kies veld (1) om, waar u ook bent, terug te keren naar het startscherm.
- 2. Kies veld (2) om de taal te kiezen.
- 3. Kiest het gewenste document (4).
- 4. Voer de naam van het document (3) in om het op te zoeken in de lijst.

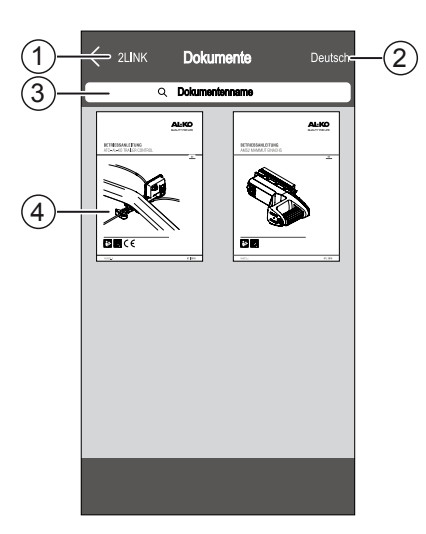

### Servicepunten

In het overzicht servicepunten, kunt u het servicepunt in de buurt zoeken.

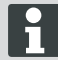

Voor deze functie is een internetverbinding noodzakelijk!

Mogelijk rekent uw provider hier kosten voor aan.

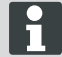

Om eventuele roamingkosten te voorkomen, kunt u van thuis uit een vestiging in de buurt van uw vakantiebestemming naar uw adresboek kopiëren.

U moet hiervoor de toelating geven!

- 1. Kies veld (3) om, waar u ook bent, terug te keren naar de kaartweergave.
- 2. Geef de huidig vestiging in het invoerveld (1) in om te zoeken naar het volgende servicepunt.
- 3. Kies het servicepunt uit de lijst (2).
- 4. U kunt de servicepunten bellen, per e-mail contact opnemen, opslaan in het adresboek van uw smartphone of u kunt er meteen een route naar bepalen.
- ✓ In de lijst (2) worden de servicepunten in de buurt weergegeven.

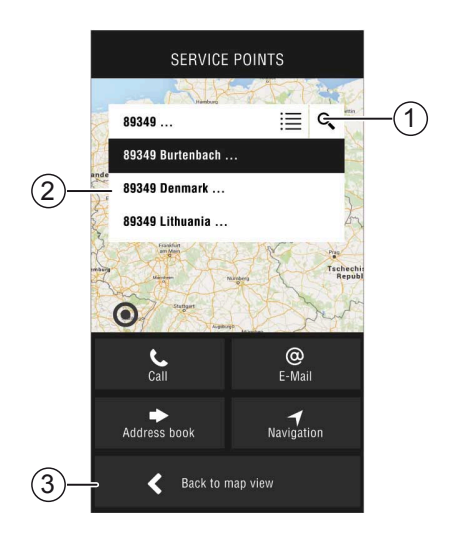

## Instellingen

Hier vindt u alle informatie over de app en de 2LINK-box.

Indien de smartphone is verbonden met de 2LINK-box, kunt u:

- het persoonlijk wachtwoord wijzigen.
- de gewichtseenheid bepalen in kilogram (kg) of pond (lbs).

## HULP BIJ STORINGEN

| Storing                                      | Mogelijke oorzaken                                           | Oplossing                                                                                                    |
|----------------------------------------------|--------------------------------------------------------------|----------------------------------------------------------------------------------------------------|
| De app kan niet worden<br>geïnstalleerd.     | Smartphone is niet compatibel.                               | <ul> <li>Controleer of de smartphone voldoet aan de randvoorwaarden.</li> <li>Apple iPhone 4S met iOS 9.0 of hoger</li> <li>Android vanaf versie 4.2</li> <li>Vraag dit eventueel na bij de verkoper van uw smartphone.</li> </ul> |
| Er kan geen 2LINK-box wor-<br>den gevonden.  | De 2LINK-box is stroom-<br>loos.                             | <ul> <li>Ga na of de ZLINK-box van stroom is voorzien.</li> <li>Bedien de HY4 via de handmatige bediening.</li> <li>Bij stilstand via het stuurapparaat van de HY4 (met een eigen 12 V stroomtoevoer).</li> </ul>                  |
|                                              | De 2LINK-box is ver-<br>bonden met een andere<br>smartphone. | Ga na of er geen andere smartphone is<br>verbonden met de 2LINK-box.<br>Er kan tegelijk slechts één smart-<br>phone zijn gekoppeld aan de<br>2LINK-box!                                                                            |
| De koppeling met de 2LINK-<br>box lukt niet. | Verkeerd wachtwoord in-<br>gevoerd.                          | Voer het juiste wachtwoord in.<br>Het masterwachtwoord dat u op het titel-<br>blad van deze handleiding vindt, werkt<br>altijd. Als u dit niet meer kunt vinden,<br>neem dan contact op met de klantenser-<br>vice van AL-KO.      |

## Meldingen 2LINK-app

| Pictogram    | Melding                                                                                                    | Beschrijving                                                                                                    | Oplossing                                                                                                    |
|--------------|----------------------------------------------------------------------------------------------------|----------------------------------------------------------------------------------------------------|----------------------------------------------------------------------------------------------------|
| -45°<br>-10° | Buiten temperatu-<br>urbereik. Weegre-<br>sultaat mogelijke<br>onnauwkeurig.                                    | De omgevingstemperatuur<br>ligt buiten het optimale tem-<br>peratuurbereik.<br>Systeemvoorwaarde:<br>-10 tot +45 °C                                                                     | Selecteer "Verder" om het<br>voertuig toch te wegen.<br>Selecteer "Annuleren" en<br>wacht tot de omgevingstem-<br>peratuur weer binnen het to-<br>egelaten temperatuurbereik<br>is.                                                                                                    |
|              | Niet verbonden.                                                                                                 | De app heeft geen verbin-<br>ding met de 2LINK-box.                                                                                                    | Ga met uw smartphone in<br>de buurt van het voertuig<br>staan, zodat u weer in het<br>ontvangstbereik van de<br>2LINK-box komt.<br>Wanneer de fout opnieuw<br>optreedt moet eventueel<br>de montagepositie van de<br>2LINK-box worden gewi-<br>jzigd. Wendt u in dat geval<br>tot de klantenservice van<br>AL-KO. |
|              | Ondergrond onge-<br>schikt.<br>Verplaats uw vo-<br>ertuig naar een<br>plaats met een<br>betere onder-<br>grond. | De hellingsgraad van de op-<br>stelplaats is in verticale of in<br>horizontale richting te steil.                                                                                       | Verplaats het voertuig naar<br>een locatie met een vlakke,<br>stabiele ondergrond.                                                                                                    |
|              | Accutoestand te gering.                                                                                         | De laadtoestand van de vo-<br>ertuigaccu is te laag. Het is<br>niet mogelijk om het voertuig<br>op te tillen met het steunsys-<br>teem. De weegprocedure<br>kan niet worden uitgevoerd. | Voertuigaccu opladen<br>Als de storing niet verdwi-<br>jnt, vervang dan de voertui-<br>gaccu.                                                                                                    |
| 1            | Steunen schuiven<br>niet in.                                                                                    | De steunpoten zijn na het<br>uitvoeren van een andere<br>functie van het steunsys-<br>teem nog niet terug inge-<br>schoven.                                                             | Selecteer "Steunen intrek-<br>ken" om de steunpoten in te<br>schuiven en de weegproce-<br>dure te starten.<br>Selecteer "Annuleren" om<br>het steunsysteem in de hui-<br>dige positie te laten.                                                                                                    |
|              | Maximale<br>hefhoogte bereikt.<br>Wegen niet mo-<br>gelijk.                                                     | De maximale hefhoogte van<br>een of meerdere steunpoten<br>is bereikt. Het voertuig kan<br>niet verder worden opgetild<br>en gewogen.                                                   | Selecteer "Annuleren" om<br>terug te keren naar de<br>weegprocedure.<br>Selecteer "Steunen intrek-<br>ken" en verplaats het voer-<br>tuig naar een vlakke, sta-<br>biele ondergrond.                                                                                                    |

| Pictogram | Melding                                                | Beschrijving                                  | Oplossing                                                                                                    |
|-----------|--------------------------------------------------------|-----------------------------------------------|----------------------------------------------------------------------------------------------------|
|           | Weegprocedure annuleren?                               | U heb de weegprocedure handmatig onderbroken. | Selecteer "Neen" om terug<br>te keren naar de weegproce-<br>dure.<br>Selecteer "Ja" om de<br>weegprocedure definitief te<br>annuleren.                                                         |
|           | Weegprocedure<br>geannuleerd. Ste-<br>unen inschuiven? | U hebt de weegprocedure<br>onderbroken.       | Selecteer "Annuleren" om<br>terug te keren naar de<br>weegprocedure.<br>Selecteer "Steunen intrek-<br>ken" om de steunen in te<br>schuiven en het voertuig<br>eventueel opnieuw te we-<br>gen. |

## EG-CONFORMITEITSVERKLARING

Hierbij verklaren wij dat dit product in de door ons uitgebrachte uitvoering voldoet aan de eisen vastgelegd in de geharmoniseerde EU-richtlijnen, de EU-veiligheidsnormen en de standaardproductspecificaties.

Product 21 INK Туре

### Fabrikant

ALOIS KOBER GmbH Ichenhauser Str. 14 D-89359 Kötz EU-richtlijnen 2014/30/EU 2014/53/EU 2014/35/EU Seriennummer 1731216

Geharmoniseerde normen DIN EN 50498:2010 DIN EN 55022 DIN EN 61000- 4 - 2 DIN EN 61000- 4 - 3 DIN EN 61000- 4 - 3 DIN EN 61000- 4 - 5 DIN EN 61000- 4 - 6 DIN EN 61000- 4 - 11 DIN EN 301489- 17 V2.2.1 (2012-9) DIN EN 301489- 17 V2.2.1 (2012-9) DIN EN 300328 V1.8.1 (2006-06)

Gevolmachtigde ALOIS KOBER GmbH

Afdelingshoofd techn. ontwikkeling normering/datamanagement Ichenhauser Str. 14 D-89359 Kötz

Kötz, 08.08.2018

lège/

Dr. Frank Sager, Technical leader

## EG-CONFORMITEITSVERKLARING

Hierbij verklaren we dat dit product in de door ons uitgebrachte uitvoering voldoet aan de eisen vastgelegd in de geharmoniseerde EU-richtlijnen, de EU-veiligheidsnormen en in de productspecifieke normen.

Product AL-KO hydraulisch steunsysType HY4

teem

Afdelingshoofd Techn. ontwikkeling normering/datamanagement Ichenhauser Str 14 D-89359 Kötz

Fabrikant ALOIS KOBER GmbH Ichenhauser Str. 14 D-89359 Kötz

Gemachtigde ALOIS KOBER GmbH EU-richtlijnen 2006/42/FG

Serienummer F360688002

Geharmoniseerde normen DIN 12100 EN 50498 ISO 11452-2 ISO 7637-2

Kötz. 26/06/2019

Dr. Frank Sager Senior Vice President Ontwikkeling EU R&D Vehicle Technologie

## TRADUCTION DU MODE D'EMPLOI ORIGINAL

| Table des matières                          |    |
|---------------------------------------------|----|
| À propos de cette documentation             | 51 |
| Légende                                     | 51 |
| Consignes de sécurité                       |    |
| Description du produit                      |    |
| Caractéristiques techniques                 |    |
| Utilisation conforme à l'usage prévu        | 52 |
| Sources d'approvisionnement de l'appli      |    |
| Aperçu de l'écran de démarrage              | 54 |
| Commande                                    |    |
| Première mise en service                    | 55 |
| Mise à jour du microgiciel du boîtier 2LINK |    |
| Garer le véhicule                           | 57 |
| Connexion avec le boitier 2LINK             |    |
| Peser le véhicule                           | 59 |
| Commande HY4                                | 60 |
| Documents                                   | 61 |
| Guichet de services                         | 61 |
| Réglages                                    | 62 |
| apporter de l'aide en cas de panne          |    |
| Messages de l'application 2LINK             |    |
| Déclaration de conformité CE                | 65 |
| Déclaration de conformité CE                | 66 |
|                                             |    |

## À PROPOS DE CETTE DOCUMENTATION

- Lisez la présente documentation avant la mise en service. Ceci constitue une condition préalable à un travail sûr et une bonne utilisation.
- Respectez les consignes de sécurité et les mises en garde indiquées dans cette documentation et sur le produit.
- La présente documentation fait partie intégrante du produit décrit et doit être remise à l'acheteur en cas de vente.
- Les illustrations figurant dans ce document sont à titre de référence et risquent de diverger du produit réel au niveau des détails.

## Légende

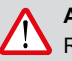

### ATTENTION!

Respecter à la lettre ces instructions de sécurité peut éviter des dommages corporels et / ou matériels.

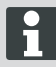

Instructions spéciales pour une meilleure compréhension et utilisation.

## **CONSIGNES DE SÉCURITÉ**

- Nous recommandons de faire contrôler le système lors de l'inspection annuelle de votre camping-car soit auprès de votre concessionnaire, soit directement par notre service technique.
- En cas de défectuosités visibles, veuillez contacter le point de service AL-KO le plus proche.
- Contrôler avant chaque saison l'assise ferme de toutes les pièces de montage.
- Pour le pesage, garer le véhicule sur un terrain plat, ferme et non glissant.
- Ne pas peser le véhicule avec la remorque attelée.
- Aucune personne ni aucun animal ne doivent se trouver dans le véhicule.
- Ne pas laisser le véhicule en position complètement relevée plus longtemps que nécessaire pour le pesage.
- Ne pas peser pas le véhicule par vent fort.

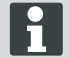

En plus de ces consignes de sécurité, respecter également les indications de sécurité figurant dans la notice d'utilisation du système de support de levage HY4.

## **DESCRIPTION DU PRODUIT**

2LINK AL-KO est un système de sécurité et de confort destiné à l'affichage d'états. Le boîtier 2LINK-Box collecte des informations de composants raccordés et elle envoie celles-ci par radio à un smartphone. Dans la version actuelle, le boîtier 2LINK peut contrôler le système de support de levage HY4 et lire les données de pression hydraulique pour calculer le poids du véhicule.

## CARACTÉRISTIQUES TECHNIQUES

| Tension d'alimentation  | Le boîtier 2LINK-Box est alimentée en courant par l'inter-<br>médiaire de l'HY4. |
|-------------------------|----------------------------------------------------------------------------------|
| Transmission radio      | Bluetooth LE                                                                     |
| Smartphones compatibles | Apple iPhone 4S avec iOS 9.0 ou nouvelle version Android 4.2 ou supérieure       |
| Précision de mesure     | ±3%                                                                              |

## UTILISATION CONFORME À L'USAGE PRÉVU

La fonction de pesage du boîtier 2LINK-Box en combinaison avec le système de support de levage HY4 et l'application 2LINK sert uniquement à informer le conducteur/utilisateur du véhicule.

Le résultat n'a pas de valeur juridique. En cas de doute, les mesures légales sont applicables.

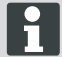

L'utilisation conforme comprend aussi le respect du mode d'emploi du système de support de levage HY4.

# SOURCES D'APPROVISIONNEMENT DE L'APPLI

L'appli 2LINK peut être téléchargée sur le site Internet suivant :

| AL-KO 2LINK Caravan pour iPhone Apple | AL-KO 2LINK Caravan<br>pour smartphones Android |
|---------------------------------------|-------------------------------------------------|
| www.al-ko.com/2LINK/iOS               | www.al-ko.com/2LINK/Android                     |
| C                                     | Du                                              |
|                                       |                                                 |

# APERÇU DE L'ÉCRAN DE DÉMARRAGE

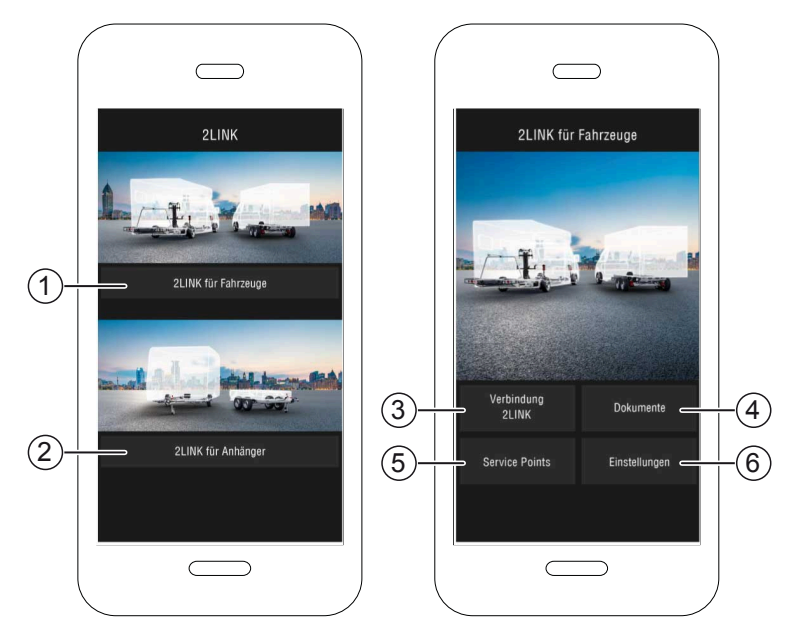

| réf. | Panneau de com-<br>mande                      | Action                                                                                 |
|------|-----------------------------------------------|----------------------------------------------------------------------------------------|
| 1    | Sélection des fonctions<br>pour les véhicules | Décrit dans ce mode d'emploi.                                                          |
| 2    | Sélection des fonctions<br>pour les remorques | Voir mode d'emploi application ATC 2LINK et autres fonctions ATC (par ex. 2LINK BPWS). |
| 3    | Connexion 2LINK                               | "Connexion avec le boitier 2LINK"                                                      |
| 4    | Documents                                     | "Liste des documents téléchargés"                                                      |
| 5    | Guichet de services                           | "Affichage des guichets de services à proximité"                                       |
| 6    | Réglages                                      | "Sélectionner la catégorie "Pesage""                                                   |

## COMMANDE

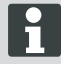

La commande manuelle du système de support de levage HY4 se trouve via l'application audessus de la commande.

Dès qu'une fonction est exécutée en mode manuel, le processus de pesage ou l'opération standard est interrompu dans l'application et doit être redémarré.

#### Première mise en service

Les étapes suivantes doivent être effectuées une seule fois avec le smartphone.

1. Télécharger l'application 2LINK pour votre smartphone.

Voir rubrique <u>"Sources d'approvisionnement</u> <u>de l'appli"</u>

- Activer la connexion Bluetooth dans les paramètres du smartphone.
- 3. Mettre en marche/activer le système HY4 en mode manuel.
- 4. Démarrer l'application 2LINK.
- 5. Appuyer sur le panneau de commande "2LINK für Fahrzeuge".
- 6. (1) Appuyer sur le panneau de commande "Verbindung 2LINK"
- 7. Noter le message et confirmer avec "Accepter" sur le panneau de commande.

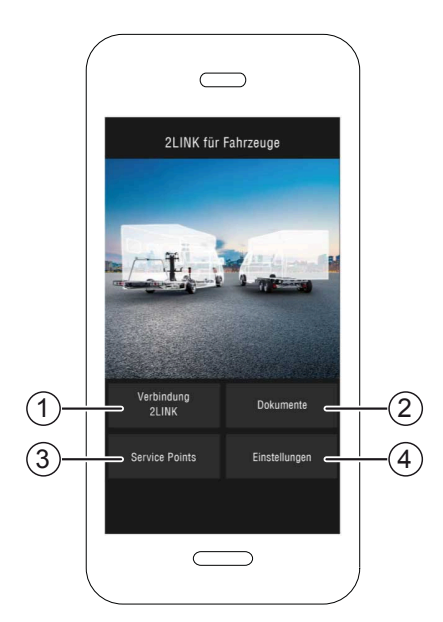

- 8. Sélectionner la boîte 2LINK correspondante.
  - ⇒ Vous serez invité à entrer votre mot de passe.

1

Le nom et le mot de passe sont indiqués sur la page de titre du manuel.

| Wählen Sie eine 2Link-Box aus: |                               |  |
|--------------------------------|-------------------------------|--|
| ALKO2200                       | RSSI: 127<br>Status: getrennt |  |
| ALKO8866                       | RSSI: -55<br>Status: getrennt |  |
|                                |                               |  |
|                                |                               |  |
|                                |                               |  |

9. Entrer votre mot de passe (voir autocollant = mot de passe principal), qui vous a été remis.

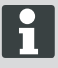

Le mot de passe peut être modifié séparément dans le menu des réglages.

Le mot de passe maître reste valide et doit être conservé en lieu sûr !

- Le mot de passe que vous avez entré sera vérifié.
- En saisissant correctement votre mot de passe, la fenêtre des fonctions du boîtier 2LINK apparaîtra après le boîtier 2LINK.

H

Le smartphone peut désormais être connecté au boîtier 2LINK.

Il n'est pas nécessaire de saisir à nouveau le mot de passe.

Si un autre smartphone doit être connecté au boîtier 2LINK, un nouveau mot de passe doit être entré !

Chaque changement de mot de passe concerne tous les appareils !

Le smartphone peut désormais être connecté au boîtier 2LINK.

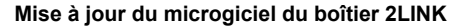

```
H
```

Avant chaque utilisation, vérifier que la version du micrologiciel de votre boîtier 2LINK-Box a été mise à jour.

Pré-requis :

- Application 2LINK courante installée sur le smartphone.
- 1. Connecter le smartphone à 2LINK-Box (<u>"Con-</u> nexion avec le boitier 2LINK").
- 2. Appuyer sur le panneau de commande "Einstellungen" (1).
- 3. Appuyer sur le panneau de commande "Connected 2LINK Box" (2).
- Appuyer sur le panneau de commande "Update 2LINK-Box Firmware" (3).

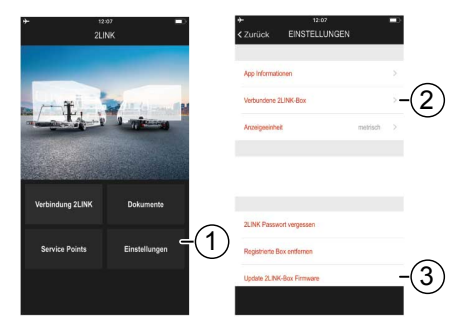

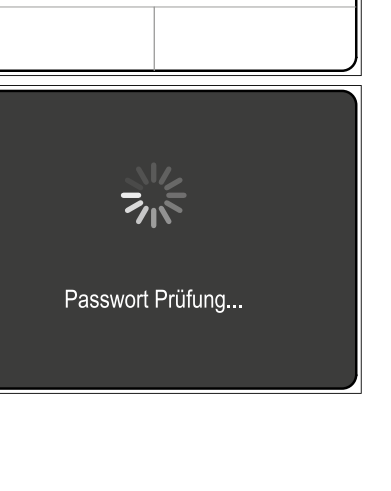

Bitte geben Sie Ihre Passwort ein:

Hinweis: Sie können das Passwort in

den Einstellungen ändern.

Passwort

- Si une version plus récente du micrologiciel est disponible, appuyer sur le panneau de commande "Update control panel 2LINK box" (4).
- ✓ Établissement de la connexion avec le boitier 2LINK en cours...
- ✓ Le mot de passe est vérifié.
- ✓ La mise à jour est en cours et peut prendre plusieurs minutes.
- Confirmer la mise à jour en cliquant sur "OK" sur le panneau de commande.
- 7. Rétablir la connexion avec le boitier 2LINK.

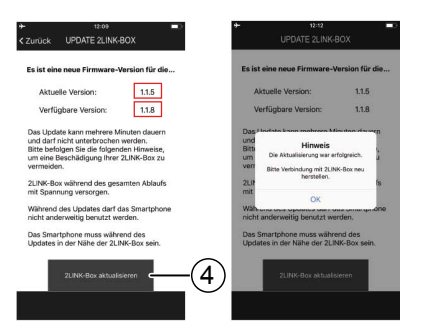

### Garer le véhicule.

- 1. Garer le véhicule sur un terrain plat, ferme et non glissant (de préférence sur asphalte).
- 2. Bloquer le véhicule pour l'empêcher de rouler :
  - Pour les boîtes manuelles :
     1. Passer en première ou en marcher arrière.
  - Pour les boîtes automatiques : Mettre le levier en position « P ».
- 3. Ne pas serrer le frein à main.
- 4. Couper le contact.

#### Activer le système de vérins stabilisateurs

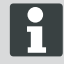

Respecter aussi durant le fonctionnement le manuel d'utilisation du système des vérins stabilisateurs HY4.

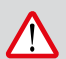

#### ATTENTION! Risque de basculement !

Lors de la mise en œuvre du système de stabilisation, aucune remorque ne doit être attelée !

- 1. Avant la mise en service, contrôler l'absence d'endommagements sur le système !
- Appuyer sur la touche « Marche/arrêt » (2) de la commande manuelle du système de vérins stabilisateurs pendant au moins 4 secondes.
- ✓ Tous les voyants LED de contrôle s'allument brièvement.
- ✓ Si les vérins stabilisateurs sont activés et opérationnels, le voyant LED de contrôle « Marche/arrêt » s'allume (1) en vert en permanence.
- ✓ Les LED de commande (3) à (6) s'allument en permanence en vert.

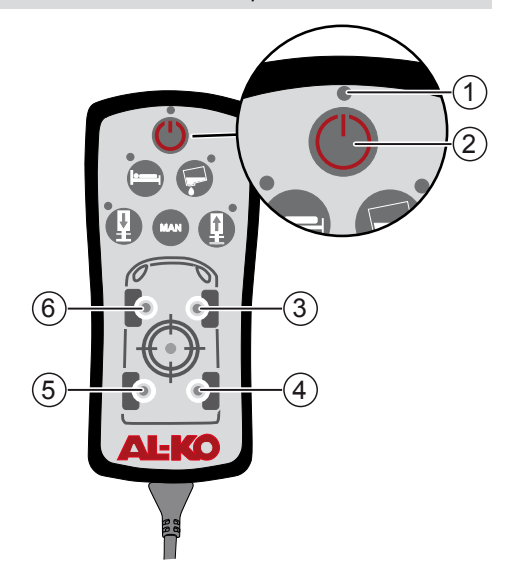

#### Connexion avec le boitier 2LINK

Au besoin, suivre les étapes "Première mise en service" ("Première mise en service")!

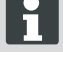

En même temps, une seule connexion avec un smartphone.

Pré-requis :

- Les vérins stabilisateurs HY4 doivent être actionnés ("Activer le système de vérins stabilisateurs").
- 1. Démarrer l'application 2LINK.
- (1) Appuyer sur le panneau de commande "Verbindung 2LINK"
- 3. Sélectionner le boîtier 2LINK.

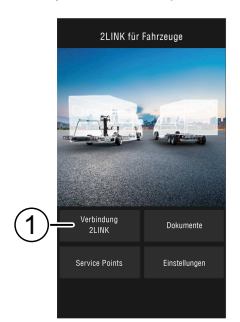

#### Peser le véhicule

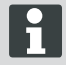

Dès que l'application 2LINK ne fonctionne plus au premier plan, le processus est interrompu et doit être redémarré (fonction de sécurité).

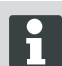

Le pesage peut être interrompu à tout moment à l'aide des panneaux de commande "Stop" ou "Abbrechen". le pesage doit donc être redémarré.

- (1) Appuyer sur le panneau 1. de commande "Verbindung 2LINK"
- 2. (2) Appuyer sur le panneau de commande "Jetzt Wiegen"
- 3. Vérifiez l'environnement du véhicule : Obstacles, personnes, animaux, sols solides.

- 4. (3) Appuyer sur le panneau de commande "Umgebung geprüft"
- ✓ Le pesage commence et vous pouvez rallonaer les béauilles.
- ✓ Le véhicule est soulevé.
- ✓ Les différentes étapes sont affichées sous forme de texte (5) à côté de la jauge de niveau d'avancement (4).
- 5. Contrôler le jeu des roues.
- 6. Appuver sur le symbole (6) des roues qui n'ont plus de contact avec le sol.
- 7. Ne pas appuyer sur le symbole (6) si la roue correspondante est toujours en contact avec le sol.

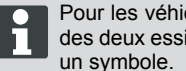

Pour les véhicules à 3 essieux. les roues des deux essieux arrière correspondent à

- 8. (7) Appuyer sur le panneau de commande "Fortsetzen"
- 9. Si une ou plusieurs roues sont encore en contact avec le sol, appuyer sur le symbole qui représente le vérin (8) sur l'essieu correspondant jusqu'à ce que la paire de vérins soit sortie et que la roue soit relevée.
- 10. (9) Appuyer sur le panneau de commande "Fortsetzen"

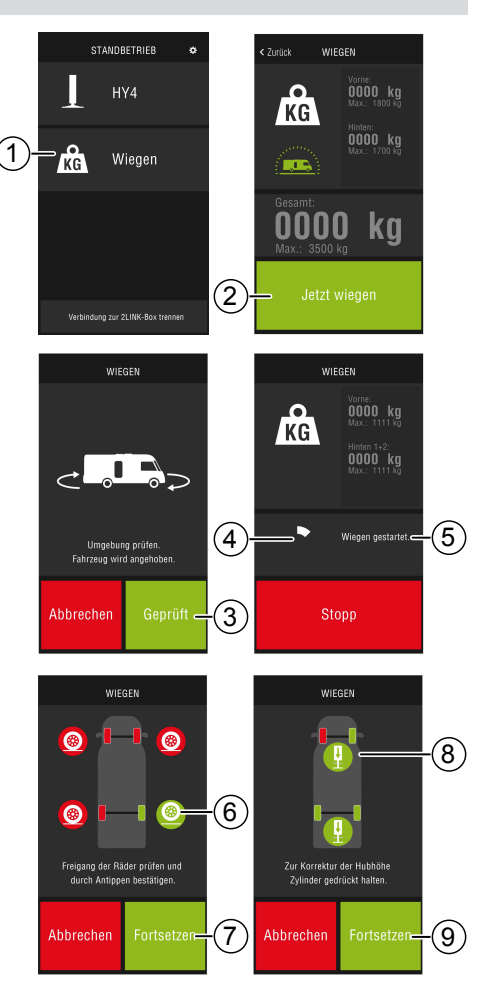

- ✓ Le véhicule est pesé. (10). Le pesage dure env. 30 secondes.
- 11. Vérifier l'environnement du véhicule : obstacles, personnes, animaux, sols solides.
- 12. (11) Appuyer sur le panneau de commande "Umgebung geprüft"
- ✓ Le véhicule est abaissé et les vérins stabilisateurs se replient complètement.
- ✓ Une fois les vérins stabilisateurs repliés, le résultat du pesage s'affiche. (12).

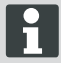

Le pesage peut s'avérer impossible pour diverses raisons, voir chapitre <u>"apporter</u> <u>de l'aide en cas de panne"</u>.

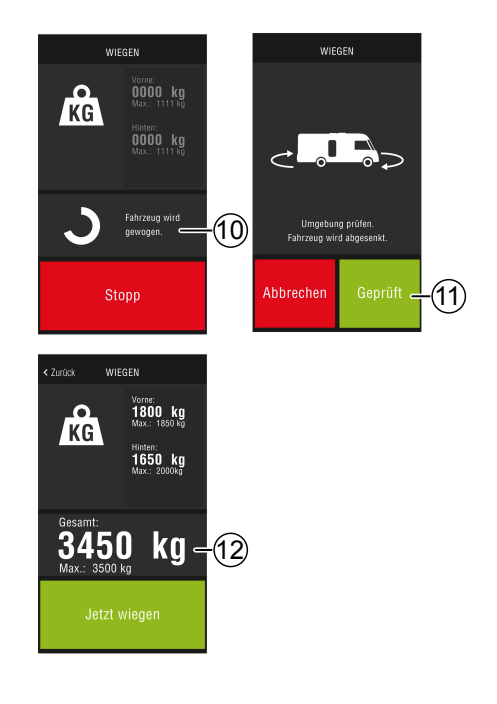

### Commande HY4

Toutes les fonctions de l'HY4 peuvent être commandées via l'application 2LINK de la même manière qu'avec la commande manuelle.

- Établir la connexion avec le boîtier 2LINK. Voir rubrique <u>"Connexion avec le boîtier 2LINK"</u>.
- 2. Appuyer sur le panneau de commande HY4?
  - Dès que l'application 2LINK ne fonctionne plus au premier plan, le processus est interrompu et doit être redémarré (fonction de sécurité).

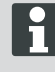

Description de la fonction spécifique dans le manuel d'utilisation des vérins stabilisateurs HY4.

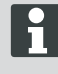

L'enregistrement des positions "Autolevel", "Schlafposition" et "Tank-Entleerposition" ne se fait que par l'intermédiaire de la commande manuelle.

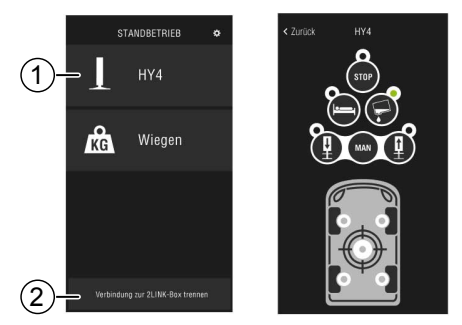

#### **Quitter l'application**

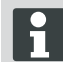

Avant de quitter l'application, appuyez sur le bouton "Verbindung zur 2LINK-Box trennen" (2) pour débrancher la connexion Bluetooth entre le smartphone et le boîtier 2LINK.

### Documents

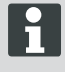

Avant la première utilisation, télécharger les documents existants via Internet !

Des frais peuvent vous être facturés en fonction de votre opérateur.

Tous les documents téléchargés (4) sont répertoriés (4) dans la fenêtre du document.

- 1. Appuyer sur le bouton (1) pour revenir à l'écran d'accueil à tout moment.
- 2. Appuyer sur le bouton (2) pour changer la langue.
- 3. Sélectionner le document souhaité (4).
- 4. Saisir le nom du document (3) pour le rechercher dans la liste.

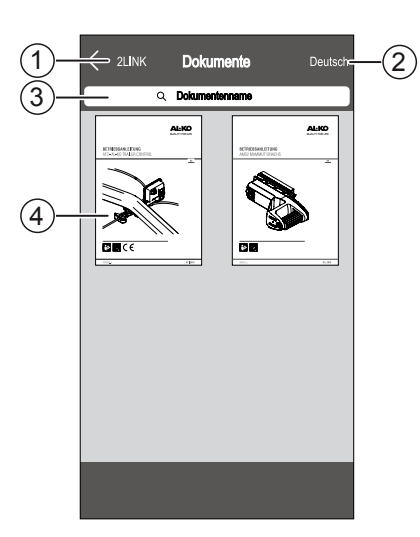

#### Guichet de services

Dans la fenêtre « Guichets de services », vous pouvez rechercher ceux qui se trouvent le plus près de chez vous.

Une connexion Internet est nécessaire pour cette fonction !

Des frais peuvent vous être facturés en fonction de votre opérateur.

Pour réduire les frais d'itinérance, vous pouvez sélectionner un garage sur votre lieu de vacances et le copier dans votre carnet d'adresses.

Accorder des autorisations à cet effet !

- 1. Appuyez sur le bouton (3) pour revenir à l'affichage de la carte à tout moment.
- Entrer le site actuel dans le champ de saisie Entrer l'emplacement actuel dans le champ de saisie (1) pour rechercher le prochain guichet de services.
- 3. Sélectionner le guichet de services dans la liste (2).
- Vous pouvez appeler le centre de service après-vente, le contacter par e-mail, l'enregistrer dans le carnet d'adresses de votre smartphone ou y faire une navigation directe.
- ✓ La liste (2) indique les guichets de service suivants.

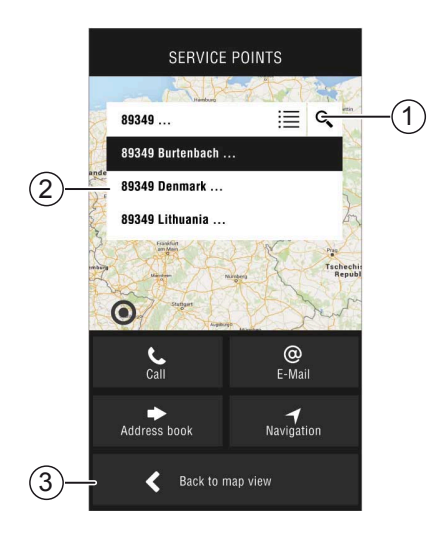

## Réglages

Vous trouverez ici des informations sur l'application et le boîtier 2LINK.

Lorsque vous êtes connecté à la 2LINK-Box, vous pouvez :

- modifier votre mot de passe.
- sélectionner l'unite de poids, kilogramme (kg) ou livre (lbs).

## APPORTER DE L'AIDE EN CAS DE PANNE

| Panne                                        | Causes possibles                                 | Solution                                                                                                    |
|----------------------------------------------|--------------------------------------------------|----------------------------------------------------------------------------------------------------|
| L'application ne peut pas<br>être installée. | Le smartphone n'est pas compatible.              | <ul> <li>Vérifier si le smartphone est compatible avec les exigences demandées.</li> <li>Apple iPhone 4S avec iOS 9.0 ou Android plus récent</li> <li>à partir de la version 4.2</li> <li>Au besoin, renseignez-vous auprès de votre revendeur smartphone.</li> </ul> |
| Aucun boitier 2LINK n\'a été<br>trouvé.      | Boîtier 2LINK sans ten-<br>sion.                 | <ul> <li>Veillez que le boîtier 2LINK soit alimentée.</li> <li>Activer HY4 en mode manuel.</li> <li>En mode à l'arrêt via l'appareil de commande HY4 (alimentation interne 12 V).</li> </ul>                                                                          |
|                                              | Boîtier 2LINK connecté à<br>un autre smartphone. | Veillez à ce qu'aucun autre smartphone<br>ne soit connecté au boîtier 2LINK.<br>Un smartphone peut désormais<br>être connecté au boîtier 2LINK.                                                                                                    |
| La connexion à la 2LINK-<br>Box a échoué.    | Mot de passe saisi incor-<br>rect.               | Entrez le mot de passe correct.<br>Le mot de passe maître de la page de<br>couverture de ce manuel est toujours va-<br>lide. Si vous ne disposez pas de ces in-<br>formations, veuillez contacter le service<br>clientèle AL-KO.                                      |

## Messages de l'application 2LINK

| Ne pas appuyer<br>sur le symbole | Message                                                                                        | Description                                                                                                    | Solution                                                                                                    |
|----------------------------------|------------------------------------------------------------------------------------------------|----------------------------------------------------------------------------------------------------|----------------------------------------------------------------------------------------------------|
| .18°                             | En dehors de la<br>plage de tempéra-<br>ture qui convient.<br>Le pesage peut<br>être imprécis. | La température ambiante ne<br>correspond pas à la plage<br>de température optimale.<br>Préréglage du système :<br>-10 à +45 °C                                                                              | Appuyer sur le panneau de<br>commande "Fortsetzen"<br>pour peser le véhicule en<br>tout état de cause.<br>Appuyer sur la touche"Ab-<br>brechen" et attendre que la<br>température ambiante se si-<br>tue dans la plage de tempé-<br>rature indiquée.                                               |
|                                  | Non connecté                                                                                   | L'application n'est pas con-<br>nectée avec le boîtier 2LINK                                                                                                    | Rapprocher votre téléphone<br>portable du véhicule afin<br>d'être dans la zone de ré-<br>ception du boîtier 2LINK.<br>Si le problème se répète, la<br>position de montage du boî-<br>tier 2LINK doit éventuelle-<br>ment être modifiée. Veuillez<br>vous adresser au service cli-<br>entèle AL-KO. |
|                                  | Surface inadap-<br>tée.<br>Veuillez déplacer<br>le véhicule.                                   | La pente de la zone de stati-<br>onnement dans le sens ver-<br>tical ou horizontal est trop<br>forte.                                                                                                    | Garez le véhicule sur un ter-<br>rain plat et solide.                                                                                                    |
|                                  | Charge de la bat-<br>terie faible.                                                             | L'état de charge de la batte-<br>rie du véhicule est trop fai-<br>ble. Il n'est pas possible de<br>soulever le véhicule à l'aide<br>des vérins stabilisateurs. Le<br>pesage ne peut pas être ef-<br>fectué. | Charger la batterie du véhi-<br>cule.<br>Si le problème se reproduit,<br>remplacer la batterie du vé-<br>hicule.                                                                                                    |
|                                  | Vérins non rétrac-<br>tés.                                                                     | Les vérins stabilisateurs<br>sont encore dépliés après<br>avoir effectué une autre<br>fonction liée au système de<br>vérins stabilisateurs.                                                                 | Appuyer sur le panneau de<br>commande "Stützen einfah-<br>ren" pour rentrer les vérins<br>stabilisateurs et peser le vé-<br>hicule.<br>Appuyer sur le panneau de<br>commande "Abbrechen"<br>pour laisser le système de<br>vérins stabilisateurs dans sa<br>position actuelle.                      |

| Ne pas appuyer<br>sur le symbole | Message                                                              | Description                                                                                                    | Solution                                                                                                    |
|----------------------------------|----------------------------------------------------------------------|----------------------------------------------------------------------------------------------------|----------------------------------------------------------------------------------------------------|
|                                  | Hauteur de levage<br>maximale atteinte.<br>Impossible de pe-<br>ser. | La hauteur de levage maxi-<br>male d'un ou plusieurs vé-<br>rins stabilisateurs est att-<br>einte et le véhicule ne peut<br>plus être soulevé ou pesé. | Appuyer sur le panneau de<br>commande "Abbrechen"<br>pour revenir au pesage.<br>Appuyer sur le panneau de<br>commande "Stützen einfah-<br>ren" et garer le véhicule sur<br>une surface plane et solide.                  |
|                                  | Interrompre le pe-<br>sage ?                                         | Vous avez interrompu le pe-<br>sage en mode manuel.                                                                                                    | Appuyer sur le panneau de<br>commande "Nein" pour reve-<br>nir au pesage.<br>Appuyez sur le panneau de<br>commande "Ja" pour finale-<br>ment annuler le pesage.                                                          |
|                                  | Pesage interro-<br>mpu. Rentrer les<br>vérins ?                      | Vous avez interrompu le pe-<br>sage.                                                                                                    | Appuyer sur le panneau de<br>commande "Abbrechen"<br>pour revenir au pesage.<br>Appuyer sur le panneau de<br>commande "Stützen einfah-<br>ren" pour rentrer les vérins<br>et peser à nouveau le véhi-<br>cule au besoin. |

fr

## DÉCLARATION DE CONFORMITÉ CE

Nous déclarons par la présente que ce produit, dans la version que nous avons mise sur le marché, répond aux exigences des directives UE harmonisées, aux normes standards de sécurité UE et aux standards spécifiques au produit.

Produit 21 INK Туре

Fabricant ALOIS KOBER GmbH Ichenhauser Str. 14 D-89359 Kötz Directives UE 2014/30/EU 2014/53/EU 2014/35/EU Numéro de série 1731216

Normes harmonisées DIN EN 50498:2010 DIN EN 55022 DIN EN 61000- 4 - 2 DIN EN 61000- 4 - 3 DIN EN 61000- 4 - 3 DIN EN 61000- 4 - 4 DIN EN 61000- 4 - 5 DIN EN 61000- 4 - 6 DIN EN 61000- 4 - 11 DIN EN 301489- 17 V2.2.1 (2012-9) DIN EN 301489- 17 V2.2.1 (2012-9) DIN EN 300328 V1.8.1 (2006-06)

Fondé de pouvoir

ALOIS KOBER GmbH Direction du service Développement technique Normalisation / Gestion des données Ichenhauser Str. 14 D-89359 Kötz

Kötz, 08.08.2018

lage/

Dr. Frank Sager, Technical leader

## DÉCLARATION DE CONFORMITÉ CE

Nous déclarons par la présente que ce produit, dans la version que nous avons mise sur le marché, répond aux exigences des règlements UE harmonisés, aux normes standards de sécurité UE et aux standards spécifiques au produit.

### Produit

**Type** HY4

rins stabilisateurs AL-KO Fabricant ALOIS KOBER GmbH

Ichenhauser Str. 14

installation hydraulique à vé-

Directives CE 2006/42/CE Numéro de série F360688002

Normes harmonisées DIN 12100 EN 50498 ISO 11452-2 ISO 7637-2

### Mandataire

D-89359 Kötz

ALOIS KOBER GmbH Direction du Département Techn. Développement Normalisation/gestion des données Ichenhauser Str. 14 D-89359 Kötz

Kötz, 26.06.2019

Dr. Frank Sager Vice-président senior Développement UE R&D Technologie véhicule

## TRADUCCIÓN DEL MANUAL DE INSTRUCCIONES ORIGINAL

### Inhaltsverzeichnis

| Acerca de esta documentación67            |
|-------------------------------------------|
| Explicación de los símbolos               |
| Advertencias de seguridad                 |
| Descripción del producto                  |
| Datos técnicos                            |
| Jso previsto                              |
| Fuentes de referencia de la App69         |
| /ista de la pantalla de inicio70          |
| Лапејо71                                  |
| Primera puesta en marcha71                |
| Actualización del firmware de 2LINK-Box72 |
| Aparcar el vehículo                       |
| Conexión con 2LINK-Box74                  |
| Pesar el vehículo                         |
| Manejo del HY476                          |
| Documentos77                              |
| Puntos de servicio de asistencia77        |
| Ajustes                                   |
| Ayuda en caso de avería                   |
| Avisos de la App 2LINK                    |
| Declaración de conformidad CE81           |
| Declaración de conformidad CE82           |

## ACERCA DE ESTA DOCUMENTACIÓN

- Lea el presente manual de instrucciones por completo antes de la puesta en funcionamiento. Esto es esencial para un trabajo seguro y un manejo sin problemas.
- Debe observar las instrucciones de seguridad y advertencia en la presente documentación y en el producto.
- La presente documentación es parte del producto descrito y debe entregarse al comprador junto con el aparato en caso de reventa.
- Las figuras del presente documento sirven a modo de referencia y pueden diferir en algunos detalles del producto real.

## Explicación de los símbolos

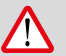

### ¡ATENCIÓN!

La estricta observación de estas indicaciones de advertencia puede evitar daños personales y materiales.

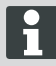

Indicaciones especiales para una mejor comprensión y manejo.

### ADVERTENCIAS DE SEGURIDAD

- Recomendamos la comprobación del sistema durante la inspección anual de su autocaravana, bien a través de su agente o bien directamente a través de nuestro servicio técnico.
- En caso de defectos visibles rogamos se ponga en contacto con su servicio de asistencia técnica AL-KO más cercano.
- Al inicio de cada estación compruebe el buen asiento de todos los elementos instalados.
- Para realizar el pesaje coloque el vehículo en un suelo plano, resistente y antideslizante.
- No pese el vehículo con el remolque enganchado.
- Durante el pesaje no debe haber ninguna persona o animal dentro del vehículo.
- Durante el pesaje no mantenga el vehículo en posición totalmente elevada más tiempo que el necesario.
- No realizar el pesaje del vehículo si el viento es fuerte.

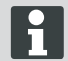

Además de estas instrucciones de seguridad preste atención también a las instrucciones de seguridad contenidas en el manual de instrucciones del sistema de pagas elevadoras HY4.

## **DESCRIPCIÓN DEL PRODUCTO**

AL-KO 2LINK es un sistema que ofrece una lectura e indicación de los estados segura y cómoda. El 2LINK-Box reúne informaciones de los componentes conectados y los envía a un smartphone vía radio. En el presente modelo el 2LINK-Box puede controlar el sistema de patas de apoyo HY4 y leer los datos de la presión hidráulica. De esta manera puede calcular el peso del vehículo.

## DATOS TÉCNICOS

| Tensión de alimentación  | La alimentación de tensión del 2LINK-Box se realiza por medio del HY4. |
|--------------------------|------------------------------------------------------------------------|
| Transmisión por radio    | Bluetooth LE                                                           |
| Smartphons compatibles   | Apple iPhone 4S con iOS 9.0 o Android nuevo a partir de la versión 4.2 |
| Precisión de la medición | ± 3%                                                                   |

### **USO PREVISTO**

La unidad de pesaje del 2LINK-Box, en combinación con el sistema de patas elevables HY4 y la App 2LINK sirve únicamente para suministrar información al operador/conductor/usuario. El resultado no tiene relevancia legal. En caso de duda serán de aplicación las mediciones oficiales.

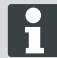

El uso previsto incluye también la observancia del manual de instrucciones del sistema de patas elevables HY4.

# FUENTES DE REFERENCIA DE LA APP

La App 2LINK se puede descargar en la siguiente dirección web:

| AL-KO 2LINK Caravan para iPhone Apple | AL-KO 2LINK Caravan<br>para smartphones Android |
|---------------------------------------|-------------------------------------------------|
| www.al-ko.com/2LINK/iOS               | www.al-ko.com/2LINK/Android                     |
| ot                                    | ien                                             |
|                                       |                                                 |

# VISTA DE LA PANTALLA DE INICIO

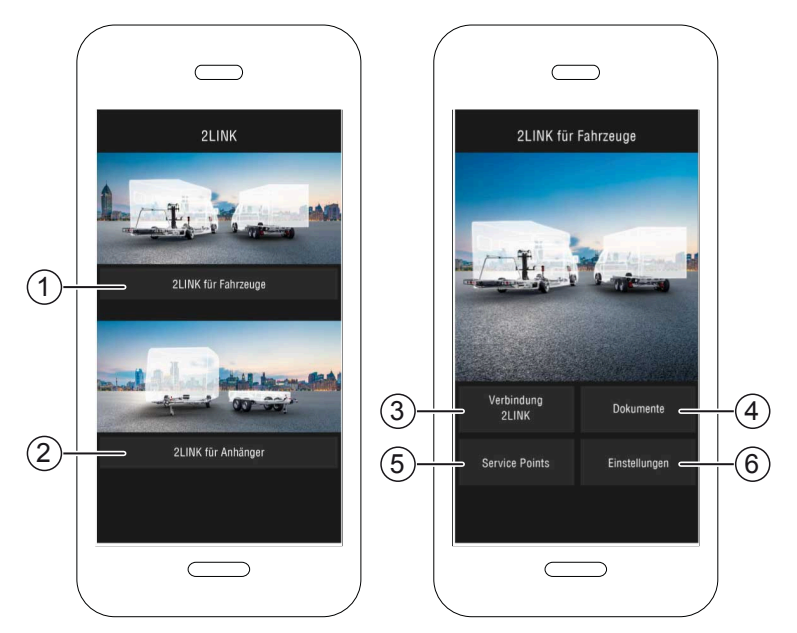

| Ref. | Teclado                                | Acción                                                                               |
|------|----------------------------------------|--------------------------------------------------------------------------------------|
| 1    | Selección de funciones<br>del vehículo | Se describe en este manual de instrucciones.                                         |
| 2    | Selección de funciones<br>del remolque | Ver manual de instrucciones 2LINK-App ATC y otras funciones ATC (p. ej. 2LINK BPWS). |
| 3    | Conexión 2LINK                         | "Conexión con 2LINK-Box"                                                             |
| 4    | Documentos                             | "Lista de documentos descargados"                                                    |
| 5    | Puntos de servicio de asistencia       | "Indicación de los puntos de asistencia más cercanos"                                |
| 6    | Ajustes                                | "Cambiar al menú de ajuste"                                                          |

## MANEJO

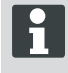

El manejo manual del sistema de patas de apoyo HY4 se realiza a través de la App. Tan pronto como se realiza una función a través del mando manual, se cancela el proceso de pesaje o el manejo estándar de la App, y hay que comenzar de nuevo..

### Primera puesta en marcha

Los siguientes pasos se realizarán una única vez con el spartphone.

- Descargar la App 2LINK para smartphone. Ver punto <u>"Fuentes de referencia de la App"</u>
- 2. En los ajustes del smartphone activar la conexión bluetooth.
- 3. Encender/activar el sistema HY4 mediante el mando manual.
- 4. Iniciar la App 2LINK.
- 5. Activar tecla "2LINK para vehículos".
- 6. Activar tecla "Conexión 2LINK" (1).
- Tener en cuenta el aviso y confirmar con la tecla "Aceptar".

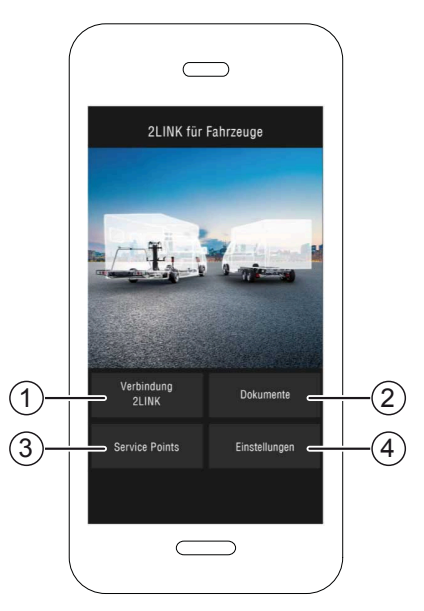

- 8. Seleccionar el 2LINK-Box correspondiente.
  - ⇒ Se le solicitará que ingrese su contraseña.

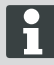

La denominación y la contraseña se indica en la página de título del manual.

| Wählen Sie eine 2Link-Box aus: |                               |  |
|--------------------------------|-------------------------------|--|
| ALKO2200                       | RSSI: 127<br>Status: getrennt |  |
| ALKO8866                       | RSSI: -55<br>Status: getrennt |  |
|                                |                               |  |
|                                |                               |  |
|                                |                               |  |

 Ingrese su contraseña (mire la pegatina = contraseña maestro), que se le ha suministrado con el equipo.

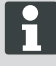

La contraseña la puede modificar individualmente en el menú de ajuste.

La contraseña maestra continuará siendo válida y debe ser bien guardada

- Se realizará a continuación un análisis de la contraseña que ha indicado.
- Si ha introducido correctamente la contraseña, aparecerá el funcionamiento del 2LINK-Box.

Ahora puede proceder a conectar el smartphone con el 2LINK-Box.

No es necesario introducir una nueva contraseña.

Si se desea conectar otro smartphone al 2LINK-Box, sería necesario introducir de nuevo una contraseña.

El cambio de contraseña tiene efecto sobre todos los aparatos

No se puede conectar más de un smartphone Al 2LINK-Box a la vez.

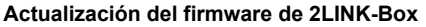

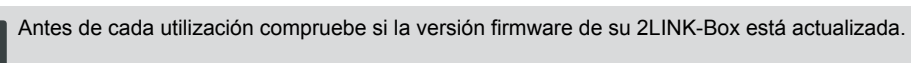

Situación de partida:

- En su smartphone tiene instalada la App actual del 2LINK.
- Conecte el smartphone con el 2LINK-Box ("Conexión con 2LINK-Box").
- 2. Pulse la tecla "Ajustes" (1).
- 3. Pulse la tecla "2LINK-Box conectado" (2).
- Pulse la tecla "Actualización del firmware del 2LINK-Box" (3).

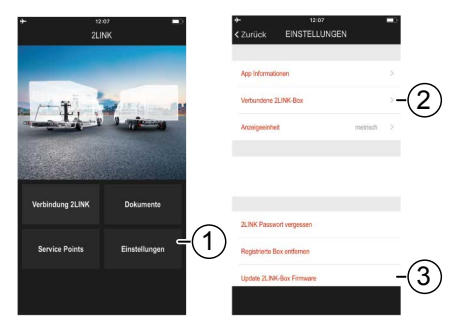

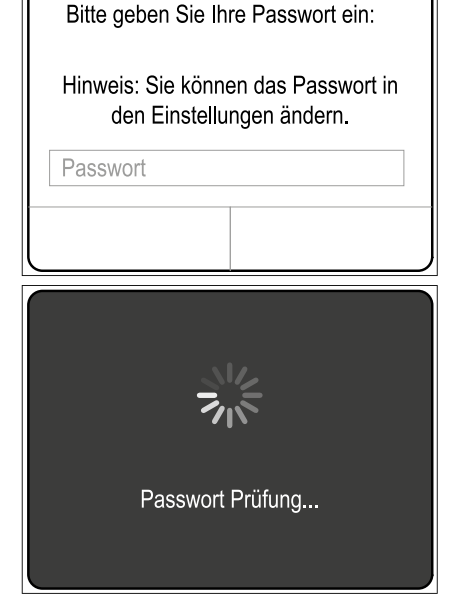
- En caso de que haya una nueva versión de firmware disponible, pulse la tecla "actualizar 2LINK-Box" (4).
- ✓ Se establece la conexión con el 2LINK-Box.
- ✓ Se comprueba la contraseña.
- ✓ Se realiza la actualización, el proceso puede durar varios minutos.
- 6. Confirmar la actualización sin fallos pulsando la tecla "OK".
- 7. Establecer de nuevo la conexión con 2LINK-Box

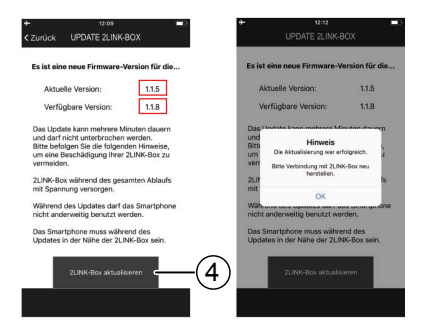

### Aparcar el vehículo

- 1. Aparque el vehículo en suelo plano, sólido, no deslizante (lo ideal sería en asfalto).
- 2. Asegurar el vehículo contra desplazamiento:
  - Con caja de cambios manual:
     1. Meter 1ª o marcha atrás,
  - Con caja de cambios automática: Colocar la palanca de mandos en posición "P".
- 3. No aplique el freno de mano
- 4. Desconectar el encendido.

#### Conectar el sistema de patas de apoyo

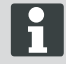

Tenga en cuenta también durante el manejo el manual de instrucciones del sistema de patas de apoyo HY4.

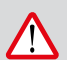

### ¡ATENCIÓN! ¡Peligro de vuelco!

Cuando se utilice el sistema de apoyo no puede estar enganchado el remolque.

- 1. Antes de ponerlo en marcha, comprobar que el sistema no presenta daños.
- Pulse la tecla "ENCENDIDO/APAGADO" (2) del mando manual del sistema de patas de apoyo durante 4 segundos al menos.
- ✓ Todos los LED de control se iluminan brevemente.
- ✓ Si el sistema está activo y listo para el uso, el LED de control "ENCENDIDO/APAGADO" (2) se ilumina de forma fija en verde.
- ✓ Los LED de control (3) a (6) se iluminan de forma fija en verde.

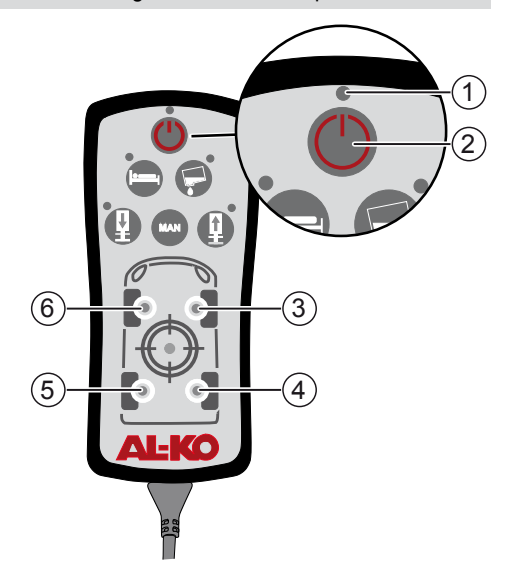

#### Conexión con 2LINK-Box

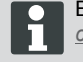

Ejecute, si fuera necesario, los pasos "Primera puesta en marcha" ("Primera puesta en marcha")!

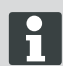

Solamente puede estar conectado un smartphone a la vez.

Situación de partida:

- Sistema de patas de apoyo HY4 conectado (<u>"Conectar el sistema de patas de apoyo"</u>).
- 1. Iniciar la App 2LINK.
- 2. Activar tecla "Conexión 2LINK" (1).
- 3. Seleccionar 2LINK-Box.

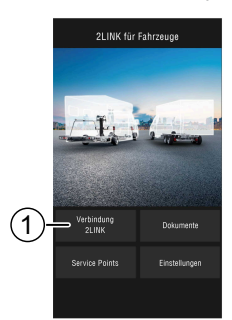

#### Pesar el vehículo

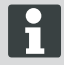

En cuanto la App de 2LINK deje de funcionar primer plano, se cancelará el proceso y habrá que iniciarlo de nuevo (función de seguridad).

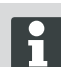

Pulsando las teclas "Detener" o "Cancelar" se puede cancelar en cualquier momento el proceso de pesaje. En tal caso hay que volver a iniciar el proceso de pesaje.

- 1. Pulsar "Pesar" (1).
- 2. Pulsar "Pesar ahora" (2).
- Comprobar el entorno del vehículo: Barreras, personas, animales, suelo sólido.

- 4. Pulsar "Entorno comprobado" (3).
- ✓ Se inicia el proceso de pesaje y se extienden las patas.
- El vehículo se eleva.
- ✓ Cada uno de los pasos van apareciendo en texto (5) al lado del visualizador de progreso (4).
- 5. Comprobar el paso libre de las ruedas
- 6. Pulsar el símbolo (6) de las ruedas que han dejado de tener contacto con el suelo.
- 7. No pulse el símbolo (6), si la rueda está todavía en contacto con el suelo.

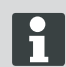

En vehículos de 3 ejes las ruedas de los dos ejes traseros se juntan en un símbolo.

- 8. Pulsar la tecla "Continuar" (7).
- Si una o más ruedas tuvieran aún contacto con el suelo, pulse el símbolo del cilindro (8) del eje correspondiente, el tiempo necesario hasta que el par de cilindros se haya extendido, elevando la rueda.
- 10. Pulsar la tecla "Continuar" (9).

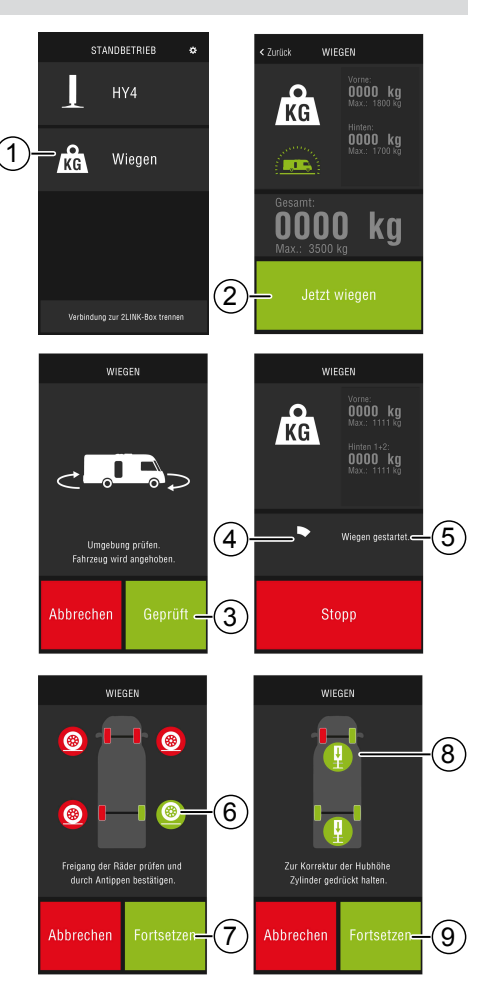

- ✓ Se pesa el vehículo (10). El proceso de pesaje dura, aproximadamente, 30 segundos.
- Comprobar el entorno del vehículo: Barreras, personas, animales, suelo sólido.
- 12. Pulsar la tecla "Entorno comprobado" (11).
- ✓ El vehículo desciende y las patas se repliegan totalmente.
- ✓ Tras el repliegue de las patas se muestra el resultado del pesaje (12).

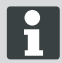

Podría darse el caso de que, por diversos motivos, el pesaje no se hubiera podido realizar, ver punto <u>"Ayuda en caso de</u> <u>avería"</u>.

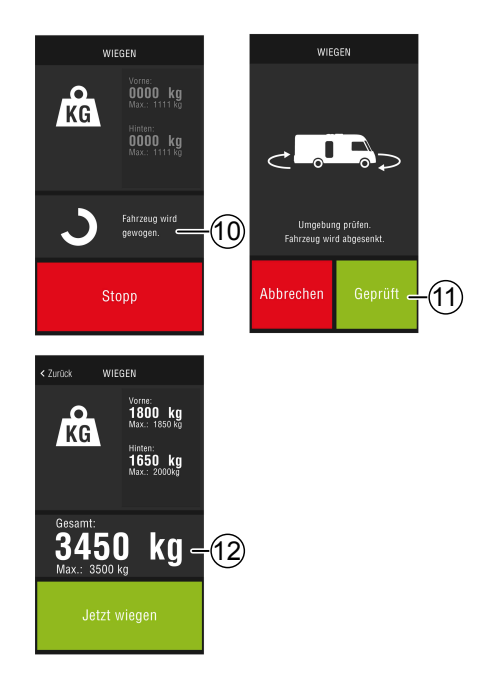

### Manejo del HY4

Con la App de 2LINK se pueden realizar todas las funciones del HY4, igual que con el mando manual.

- 1. Conectar el 2LINK-Box, ver punto <u>"Conexión</u> con 2LINK-Box".
- 2. Pulsar la tecla HY4.

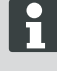

En cuanto la App de 2LINK deje de funcionar primer plano, se cancelará el proceso y habrá que iniciarlo de nuevo (función de seguridad).

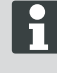

Descripción de cada una de las funciones, manual de instrucciones del sistema de patas de apoyo HY4.

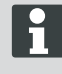

Para guardar las posiciones "Autolevel", "Posición de reposo" y "Posición de vaciado del tanque", hay que utilizar necesariamente el mando manual.

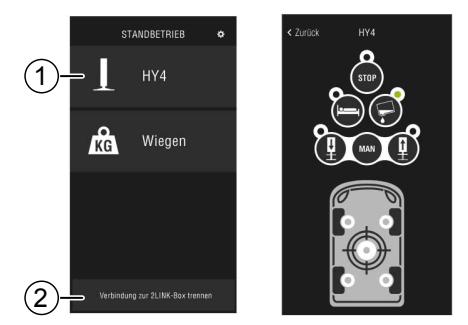

#### **Finalizar la App**

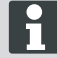

Antes de finalizar la App pulse la tecla "Cortar la conexión con 2LINK-Box" (2), para interrumpir la conexión bluetooth entre el smartphone y el 2LINK-Box.

#### Documentos

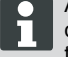

Antes de la primera utilización hay que descargar los documentos actuales de Internet

Según el proveedor puede que se aplique algún pago.

En la vista de documentos se muestra una lista de todos los documentos descargados (4).

- 1. Pulse la tecla táctil (1), para volver en cualquier momento a la pantalla de inicio.
- 2. Pulse la tecla táctil (2), para cambiar el idioma.
- 3. Seleccione el documento que desee (4).
- 4. Introduzca el nombre del documento (3), para buscarlo en la lista.

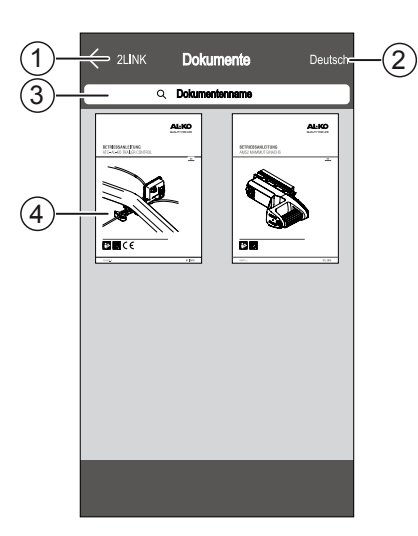

#### Puntos de servicio de asistencia

En la vista de puntos de servicio puede hallar el más próximo.

Para realizar esta función es necesario tener conexión con Internet.

Según el proveedor puede que se aplique algún pago.

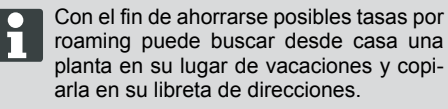

Para ello deberá permitir todos los derechos

- 1. Pulse la tecla táctil (3), para volver, en cualquier momento, a la vista de mapa.
- Introduzca la ubicación actual en la celda de entrada (1), para buscar el punto de servicio más cercano.
- 3. Seleccione el punto de servicio de la lista (2).
- Aquí puede llamar por teléfono al punto de servicio, contactar por email, guardar el contacto en la libreta de su smartphone o navegar directamente.
- ✓ En la lista (2) se mostrarán los puntos de servicio más cercanos.

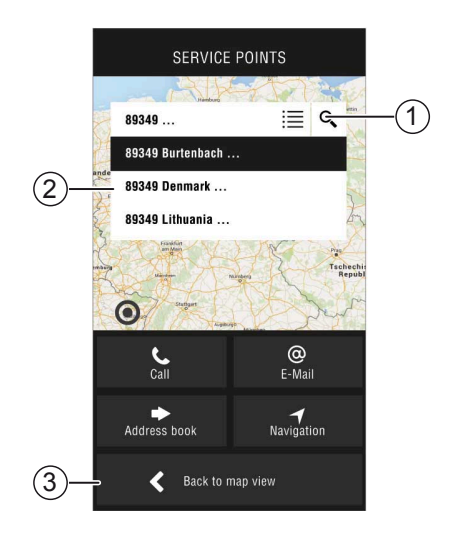

## Ajustes

Aquí puede ver informaciones sobre la App y sobre 2LINK-Box.

Si se conecta con 2LINK-Box, usted podrá:

- Cambiar su contraseña personal.
- Seleccionar la unidad de peso a kilogramos (kg) o a libras (lbs).

# AYUDA EN CASO DE AVERÍA

| Avería                              | Posible causa                                | Solución                                                                                                    |  |
|-------------------------------------|----------------------------------------------|----------------------------------------------------------------------------------------------------|--|
| No consigue instalar la App.        | El smartphone no es compatible.              | <ul> <li>Compruebe si el smartphone cumple con las condiciones precisas.</li> <li>Apple iPhone 4S con iOS 9.0 o superior</li> <li>Android a partir de la versión 4.2</li> <li>Consulte a su proveedor de smartphone.</li> </ul> |  |
| No encuentra ningún 2LINK-<br>Box.  | El 2LINK-Box está sin ten-<br>sión.          | <ul> <li>Asegurarse de que el 2LINK-Box tiene tensión.</li> <li>Activar el HY4 mediante el mando manual.</li> <li>En modo parado mediante el equipo de control HY4 (alimentación interna de 12 V).</li> </ul>                   |  |
|                                     | 2LINK-Box conectado a<br>otro smartphone.    | Asegurarse de que no hay ningún otro smartphone conectado al 2LINK-Box.<br>No se puede conectar más de un smartphone Al 2LINK-Box a la vez.                                                                                     |  |
| Conexión fallida del 2LINK-<br>Box. | Se ha introducido una<br>contraseña errónea. | Introduzca la contraseña válida.<br>Siempre se puede introducir la contra-<br>seña maestra de la hoja de cubierta. Si<br>no dispusiera de ella, solicítela en el ser-<br>vicio de asistencia AL-KO.                             |  |

## Avisos de la App 2LINK

| Símbolo      | Aviso                                                                                         | Descripción                                                                                                    | Solución                                                                                                    |
|--------------|-----------------------------------------------------------------------------------------------|----------------------------------------------------------------------------------------------------|----------------------------------------------------------------------------------------------------|
| .45°<br>-10° | Fuera del rango<br>idóneo de tem-<br>peraturas. El pe-<br>saje puede resul-<br>tar impreciso. | La temperatura del entorno<br>no se halla dentro del rango<br>óptimo de temperaturas.<br>Especificaciones del sis-<br>tema:<br>-10 a +45 °C                | Pulse la tecla "Continuar",<br>para pesar el vehículo, a pe-<br>sar de todo.<br>Pulse la tecla "Cancelar" y<br>espere, hasta que la tempe-<br>ratura del entorno se halle<br>dentro del rango de tempe-<br>raturas indicado.                     |
|              | No conectado.                                                                                 | La APP no tiene conexión<br>con el 2LINK-Box.                                                                                                    | Acérquese con su móvil<br>al vehículo, para entrar en<br>la zona de recepción del<br>2LINK-Box.<br>Si se repite el fallo, trate<br>cambiando la posición de<br>montaje del 2LINK-Box. Di-<br>ríjase al servicio de atención<br>al cliente AL-KO. |
|              | Suelo inade-<br>cuado.<br>Aparque en otro<br>lugar.                                           | La inclinación del aparcami-<br>ento es demasiado fuerte,<br>en vertical o en horizontal.                                                                  | Aparque el vehículo en un suelo plano, sólido.                                                                                                    |
|              | La batería está<br>muy baja.                                                                  | La batería del vehículo está<br>muy baja. No resulta posible<br>elevar el vehículo mediante<br>el sistema de elevación. No<br>se puede realizar el pesaje. | Cargue la batería del vehí-<br>culo.<br>Si se vuelve a producir el<br>fallo, cambie la batería del<br>vehículo.                                                                                                    |
| <u> </u>     | Las patas no es-<br>tán replegadas.                                                           | Las patas de apoyo se<br>hallan aún desplegadas,<br>después de haber ejecutado<br>alguna otra función.                                                     | Pulsar la tecla "Replegar<br>apoyos", para replegar las<br>patas de apoyo y ejecutar el<br>pesaje.<br>Pulsar la tecla "Cancelar",<br>para dejar el sistema de<br>apoyo en su posición actual.                                                    |
|              | Máxima altura<br>de elevación al-<br>canzada. No es<br>posible realizar el<br>pesaje          | Se ha alcanzado la altura<br>máxima de elevación de<br>uno o varios apoyos. No se<br>puede subir más el vehículo<br>y realizar el pesaje.                  | Pulsar la tecla "Interrumpir",<br>para volver al pesaje.<br>Pulsar la tecla "Replegar<br>apoyos", y aparcar el vehí-<br>culo en otro lugar, en suelo<br>plano y sólido.                                                                          |
|              | ¿Cancelar el pe-<br>saje?                                                                     | Ha cancelado manualmente<br>el pesaje.                                                                                                    | Pulsar la tecla "No", para<br>volver al pesaje.<br>Pulsar la tecla "Si", para<br>cancelar definitivamente el<br>pesaje.                                                                                                    |

| Símbolo | Aviso                                         | Descripción             | Solución                                                                                                    |
|---------|-----------------------------------------------|-------------------------|----------------------------------------------------------------------------------------------------|
|         | Pesaje cancelado.<br>Replegar las pa-<br>tas. | Ha cancelado el pesaje. | Pulsar la tecla "Interrumpir",<br>para volver al pesaje.<br>Pulsar la tecla "Replegar<br>apoyos", para replegar las<br>patas de apoyo y ejecutar el<br>pesaje. |

## DECLARACIÓN DE CONFORMIDAD CE

Por la presente, declaramos que este producto, en la versión que hemos comercializado, cumple los requisitos de las directivas europeas armonizadas, los estándares europeos de seguridad y los estándares específicos del producto.

Producto 21 INK Тіро

Fabricante ALOIS KOBER GmbH Ichenhauser Str. 14 D-89359 Kötz Directivas UE 2014/30/UE 2014/53/UE 2014/35/UE Número de serie 1731216

Normas armonizadas DIN EN 50498:2010 DIN EN 55022 DIN EN 61000- 4 - 2 DIN EN 61000- 4 - 3 DIN EN 61000- 4 - 4 DIN EN 61000- 4 - 5 DIN EN 61000- 4 - 6 DIN EN 61000- 4 - 11 DIN EN 301489- 1 V1.9.2 (2011-9) DIN EN 301489- 17 V2.2.1 (2012-9) DIN EN 300328 V1.8.1 (2006-06)

Apoderado

ALOIS KOBER GmbH Dirección de departamento técnico desarrollo, normalización/gestión de datos Ichenhauser Str. 14 D-89359 Kötz

Kötz, 08.08.2018

lège/

Dr. Frank Sager, Technical leader

## DECLARACIÓN DE CONFORMIDAD CE

Por la presente, declaramos que este producto, en la versión que hemos comercializado, cumple los requisitos de las directivas europeas armonizadas, los estándares europeos de seguridad y los estándares específicos del producto.

### Producto

**Tipo** HY4

AL-KO Fabricante ALOIS KOBER GmbH

Instalación de apoyo hidráulico

Directivas CE 2006/42/CE Número de serie F360688002

Norma armonizadas DIN 12100 EN 50498 ISO 11452-2 ISO 7637-2

### Apoderado

D-89359 Kötz

Ichenhauser Str. 14

ALOIS KOBER GmbH Dirección de departamento de desarrollo técnico normalización y gestión de datos Ichenhauser Str. 14 D-89359 Kötz

Kötz, 26.06.2019

Dr. Frank Sager Senior Vice President Entwicklung EU R&D Vehicle Technologie

## TRADUZIONE DELLE ISTRUZIONI PER L'USO ORIGINALI

| Informazioni sulla documentazione      | 83 |
|----------------------------------------|----|
| Legenda                                | 83 |
| Indicazioni di sicurezza               |    |
| Descrizione del prodotto               |    |
| Specifiche tecniche                    |    |
| Utilizzo conforme alla destinazione    |    |
| Riferimenti dell'app                   |    |
| Panoramica schermata principale        |    |
| Utilizzo                               | 87 |
| Prima messa in servizio                | 87 |
| Aggiornamento firmware della 2LINK-Box |    |
| Deporre il veicolo                     |    |
| Connessione alla 2LINK-Box             |    |
| Pesare il veicolo                      | 91 |
| Utilizzo dell'HY4                      |    |
| Documenti                              | 94 |
| Punti di assistenza                    |    |
| Impostazioni                           | 95 |
| Supporto in caso di guasti             |    |
| Messaggio dell'app 2LINK               |    |
| Dichiarazione di conformità CE         |    |
| Dichiarazione di conformità CE         |    |
|                                        |    |

## INFORMAZIONI SULLA DOCUMENTAZIONE

- Prima della messa in funzione leggere attentamente la presente documentazione. Si tratta di un requisito per lavorare in modo sicuro e senza inconvenienti.
- Attenersi alle indicazioni di sicurezza e avvertimento riportate all'interno di questa documentazione e sul prodotto.
- Il presente libretto di istruzioni è parte integrante del prodotto descritto e dovrà essere consegnato all'eventuale acquirente insieme al prodotto.
- Le illustrazioni in questo documento sono solo di riferimento e possono differire nei dettagli del prodotto reale.

## Legenda

Indico

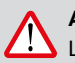

### ATTENZIONE!

L'attenta osservanza delle presenti avvertenze può impedire danni a persone e/o cose.

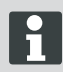

Indicazioni speciali volte a migliorare la comprensione e l'uso.

### INDICAZIONI DI SICUREZZA

- Si consiglia di far controllare l'impianto dal rivenditore o direttamente dal nostro servizio durante l'ispezione annuale del camper.
- In caso di difetti evidenti, rivolgersi al centro di assistenza AL-KO più vicino.
- Controllare la tenuta di tutti i componenti prima di ogni stagione.
- Per procedere alla pesatura, parcheggiare il veicolo su una superficie piana, solida e antiscivolo.
- Non pesare il veicolo con un rimorchio agganciato.
- Nessuna persona o animale dovrà trovarsi sul veicolo durante la fase di pesatura.
- Non lasciare il veicolo in una posizione completamente sollevata dopo la pesatura.
- Non pesare il veicolo in caso di forte vento.

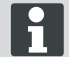

Oltre alle presenti indicazioni di sicurezza, osservare anche le indicazioni di sicurezza contenute nelle istruzioni per l'uso del sistema di piedini d'appoggio HY4.

## **DESCRIZIONE DEL PRODOTTO**

AL-KO 2LINK è un sistema di sicurezza e comfort per la lettura e la visualizzazione gli stati. La 2LINK-Box raccoglie informazioni dai componenti collegati e li invia via radio a uno smartphone.

Nella presente forma di realizzazione, la 2LINK-Box può controllare il sistema di piedini d'appoggio HY4 e leggere i dati della pressione idraulica per calcolare il peso del veicolo.

## SPECIFICHE TECNICHE

| Tensione di alimentazione     | La 2LINK-Box viene alimentata dall'HY4.                                                      |
|-------------------------------|----------------------------------------------------------------------------------------------|
| Trasmissione via radio        | Bluetooth LE                                                                                 |
| Smartphone compatibili        | iPhone 4S di Apple con iOS 9.0 o nuovo dispositivo An-<br>droid a partire dalla versione 4.2 |
| Accuratezza della misurazione | ± 3%                                                                                         |

## UTILIZZO CONFORME ALLA DESTINAZIONE

La funzione di pesatura della 2LINK-Box in connessione con il sistema di piedini d'appoggio HY4 e con l'app 2LINK fornisce informazioni al conducente/guidatore/utente.

Il risultato non ha rilevanza legale; in caso di dubbio, si applicano le misurazioni ufficiali.

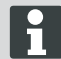

L'uso corretto include anche la conformità alle istruzioni per l'uso del sistema di piedini d'appoggio HY4.

# **RIFERIMENTI DELL'APP**

Scaricare l'app 2LINK dal seguente sito Web:

| AL-KO 2LINK Caravan per Apple iPhone | AL-KO 2LINK Caravan per smartphone Android |  |
|--------------------------------------|--------------------------------------------|--|
| www.al-ko.com/2LINK/iOS              | www.al-ko.com/2LINK/Android                |  |
| opt                                  | bure                                       |  |
|                                      |                                            |  |

# PANORAMICA SCHERMATA PRINCIPALE

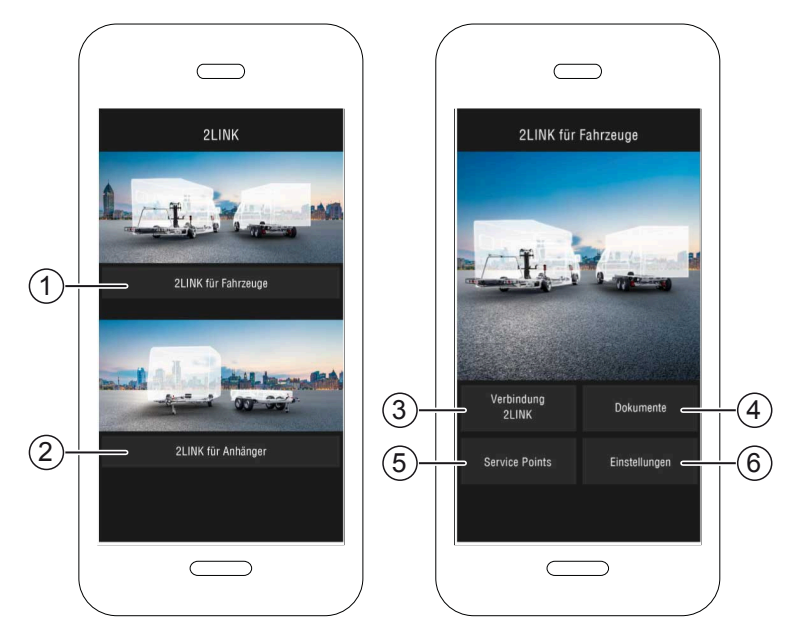

| N. | Pannello di controllo                     | Azione                                                                                                    |
|----|-------------------------------------------|----------------------------------------------------------------------------------------------------|
| 1  | Selezione delle funzioni per il veicolo   | Viene descritta nelle presenti istruzioni per l'uso.                                                          |
| 2  | Selezione delle funzioni per il rimorchio | Consultare le istruzioni per l'uso dell'ATC dell'app 2LINK ed ulteriori funzioni ATC (ad esempio BPWS 2LINK). |
| 3  | Connessione 2LINK                         | "Connessione alla 2LINK-Box"                                                                                  |
| 4  | Documenti                                 | "Elenco dei documenti scaricati"                                                                              |
| 5  | Punti di assistenza                       | "Indicazione dei punti di assistenza nelle vicinanze"                                                         |
| 6  | Impostazioni                              | "Sostituzione del menu di impostazione"                                                                       |

## UTILIZZO

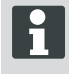

L'app non controlla il funzionamento manuale del sistema di piedini d'appoggio HY4. Non appena viene eseguita una funzione tramite il controllo manuale, il processo di pesatura o l'operazione standard nell'app viene interrotta e deve essere riavviata.

### Prima messa in servizio

È possibile eseguire i passaggi successivi unicamente tramite smartphone.

- Scaricare l'app 2LINK per smartphone. Consultare la sezione <u>"Riferimenti dell'app"</u>
- 2. Attivare la connessione Bluetooth dalle impostazioni dello smartphone.
- 3. Accendere/attivare il sistema HY4 con funzionamento manuale.
- 4. Avviare l'app 2LINK.
- 5. Attivare il pannello di controllo "2LINK für Fahrzeuge" (2LINK per veicoli).
- Attivare il pannello di controllo "Verbindung 2LINK" (Connessione 2LINK) (1).
- Prestare attenzioni alle note e continuare selezionando il pannello di controllo "Akzeptieren" (Accetta).

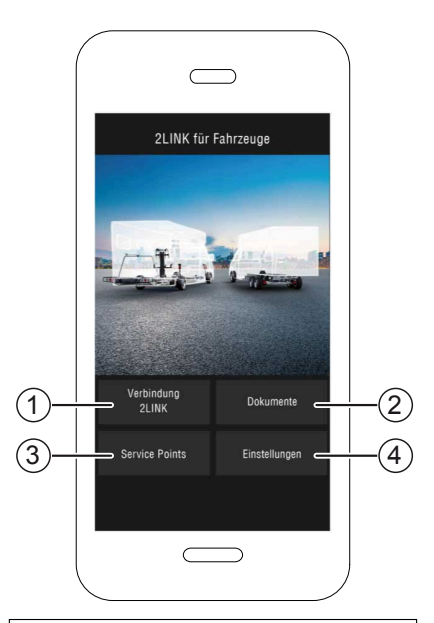

- 8. Selezionare la rispettiva 2LINK-Box.
  - ⇒ Viene richiesto l'inserimento di una password.

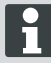

Inserire il nome e la password riportati nella pagina del titolo delle istruzioni.

| Wählen Sie eine 2Link-Box aus: |                               |  |
|--------------------------------|-------------------------------|--|
| ALKO2200                       | RSSI: 127<br>Status: getrennt |  |
| ALKO8866                       | RSSI: -55<br>Status: getrennt |  |
|                                |                               |  |
|                                |                               |  |
|                                |                               |  |

9. Inserire la password fornita (fare riferimento all'adesivo = password principale).

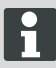

La password può essere modificata dal menu di impostazione.

La password principale rimane valida e deve rimanere protetta!

- Viene eseguito un controllo della password inserita.
- In caso di corretto inserimento della password viene visualizzata la vista delle funzioni della 2LINK-Box.

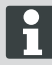

Adesso è possibile connettere lo smartphone alla 2LINK-Box.

Non è richiesta una nuova password.

In caso di connessione alla 2LINK-Box di un altro smartphone, inserire una nuova password.

Le modifiche alla password vengono immediatamente registrate su tutti i dispositivi!

Può essere connesso solo uno smartphone alla 2LINK-Box.

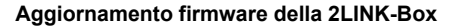

Prima di ogni utilizzo, controllare se la versione del firmware della 2LINK-Box è aggiornata.

#### Requisito:

- App 2LINK corrente installata sullo smartphone.
- 1. Connettere lo smartphone alla 2LINK-Box ("Connessione alla 2LINK-Box").
- Attivare il pannello di controllo "Einstellungen" (Impostazioni) (1).
- 3. Attivare il pannello di controllo "Verbundene 2LINK-Box" (2LINK-Box connesse) (2).
- Attivare il pannello di controllo "Update 2LINK-Box Firmware" (Aggiornamento firmware 2LINK-Box) (3).

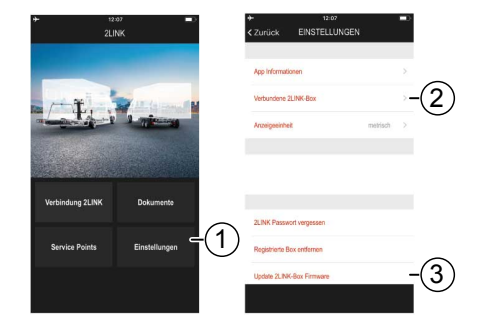

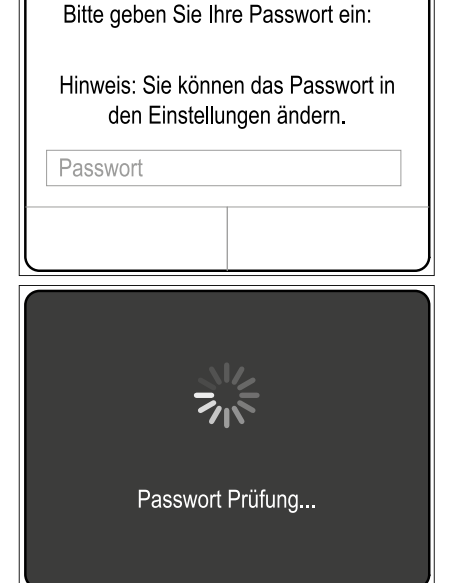

- Se è disponibile una nuova versione del firmware, attivare il pannello di controllo "2LINK-Box aktualisieren" (Aggiorna 2LINK-Box) (4).
- ✓ Connessione alla 2LINK-Box creata.
- ✓ La password viene verificata.
- ✓ L'aggiornamento viene eseguito, l'operazione potrebbe richiedere alcuni minuti.
- 6. Selezionare il pannello di controllo "OK" ad aggiornamento avvenuto.
- 7. Stabilire una nuova connessione alla 2LINK-Box.

| 12:09 ■<br>Zurück UPDATE 2LINK-BOX                                                                                                    | UPDATE 2LINK-BOX                                                                                                    |
|----------------------------------------------------------------------------------------------------|----------------------------------------------------------------------------------------------------|
| Es ist eine neue Firmware-Version für die                                                                                                    | Es ist eine neue Firmware-Version für die                                                                                                    |
| Aktuelle Version: 1.1.5                                                                                                    | Aktuelle Version: 1.1.5                                                                                                    |
| Verfügbare Version: 1.1.8                                                                                                    | Verfügbare Version: 1.1.8                                                                                                    |
| Das Lycken benn mehrere Mindenen daven<br>und darf in frei unterkolm werden.<br>Bite befolgen Sie die folgenden finneries,<br>un werden<br>20 Mediou witherend des gesamten Ablaufs<br>mit Speinneng versegne.<br>Zufweiden witherend des gesamten Ablaufs<br>mit Bandenseing benzühlt werden.<br>Die Bandrahom mass wihrend des<br>Ubstaten in die Nithe der Zult-Robos sien. | United         Hinted           Data         Hinted           Data         Hinted |

### Deporre il veicolo

- 1. Deporre il veicolo su una superficie piana, solida e antiscivolo (preferibilmente asfalto).
- 2. Bloccare il veicolo per evitare che si metta in movimento:
  - Con cambio manuale: inserire la prima marcia o la retromarcia.
  - Con cambio automatico: portare la leva del cambio in posizione "P".
- 3. Non tirare il freno a mano.
- 4. Disattivare l'accensione.

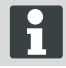

Durante l'utilizzo, prestare attenzione anche alle istruzioni per l'uso del sistema di piedini d'appoggio HY4.

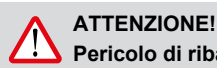

## Pericolo di ribaltamento!

Quando si utilizza il sistema d'appoggio, non agganciare alcun rimorchio.

- 1. Verificare la presenza di danneggiamenti prima di mettere in funzione il sistema!
- 2. Azionare il tasto "ON/OFF" (2) mantenendolo premuto per almeno 4 secondi il comando manuale del sistema di piedini d'appoggio.
- ✓ Tutti i LED di controllo si illuminano brevemente.
- ✓ Se il sistema di piedini d'appoggio è attivo e pronto all'uso, il LED di controllo "ON/OFF" (1) si illumina permanentemente in verde.
- ✓ I LED di controllo da (3) a (6) si illuminano permanentemente in verdé.

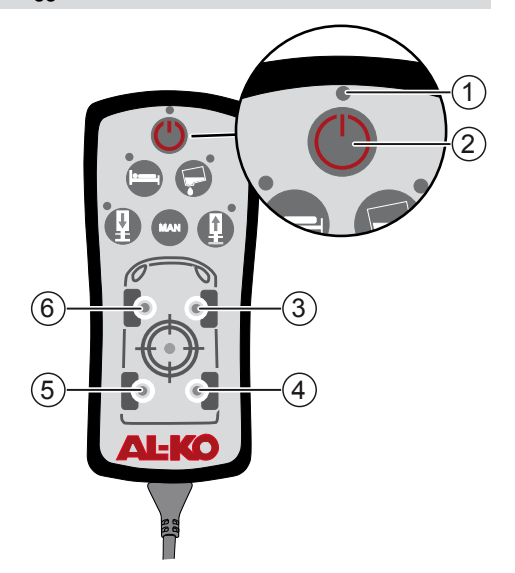

### **Connessione alla 2LINK-Box**

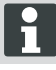

Se necessario, eseguire i passaggi "Prima messa in servizio" ("Prima messa in servizio")!

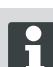

È possibile eseguire contemporaneamente solo una connessione a **uno** smartphone.

Requisito:

- Il sistema di piedini d'appoggio HY4 deve essere attivo (<u>"Attivare il sistema di piedini d'appoggi-</u> <u>o."</u>).
- 1. Avviare l'app 2LINK.
- Attivare il pannello di controllo "Verbindung 2LINK" (Connessione 2LINK) (1).
- 3. Selezionare la 2LINK-Box.

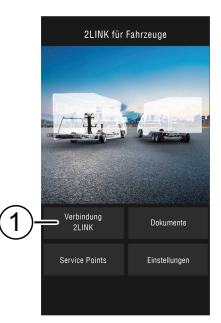

#### Pesare il veicolo

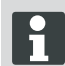

Non appena l'app 2LINK non è più in background, il processo viene interrotto e deve essere riavviato (funzione di sicurezza).

La pesatura può essere interrotta in qualsiasi momento tramite i pannelli di controllo "Stopp" (Arresta) o "Abbrechen" (Annulla). Riavviare pertanto nuovamente la pesatura.

- 1. Attivare il pannello di controllo "Wiegen" (Pesa) (1).
- Attivare il pannello di controllo "Jetzt Wiegen" (Pesa ora) (2).
- 3. Verificare l'ambiente del veicolo: ostacoli, persone, animali, superficie stabile.

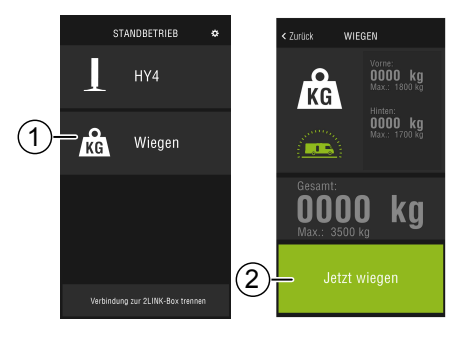

- Attivare il pannello di controllo "Umgebung geprüft" (Ambiente verificato) (3).
- Il processo di pesatura viene avviato e gli stabilizzatori vengono estratti.
- Il veicolo viene sollevato.
- ✓ I singoli passaggi vengono illustrati per iscritto (5) accanto all'indicatore dello stato di avanzamento (4).
- 5. Controllare il gioco delle ruote.
- 6. Attivare l'icona (6) delle ruote che potrebbero non avere più alcuna aderenza al terreno.
- Non attivare l'icona (6) se la ruota corrispondente non presenta ancora aderenza al terreno.

Nel caso di veicoli a 3 assali le ruote di entrambi gli assali posteriori vengono associate a un'icona.

- Attivare il pannello di controllo "Fortsetzen" (Riprendi) (7).
- Se una o più ruote presentano ancora aderenza al terreno, l'icona del cilindro (8) viene attivata sull'assale corrispondente fino a che non viene estratta la coppia di cilindri e sollevata la ruota.
- Attivare il pannello di controllo "Fortsetzen" (Riprendi) (9).
- ✓ Il veicolo viene sollevato (10). Il processo di pesatura dura circa 30 secondi.
- 11. Verificare l'ambiente del veicolo: ostacoli, persone, animali, superficie stabile.
- Attivare il pannello di controllo "Umgebung geprüft" (Ambiente verificato) (11).
- Il veicolo viene abbassato e i piedini d'appoggio vengono interamente inseriti.

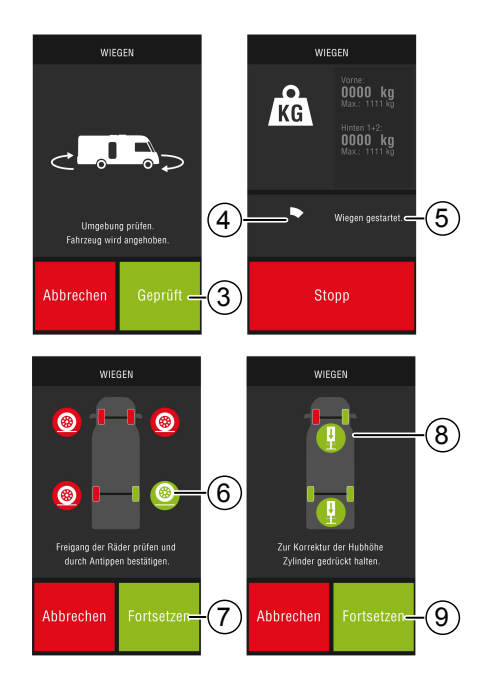

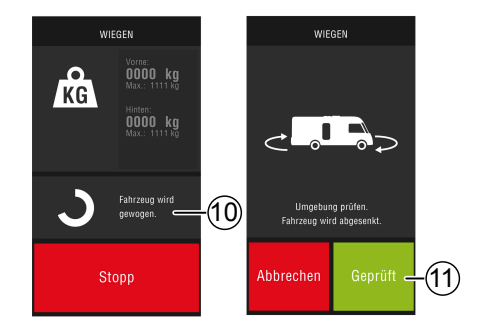

Dopo l'inserimento dei piedini d'appoggio viene visualizzato il risultato della pesatura (12).

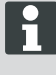

A causa di varie ragioni, è possibile che non sia possibile effettuare la pesatura, consultare la sezione "Supporto in caso di guasti".

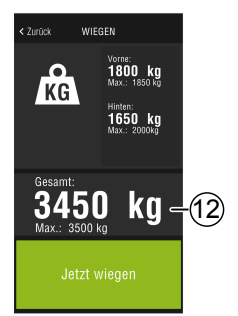

### Utilizzo dell'HY4

È possibile attivare tutte le funzione dell'HY4 tramite app 2LINK, nonché tramite comando manuale

- 1. Creare una connessione alla 2LINK-Box. consultare la sezione "Connessione alla 2LINK-Box".
- 2. Attivare il pannello di controllo HY4.

Non appena l'app 2LINK non è più in background, il processo viene interrotto e deve essere riavviato (funzione di sicurezza).

Descrizione delle singole funzioni nelle istruzioni per l'uso del sistema di piedini d'appoggio HY4.

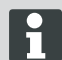

La memorizzazione delle posizioni "Autolevel" (Livellamento automatico), "Schlafposition" (Posizione di riposo) und "Tank-Entleerposition" (Posizione svuotamento serbatoio) sono possibili sono tramite comando manuale.

### Uscire dall'app

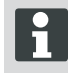

Prima di uscire dall'app, attivare il pannello di controllo "Verbindung zur 2LINK-Box trennen" (Interrompi la connessione alla 2LINK-Box) per interrompere la connessione Bluetooth tra smartphone e 2LINK-Box.

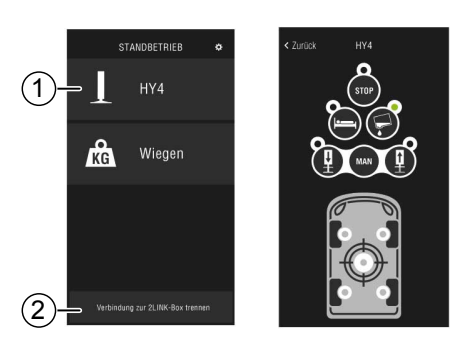

#### Documenti

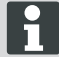

Scaricare i documenti aggiornati da Internet prima dell'uso iniziale.

A seconda del proprio fornitore, potrebbero essere previsti costi aggiuntivi.

Nella vista della documentazione sono indicati tutti i documenti scaricati (4).

- 1. Premere il pulsante (1) per tornare alla schermata iniziale in qualsiasi momento.
- 2. Per cambiare lingua, premere il pulsante (2).
- 3. Selezionare il documento desiderato (4).
- 4. Inserire il nome del documento (3) per procedere alla ricerca nell'elenco.

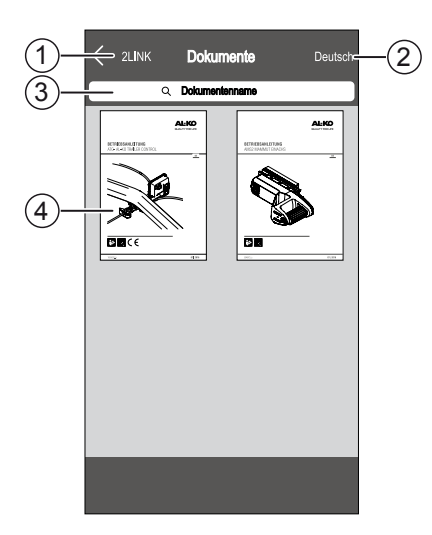

### Punti di assistenza

Nella vista Punti di assistenza è possibile ricercare il punto di assistenza più vicino.

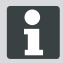

È richiesta una connessione Internet per utilizzare questa funzione!

A seconda del proprio fornitore, potrebbero essere previsti costi aggiuntivi.

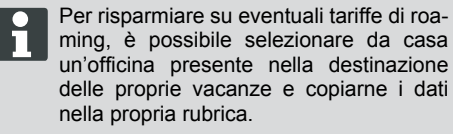

Consentire le autorizzazioni!

- 1. Premere il pulsante (3) per tornare alla vista della mappa in qualsiasi momento.
- Inserire la località attuale nel campo di inserimento (1) per cercare il centro di assistenza più vicino.
- 3. Scegliere il centro di assistenza dall'elenco (2).
- È possibile contattare il centro di assistenza telefonicamente e per e-mail, nonché memorizzarne l'indirizzo nel proprio smartphone o raggiungerlo direttamente.
- Nell'elenco (2) vengono mostrati i centri di assistenza più vicini.

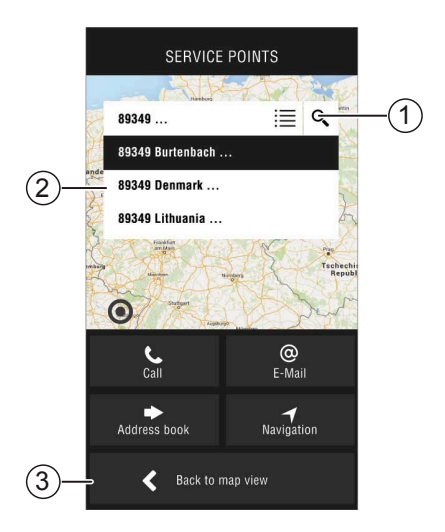

## Impostazioni

Sono qui riportate le informazioni inerenti all'app e alla 2LINK-Box.

Quando si connette la 2LINK-Box è possibile:

- Modificare la propria password.
- Selezione dell'unità di peso, chilogrammi (kg) o libbre (lbs).

## SUPPORTO IN CASO DI GUASTI

| Guasto                               | Possibili cause                              | Soluzione                                                                                                    |
|--------------------------------------|----------------------------------------------|----------------------------------------------------------------------------------------------------|
| Impossibile installare l'app.        | Lo smartphone non è<br>compatibile.          | <ul> <li>Verificare se lo smartphone soddisfa i requisiti necessari.</li> <li>iPhone 4S di Apple con iOS 9.0 o versioni successive</li> <li>Dispositivo Android a partire dalla versione 4.2</li> <li>Fare eventualmente riferimento al rivenditore del proprio smartphone.</li> </ul> |
| Impossibile trovare la<br>2LINK-Box. | 2LINK-Box senza ten-<br>sione.               | <ul> <li>Accertarsi che la 2Link-Box riceva tensione.</li> <li>Attivare l'HY4 tramite comando manuale.</li> <li>In caso di veicolo fermo tramite la centralina HY4 (alimentazione interna di 12 V)</li> </ul>                                                                          |
|                                      | Connettere la 2LINK-Box ad altri smartphone. | Assicurarsi che non vi siano altri smart-<br>phone connessi alla 2LINK-Box.<br>Può essere connesso contem-<br>poraneamente solo uno smart-<br>phone alla 2LINK-Box.                                                                                                    |
| Connessione al Box 2LINK fallita.    | Inserita password errata.                    | Inserire la password corretta.<br>La password principale indicata nella<br>copertina delle presenti istruzioni è<br>sempre valida In caso non fosse pre-<br>sente, contattare il servizio clienti AL-KO.                                                                               |

## Messaggio dell'app 2LINK

| Icona | Messaggio                                                                                                 | Descrizione                                                                                                    | Soluzione                                                                                                    |
|-------|----------------------------------------------------------------------------------------------------|----------------------------------------------------------------------------------------------------|----------------------------------------------------------------------------------------------------|
| 10°   | Al di fuori dell'in-<br>tervallo di tempe-<br>ratura adatto. Pe-<br>satura possibil-<br>mente non esatta. | La temperatura ambiente<br>non corrisponde all'intervallo<br>di temperatura ottimale.<br>Impostazioni di sistema<br>da-10 a +45 °C                                             | Attivare il pannello di con-<br>trollo "Fortsetzen" (Riprendi)<br>per continuare a pesare il<br>veicolo.<br>Attivare il pannello di con-<br>trollo "Abbrechen" (Annulla)<br>e attendere che la tempera-<br>tura ambiente rientri nell'in-<br>tervallo di temperatura spe-<br>cificato.                                               |
|       | Non connesso.                                                                                             | L'app non è connessa alla<br>2LINK-Box.                                                                                                    | Avvicinarsi al veicolo con lo<br>smartphone in modo da tro-<br>varsi nella zona di ricezione<br>della 2LINK-Box.<br>Se l'errore si verifica ripetu-<br>tamente, potrebbe essere<br>necessario modificare la po-<br>sizione di montaggio della<br>2LINK-Box. Rivolgersi al<br>servizio clienti AL-KO.                                 |
|       | Superficie non<br>adatta.<br>Spostare il vei-<br>colo.                                                    | L'inclinazione del parcheggio<br>eccede in direzione verticale<br>o orizzontale.                                                                                               | Deporre il veicolo su una su-<br>perficie piana e solida.                                                                                                    |
|       | Batteria quasi<br>scarica.                                                                                | Lo stato di carica della bat-<br>teria è troppo ridotto. Impos-<br>sibile sollevare il veicolo dal<br>sistema di piedini d'appog-<br>gio. Impossibile eseguire la<br>pesatura. | Caricare la batteria del vei-<br>colo.<br>Se l'errore si verifica ripetut-<br>amente, sostituire la batteria<br>del veicolo.                                                                                                    |
|       | Stabilizzatori non<br>rientrati.                                                                          | l piedini d'appoggio vengono<br>estratti anche dopo aver<br>eseguito un'altra funzione<br>del sistema di piedini d'ap-<br>poggio.                                              | Attivare il pannello di con-<br>trollo "Stützen einfah-<br>ren" (Far rientrare gli stabi-<br>lizzatori" per far rientrare i<br>piedini d'appoggio ed ese-<br>guire la pesatura.<br>Attivare il pannello di con-<br>trollo "Abbrechen" (Annulla)<br>per mantenere il sistema di<br>piedini d'appoggio nella sua<br>posizione attuale. |

| Icona | Messaggio                                                                                    | Descrizione                                                                                                    | Soluzione                                                                                                    |
|-------|----------------------------------------------------------------------------------------------|----------------------------------------------------------------------------------------------------|----------------------------------------------------------------------------------------------------|
|       | Altezza di solleva-<br>mento massima<br>raggiunta. Impos-<br>sibile eseguire la<br>pesatura. | L'altezza di sollevamento<br>massima di uno o più pie-<br>dini d'appoggio è stata rag-<br>giunta, il veicolo non può più<br>essere sollevato e pesato. | Attivare il pannello di con-<br>trollo "Abbrechen" (Annulla)<br>per riprendere la pesatura.<br>Attivare il pannello di con-<br>trollo "Stützen einfah-<br>ren" (Far rientrare gli stabi-<br>lizzatori" per spostare il vei-<br>colo su una superficie piana<br>e solida.                              |
|       | Annullare la pesa-<br>tura?                                                                  | Pesatura manuale interrotta.                                                                                                    | Attivare il pannello di con-<br>trollo "No" per riprendere la<br>pesatura.<br>Attivare il pannello di con-<br>trollo "Ja" (sì) per arrestare<br>definitivamente la pesatura.                                                                                                    |
|       | Pesatura annul-<br>lata. Far rientrare<br>gli stabilizzatori?                                | Pesatura interrotta.                                                                                                    | Attivare il pannello di con-<br>trollo "Abbrechen" (Annulla)<br>per riprendere la pesatura.<br>Attivare il pannello di con-<br>trollo "Stützen einfah-<br>ren" (Far rientrare gli stabi-<br>lizzatori" per far rientrare gli<br>stabilizzatori ed eventual-<br>mente pesare nuovamente il<br>veicolo. |

# DICHIARAZIONE DI CONFORMITÀ CE

A questo mezzo dichiariamo che questo prodotto, nella versione da noi messa in circolazione, soddisfa i requisiti delle direttive UE armonizzate, delle norme di sicurezza UE e degli standard specifici di prodotto.

Prodotto 21 INK

## Тіро

Costruttore ALOIS KOBER GmbH Ichenhauser Str. 14 D-89359 Kötz Direttive UE 2014/30/EU 2014/53/EU 2014/35/EU Numero seriale 1731216

Norme armonizzate DIN EN 50498:2010 DIN EN 55022 DIN EN 61000- 4 - 2 DIN EN 61000- 4 - 3 DIN EN 61000- 4 - 4 DIN EN 61000- 4 - 5 DIN EN 61000- 4 - 6

DIN EN 61000- 4 - 11 DIN EN 301489- 1 V1.9.2 (2011-9) DIN EN 301489- 17 V2.2.1 (2012-9) DIN EN 300328 V1.8.1 (2006-06)

Kötz, 08.08.2018

làge/

Dr. Frank Sager, Technical leader

Procuratori

ALOIS KOBER GmbH Direzione ufficio tecn. Sviluppo normazione/gestione datigement Ichenhauser Str. 14 D-89359 Kötz

## DICHIARAZIONE DI CONFORMITÀ CE

Con la presente si dichiara che questo prodotto, nella versione messa in circolazione, soddisfa i requisiti delle direttive UE armonizzate, delle norme di sicurezza UE e degli standard specifici di prodotto.

Prodotto Sistema di stabilizzatori idraulici AL-KO **Tipo** HY4

Costruttore ALOIS KOBER GmbH Ichenhauser Str. 14 D-89359 Kötz Direttive CE 2006/42/CE Numero seriale F360688002

Norme armonizzate DIN 12100 EN 50498 ISO 11452-2

ISO 7637-2

Incaricato

ALOIS KOBER GmbH Direzione ufficio tecnico Sviluppo normazione/gestione dati Ichenhauser Str. 14 D-89359 Kötz

Kötz, 26.06.2019

Dr. Frank Sager Senior Vice President Sviluppo UE R&D Vehicle Technology

## PREVOD ORIGINALNIH NAVODIL

### Kazalo vsebine

| O tej dokumentaciji                                | 100 |
|----------------------------------------------------|-----|
| Razlaga oznak                                      | 100 |
| Varnostni napotki                                  | 101 |
| Opis izdelka                                       | 101 |
| Tehnični podatki                                   | 101 |
| Namenska uporaba                                   | 101 |
| Razpoložljivost aplikacije                         | 102 |
| Pregled začetnega zaslona                          | 103 |
| Upravljanje                                        | 104 |
| Prvi zagon                                         | 104 |
| Posodobitev vdelane programske opreme za 2LINK-Box | 105 |
| Parkiranje vozila                                  |     |
| Povezava z 2LINK-Box                               |     |
| Tehtanje vozila                                    | 108 |
| Upravljanje HY4                                    | 109 |
| Dokumenti                                          | 110 |
| Servisne točke                                     | 110 |
| Nastavitve                                         | 111 |
| Pomoč pri motnjah                                  | 111 |
| Sporočila aplikacije 2LINK                         | 112 |
| Izjava ES o skladnosti                             | 114 |
| Izjava ES o skladnosti                             | 115 |
|                                                    |     |

## O TEJ DOKUMENTACIJI

- Pred zagonom pozorno preberite to dokumentacijo. To je pogoj za varno delo in nemoteno delovanje.
- Upoštevajte varnostne napotke in opozorila v tej dokumentaciji in na izdelku.
- Dokumentacija je trajni sestavni del opisanega izdelka in jo je treba ob odtujitvi naprave izročiti kupcu.
- Slike v tem dokumentu so zgolj referenčne in lahko v podrobnostih odstopajo od dejanskega izdelka.

### Razlaga oznak

POZOR!

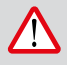

Natančno upoštevanje teh varnostnih navodil lahko prepreči telesne poškodbe in/ali materialno škodo.

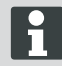

Posebni napotki za boljše razumevanje in ravnanje.

### VARNOSTNI NAPOTKI

- Priporočamo, da pri letnem pregledu avtodoma sistem preveri vaš trgovec ali neposredno naš servis.
- Pri vidnih okvarah se obrnite na najbližjo servisno delavnico AL-KO.
- Pred vsako sezono preverite trdno namestitev vseh priključkov.
- Za tehtanje parkirajte vozilo na ravno, trdno in nedrsečo podlago.
- Vozila ne tehtajte s priključenim priklopnikom.
- Med tehtanjem se v vozilu ne smejo nahajati osebe ali živali,
- Vozila ne puščajte v popolnoma dvignjenem položaju dlje, kot je potrebno za tehtanje.
- Vozila ne tehtajte v močnem vetru.

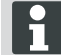

Poleg teh varnostnih napotkov upoštevajte tudi varnostne napotke v navodili za uporabo sistema dvižnih opornikov HY4.

## **OPIS IZDELKA**

AL-KO 2LINK je sistem za beleženje in prikaz stanj, ki vam omogoča več varnosti in udobja. 2LINK-Box zbira informacije priključenih komponent in jih prek brezžične povezave pošilja na pametni telefon. V tej izvedbi lahko enota 2LINK-Box krmili sistem dvižnih opornikov HY4 in beleži podatke o hidravličnem

tlaku ter tako izračuna težo vozila.

## TEHNIČNI PODATKI

| Napajalna napetost          | 2LINK-Box se napaja preko sistema HY4.                                        |
|-----------------------------|-------------------------------------------------------------------------------|
| Brezžični prenos            | Bluetooth LE                                                                  |
| Združljivi pametni telefoni | Apple iPhone 4S s sistemom iOS 9.0 ali sistem Android od različice 4.2 naprej |
| Natančnost merjenja         | ±3 %                                                                          |

### NAMENSKA UPORABA

Rezultat funkcije tehtanja enote 2LINK-Box v povezavi s sistemom dvižnih opornikov HY4 in aplikacijo 2LINK je zgolj informativen in namenjen voznikom vozila/uporabnikom.

Rezultat nima nobenega pravnega pomena, v primeru dvoma veljajo uradne meritve.

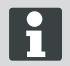

K namenski uporabi sodi tudi upoštevanje navodil za uporabo sistema dvižnih opornikov HY4.

# RAZPOLOŽLJIVOST APLIKACIJE

Aplikacijo 2LINK si lahko prenesete z naslednjih spletnih mest:

| AL-KO 2LINK Caravan za Apple iPhone | AL-KO 2LINK Caravan za pa-<br>metne telefone s sistemom Android |
|-------------------------------------|-----------------------------------------------------------------|
| www.al-ko.com/2LINK/iOS             | www.al-ko.com/2LINK/Android                                     |
| а                                   | li                                                              |
|                                     |                                                                 |

# PREGLED ZAČETNEGA ZASLONA

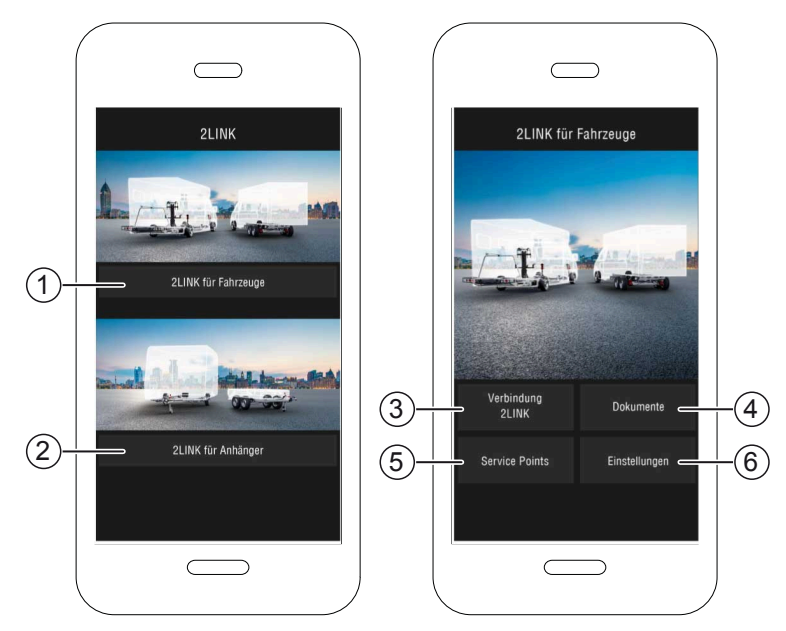

| Št. | Upravljalno polje                 | Ukaz                                                                                                   |
|-----|-----------------------------------|----------------------------------------------------------------------------------------------------|
| 1   | Izbira funkcij za vozilo          | Opisana je v teh navodilih za uporabo.                                                                 |
| 2   | Izbira funkcij za priklop-<br>nik | Glejte navodila za uporabo aplikacije 2LINK ATC in nadaljnjih funk-<br>cij ATC (na primer 2LINK BPWS). |
| 3   | Povezava 2LINK                    | "Povezava z 2LINK-Box"                                                                                 |
| 4   | Dokumenti                         | "Seznam prenesenih dokumentov "                                                                        |
| 5   | Servisne točke                    | "Prikaz bližnjih servisnih točk"                                                                       |
| 6   | Nastavitve                        | "Preklopi v nastavitveni meni"                                                                         |

## UPRAVLJANJE

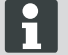

Upravljanje z aplikacijo je podrejeno upravljanju z ročnim upravljalnikom sistema dvižnih opornikov HY4.

Če funkcijo izvedete z ročnim upravljalnikom, bo postopek tehtanja ali standardno upravljanje v aplikaciji prekinjeno in ga je treba znova zagnati.

### Prvi zagon

Naslednje korake morate s pametnim telefonom izvesti samo enkrat.

1. Prenesite aplikacijo 2LINK za pametne telefone.

Glejte razdelek "Razpoložljivost aplikacije"

- 2. V nastavitvah pametnega telefona aktivirajte povezavo Bluetooth.
- Sistem HY4 vklopite/aktivirajte z ročnim upravljalnikom.
- 4. Zaženite aplikacijo 2LINK.
- 5. Pritisnite upravljalno polje »2LINK za vozila«.
- Pritisnite upravljalno polje »Povezava 2LINK« (1).
- Upoštevajte obvestilo in pritisnite potrditveno polje »Sprejmem«.

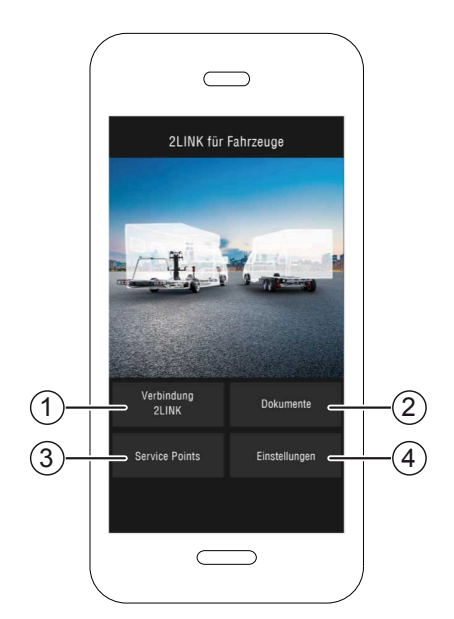

Izberite ustrezno enoto 2LINK-Box.
 ⇒ Zdaj boste morali vnesti svoje geslo.

i

Opis in geslo sta navedena na naslovni strani navodil.

| Wählen Sie | eine 2Link-Box aus:           |
|------------|-------------------------------|
| ALKO2200   | RSSI: 127<br>Status: getrennt |
| ALKO8866   | RSSI: -55<br>Status: getrennt |
|            |                               |
|            |                               |
|            |                               |

 Vnesite geslo (glejte nalepko = glavno geslo), ki ste ga dobili z napravo.

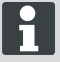

V nastavitvenem meniju lahko geslo spremenite.

Glavno geslo bo še vedno veljavno, zato ga varno shranite.

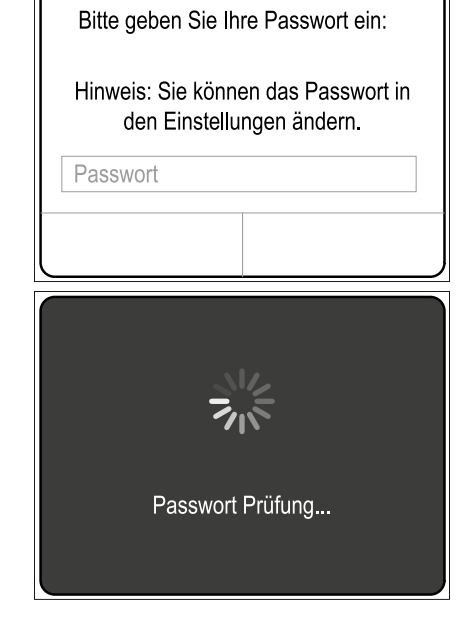

### Sledi preverjanje vašega vnesenega gesla.

- Če ste geslo pravilno vnesli, se prikaže pogled funkcij za 2LINK-Box.
- H
- Zdaj lahko pametni telefon povežete z enoto 2LINK-Box.

Gesla vam ni treba ponovno vnesti.

Če želite z 2LINK-Box povezati drug pametni telefon, morate geslo znova vnesti! Vsaka sprememba gesla vpliva na vse naprave.

2LINK-Box ne more biti povezan z več pametnimi telefoni hkrati!

#### Posodobitev vdelane programske opreme za 2LINK-Box

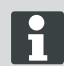

Pred vsako uporabo preverite, ali imate na enoti 2LINK-Box nameščeno najnovejšo različico vdelane programske opreme.

#### Pogoj:

- Na pametnem telefonu imate nameščeno najnovejšo različico aplikacije 2LINK.
- Pametni telefon povežite z enoto 2LINK-Box ("Povezava z 2LINK-Box").
- 2. Pritisnite upravljalno polje »Nastavitve« (1).
- 3. Pritisnite upravljalno polje »Povezana enota 2LINK-Box« (2).
- 4. Pritisnite upravljalno polje »Posodobitev vdelane programske opreme za 2LINK-Box« (3).

| ÷ 123<br>2LII    | 07 <b>∎</b> ⊃<br>NK |        | ≁<br>∠Zurück   | 12:07<br>EINSTELLUNGEN |            |      |
|------------------|---------------------|--------|----------------|------------------------|------------|------|
|                  |                     |        | App Informati  | oren<br>1LINK-Box      |            | -2   |
|                  |                     |        | Anzeigseinhe   | 4                      | metrisch > |      |
| Verbindung 2LINK | Dokumente           | $\sim$ | 2LINK Passw    | ort vergessen          |            |      |
| Service Points   | Einstellungen       | ·(1)   | Registrierte B | icx entfernen          |            |      |
|                  |                     |        | Update 2LIN#   | (-Box Firmware         |            | -(3) |

- Če je na voljo nova različica vdelane programske opreme, pritisnite upravljalno polje »Posodobi 2LINK-Box« (4).
- ✓ Vzpostavi se povezava z enoto 2LINK-Box.
- ✓ Preveri se geslo.
- ✓ Izvede se posodobitev, ki lahko traja nekaj minut.
- Uspešno posodobitev potrdite z upravljalnim poljem »V redu«.
- Znova vzpostavite povezavo z enoto 2LINK-Box.

| trück UPDATE 2LINK-BOX                                                                                                    | UPDATE 2LINK-BOX                                                                                                    |
|----------------------------------------------------------------------------------------------------|----------------------------------------------------------------------------------------------------|
| Es ist eine neue Firmware-Version für die                                                                                                    | Es ist eine neue Firmware-Version für die                                                                                                    |
| Aktuelle Version: 1.1.5                                                                                                    | Aktuelle Version: 1.1.5                                                                                                    |
| Verfügbare Version: 1.1.8                                                                                                    | Verfügbare Version: 1.1.8                                                                                                    |
| Das Update kann mehrene Minuten dauern<br>und darf indör unterbrochen werden.<br>Bitte befolgen Sie die folgenden Hinweite,<br>um eine Beschädigen (Ihrer 2U-Ne Kaz zu<br>vermöden.<br>2. Uhre-Kox während des gesamten Ablaufs<br>mit Sabnung versorgen.<br>Während des Updates darf das Smartphone<br>richt anderweitig berutzt werden. | Day India to service Manage or any<br>Big Da Abalance are entrance. In<br>Big Da Abalance are entrance. In<br>Big With Da Abalance are entrance. In<br>Da Abalance are any entrance are of<br>Data and the service are of the<br>richt inderweitig Benutit werden. Das<br>Das benut werden. |
| Updates in der Nähe der 2LINK-Box sein.                                                                                                    | Updates in der Nähe der ZLNK-Box sein.                                                                                                    |

### Parkiranje vozila

- 1. Vozilo parkirajte na ravno, trdno in nedrsečo podlago (najboljše asfaltno).
- 2. Vozilo zavarujte, da se ne bo premikalo:
  - Pri pretičnem menjalniku: Zategnite 1. ali vzvratno prestavo.
  - Pri avtomatskem menjalniku: Prestavite prestavno ročico v položaj »P«.
- 3. Ne zategnite ročne zavore.
- 4. Izklopite vžig.

### Vklopite sistem dvižnih opornikov.

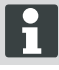

Pri upravljanju upoštevajte tudi navodila za uporabo sistema dvižnih opornikov HY4.

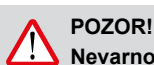

# Nevarnost prevračanja!

Pri uporabi sistema opornikov priklopnik ne sme biti priklopljen.

- 1. Pred zagonom sistema preverite, da ni poškodb!
- Pritisnite tipko »VKLOP/IZKLOP" (2) na ročnem upravljalniku sistema dvižnih opornikov in jo zadržite za vsaj 4 sekunde.
- ✓ Vsi kontrolni LED-indikatorji za kratek čas zasvetijo.
- ✓ Če je sistem dvižnih opornikov aktiven in pripravljen za uporabo, sveti kontrolni LED-indikator »VKLOP/IZKLOP« (1) trajno zeleno.
- ✓ Kontrolni LED-indikatorji (3) do (6) svetijo trajno zeleno.

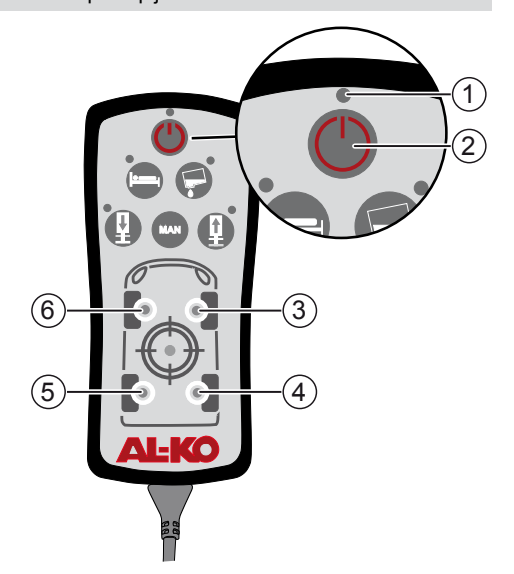

#### Povezava z 2LINK-Box

Po potrebi izvedite korake za »Prvi zagon« ("Prvi zagon")!

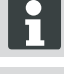

Sočasno je možna povezava samo z enim pametnim telefonom.

#### Pogoj:

- Sistem dvižnih opornikov HY4 mora biti vklopljen (<u>"Vklopite sistem dvižnih opornikov."</u>).
- 1. Zaženite aplikacijo 2LINK.
- Pritisnite upravljalno polje »Povezava 2LINK« (1).
- 3. Izberite 2LINK-Box.

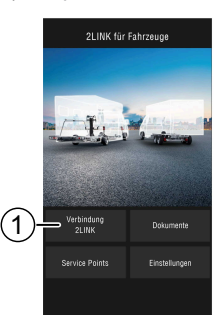

### Tehtanje vozila

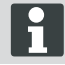

Če se aplikacija 2LINK v ozadju ne izvaja več, se postopek prekine in ga morate znova zagnati (varnostna funkcija).

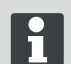

Tehtanje lahko kadarkoli prekinete z dotikom upravljalnega polja »Ustavi« oz. »Prekini«. Tehtanje morate nato znova zagnati.

- 1. Pritisnite upravljalno polje »Tehtanje« (1).
- 2. Pritisnite upravljalno polje »Stehtaj zdaj« (2).
- Preverite okolico stroja: ovire, ljudje, živali, trdna podlaga.

- 4. Pritisnite upravljalno polje Bedienfeld »Okolica preverjena« (3).
- ✓ Zažene se postopek tehtanja in oporniki se izvlečejo.
- ✓ Vozilo se dvigne.
- ✓ Posamezni koraki so predstavljeni z besedilom (5) poleg vrstice napredovanja (4).
- 5. Preverite zračnost vseh koles.
- Pritisnite simbol (6) kolesa, ki se ne dotika več tal.
- Ne pritisnite simbola (6), če ima izbrano kolo še stik s tlemi.

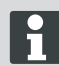

Pri vozilih s 3 osmi so kolesa za obe zadnji osi združena z enim simbolom.

- 8. Pritisnite upravljalno polje »Nadaljuj« (7).
- Če se kolo ali več koles še dotika tal, pritiskajte simbol za valj (8) na ustrezni osi tako dolgo, dokler ni par valjev izvlečen in je kolo dvignjeno.
- 10. Pritisnite upravljalno polje »Nadaljuj« (9).

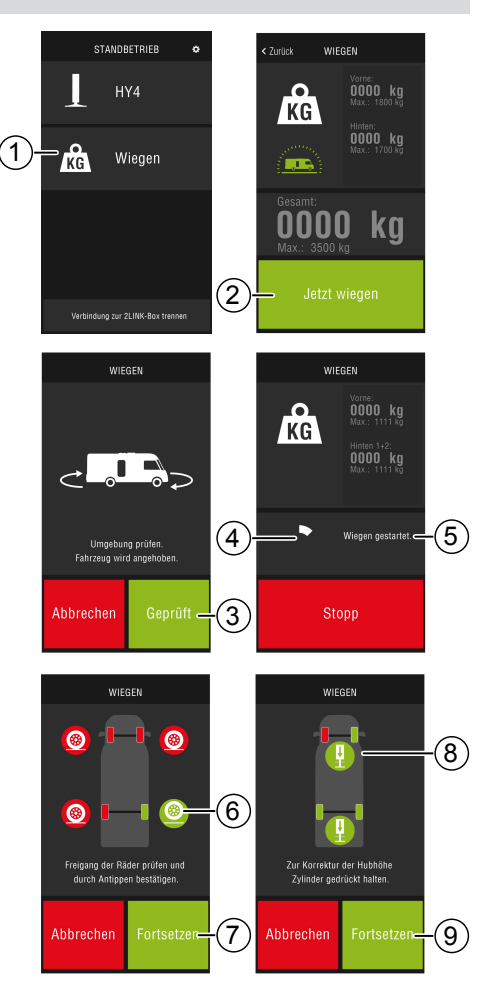
11

sl

WIEGEN

Umgebung prùfen. hrzeug wird abgesenk

Abbrechen

Izhod iz aplikacije

- ✓ Vozilo se stehta (10). Postopek tehtanja traja pribl. 30 sekund.
- 11. Preverite okolico stroja: ovire, ljudje, živali, trdna podlaga.
- 12. Pritisnite upravljalno polje »Okolica preverjena« (11).
- ✓ Vozilo se spusti in dvižni oporniki se popolnoma uvlečejo.
- ✓ Ko se dvižni oporniki uvlečejo, bo prikazan rezultat tehtanja (12).
  - Zaradi različnih razlogov tehtanja morda ne bo mogoče izvesti, v tem primeru glejte razdelek "Pomoč pri motnjah".

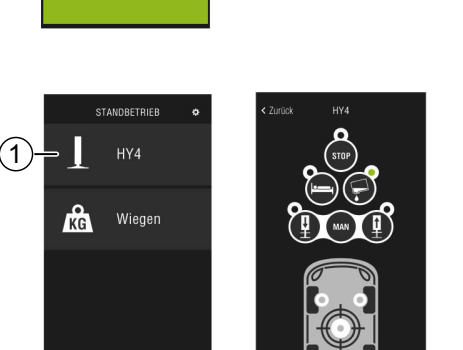

WIEGEN

Stopp

WIEGEN

KG

1800

1650 ka

kg -

KG

0000 kg

0000 kg

(10

### Upravljanje HY4

Z aplikacijo 2LINK lahko upravljate vse funkcije sistema HY4, enako kot z ročnim upravljalnikom.

- 1. Za vzpostavitev povezave z enoto 2LINK-Box glejte razdelek <u>"Povezava z 2LINK-Box"</u>.
- 2. Pritisnite upravljalno polje HY4.

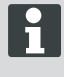

Če se aplikacija 2LINK v ozadju ne izvaja več, se postopek prekine in ga morate znova zagnati (varnostna funkcija).

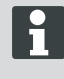

Opis posameznih funkcij najdete v navodilih za uporabo sistema dvižnih opornikov HY4.

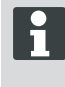

Položaje »Samodejna izravnava«, »Položaj za spanje« in »Položaj za izpraznitev rezervoarja« lahko shranite samo na ročnem upravljalniku.

# Pred izhodom iz aplikacije pritisnite upravljalno polje »Prekinitev povezave z 2LINK-Box«, da prekinete povezavo Bluetooth med pametnim telefonom in 2LINK-Box.

2

#### Dokumenti

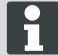

Pred prvo uporabo si z interneta prenesite veljavne dokumente!

To lahko povzroči dodatne stroške pri vašem ponudniku.

V pogledu Dokumenti je seznam vseh prenesenih dokumentov (4).

- 1. Pritisnite tipko (1), da se kadarkoli vrnete nazaj na začetni zaslon.
- 2. Pritisnite tipko (2), da spremenite jezik.
- 3. Izberite želeni dokument (4).
- 4. Vnesite ime dokumenta (3), da ga poiščete na seznamu.

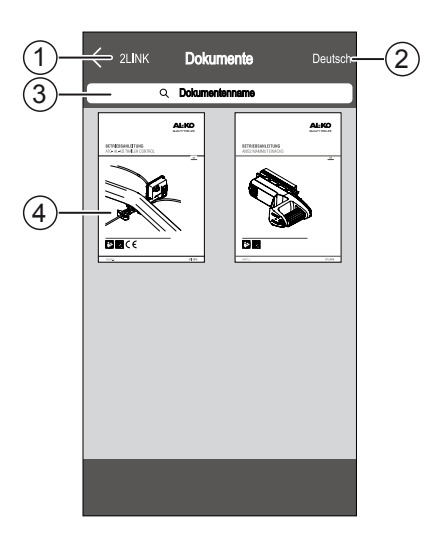

### Servisne točke

V pogledu Servisne točke lahko poiščete najbližje servisne delavnice.

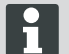

Za to funkcijo je potrebna internetna povezava!

To lahko povzroči dodatne stroške pri vašem ponudniku.

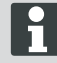

Pri stroških mobilnega gostovanja pa lahko prihranite, če že doma poiščete delavnico, ki je blizu vaše počitniške destinacije, in si zabeležite njen naslov. Omogočite dovoljenja v zvezi s tem!

- 1. Pritisnite tipko (3), da se kadarkoli vrnete nazaj na pogled zemljevida.
- V vnosno polje (1) vnesite trenutno lokacijo, da poiščete najbližjo servisno delavnico.
- 3. S seznama (2) izberite servisno delavnico.
- Servisno delavnico lahko pokličete, ji pošljete e-pošto, si jo shranite v imenik pametnega telefona ali neposredno sledite navigaciji do delavnice.
- ✓ Na seznamu (2) so prikazane najbližje servisne delavnice.

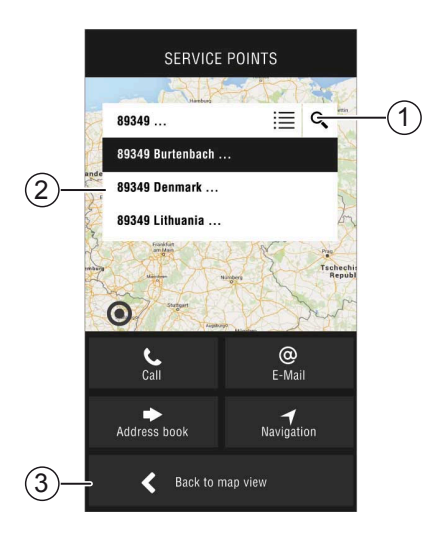

### Nastavitve

Tukaj najdete podatke o aplikaciji in enoti 2LINK-Box.

Pri povezavi z enoto 2LINK-Box lahko:

- Spremenite osebno geslo.
- Izbira merske enote za težo v kilogramih (kg) ali funtih (lbs).

# POMOČ PRI MOTNJAH

| Motnja                                    | Možni vzroki                                         | Rešitev                                                                                                    |
|-------------------------------------------|------------------------------------------------------|----------------------------------------------------------------------------------------------------|
| Aplikacije ni mogoče names-<br>titi.      | Pametni telefon ni združl-<br>jiv.                   | <ul> <li>Preverite, ali pametni telefon izpolnjuje pogoje.</li> <li>Apple iPhone 4S z operacijskim sistemom iOS 9.0 ali novejšo različico</li> <li>Operacijski sistem Android različica 4.2 in novejše</li> <li>Po potrebi povprašajte pri trgovcu, kjer ste kupili svoj pametni telefon.</li> </ul> |
| Enote 2LINK-Box ni mogoče<br>najti.       | 2LINK-Box brez napetosti.                            | <ul> <li>Prepričajte se, da je 2LINK-Box<br/>priključen na napajanje.</li> <li>Aktivirajte HY4 z ročnim upravljalni-<br/>kom.</li> <li>V mirovanju preko krmilne naprave<br/>sistema HY4 (notranje 12-voltno na-<br/>pajanje).</li> </ul>                                                            |
|                                           | Povežite 2LINK-Box z dru-<br>gim pametnim telefonom. | Prepričajte se, da z enoto 2LINK-Box ni<br>povezan noben drug pametni telefon.<br>2LINK-Box ne more biti povezan<br>z več pametnimi telefoni hkrati!                                                                                                    |
| Povezava z enoto 2LINK-<br>Box ni uspela. | Vnesli ste napačno geslo.                            | Vnesite pravilno geslo.<br>Glavno geslo z naslovnice teh navodil<br>je vedno veljavno. Če to ni na voljo, se<br>obrnite na servisno službo AL-KO.                                                                                                    |

### Sporočila aplikacije 2LINK

| Ne pritisnite sim-<br>bola | Sporočilo                                                                            | Opis                                                                                                    | Rešitev                                                                                                    |
|----------------------------|--------------------------------------------------------------------------------------|----------------------------------------------------------------------------------------------------|----------------------------------------------------------------------------------------------------|
| -10 <sup>4</sup>           | Izven primernega<br>temperaturnega<br>območja. Tehtanje<br>morebiti nenata-<br>nčno. | Temperatura okolice ne ust-<br>reza optimalnemu tempera-<br>turnemu območju.<br>Sistemski pogoj:<br>–10 do +45 °C                                    | Pritisnite upravljalno polje<br>»Nadaljuj«, da vozilo kljub<br>temu stehtate.<br>Pritisnite upravljano polje<br>»Prekini« in počakajte, da<br>bo temperatura okolice v na-<br>vedenem temperaturnem<br>območju.                               |
|                            | Ni povezano.                                                                         | Aplikacija ni povezana z<br>enoto 2LINK-Box.                                                                                                    | S svojim mobilnim telefonom<br>se približajte vozilu, da boste<br>v dosegu sprejema enote<br>2LINK-Box.<br>Če se motnja ponavlja, po<br>potrebi spremenite mon-<br>tažni položaj enote 2LINK-<br>Box. Obrnite se na servisno<br>službo AL-KO. |
|                            | Neustrezna pod-<br>laga.<br>Preparkirajte vo-<br>zilo.                               | Navpični ali vodoravni nagib<br>parkirnega mesta je prevelik.                                                                                        | Vozilo parkirajte na ravni in trdni podlagi.                                                                                                    |
|                            | Stanje napolnje-<br>nosti baterije je<br>prenizko.                                   | Stanje napolnjenosti aku-<br>mulatorja vozila je prenizko.<br>Dvig vozila s sistemom dviž-<br>nih opornikov ni mogoč.<br>Tehtanja ni mogoče izvesti. | Napolnite akumulator vozila.<br>Če se motnja ponavlja, za-<br>menjajte akumulator vozila.                                                                                                    |
|                            | Oporniki niso<br>uvlečeni.                                                           | Dvižni oporniki so po izva-<br>janju druge funkcije sistema<br>dvižnih opornikov še vedno<br>izvlečeni.                                              | Pritisnite upravljalno polje<br>»Uvlek opornikov«, če že-<br>lite opornike uvleči in vozilo<br>stehtati.<br>Pritisnite upravljano polje<br>»Prekini«, če želite sistem<br>dvižnih opornikov pustiti v<br>trenutnem položaju.                  |
|                            | Dosežena mak-<br>simalna višina<br>dviga. Tehtanje ni<br>možno.                      | Dosežena je maksimalna<br>višina dviga enega ali več<br>dvižnih opornikov, vozila ni<br>mogoče dodatno dvigniti in<br>stehtati.                      | Pritisnite upravljalno polje<br>»Prekini«, če se želite vrniti<br>k tehtanju.<br>Pritisnite upravljalno polje<br>»Uvlek opornikov« in pre-<br>parkirajte vozilo na ravno in<br>trdno podlago.                                                 |

| Ne pritisnite sim-<br>bola | Sporočilo                                           | Opis                          | Rešitev                                                                                                    |
|----------------------------|-----------------------------------------------------|-------------------------------|----------------------------------------------------------------------------------------------------|
|                            | Želite prekiniti<br>tehtanje?                       | Tehtanje ste ročno prekinili. | Pritisnite upravljalno polje<br>»Ne«, če se želite vrniti k<br>tehtanju.<br>Pritisnite upravljano polje<br>»Da«, če želite tehtanje do-<br>končno prekiniti.                                             |
|                            | Tehtanje prekin-<br>jeno Želite uvleči<br>opornike? | Tehtanje ste prekinili.       | Pritisnite upravljalno polje<br>»Prekini«, če se želite vrniti<br>k tehtanju.<br>Pritisnite upravljalno polje<br>»Uvlek opornikov«, če želite<br>opornike uvleči in vozilo po<br>potrebi znova stehtati. |

### IZJAVA ES O SKLADNOSTI

S tem izjavljamo, da ta izdelek, v izvedbi, ki smo jo dali v promet, ustreza zahtevam usklajenih evropskih direktiv, evropskih varnostnih standardov in posebnih standardov za tovrstne izdelke.

| Izdelek |  |
|---------|--|
| 2LINK   |  |

Тір

#### Proizvajalec

ALOIS KOBER GmbH Ichenhauser Str. 14 D-89359 Kötz Direktive EU 2014/30/EU 2014/53/EU 2014/35/EU Serijska številka 1731216

Usklajeni standardi DIN EN 50498:2010 DIN EN 55022 DIN EN 61000- 4 - 2 DIN EN 61000- 4 - 3 DIN EN 61000- 4 - 3 DIN EN 61000- 4 - 5 DIN EN 61000- 4 - 6 DIN EN 61000- 4 - 11 DIN EN 301489- 17 V2.2.1 (2011-9) DIN EN 301489- 17 V2.2.1 (2012-9) DIN EN 300328 V1.8.1 (2006-06)

#### Pooblaščeni zastopnik

ALOIS KOBER GmbH Vodstvo oddelka za tehnični razvoj, standardizacijo/upravljanje podatkov Ichenhauser Str. 14 D-89359 Kötz

Kötz, 8. 8. 2018

, ège/

dr. Frank Sager tehnični vodja

### IZJAVA ES O SKLADNOSTI

S tem izjavljamo, da ta izdelek, v izvedbi, ki smo jo dali v promet, ustreza zahtevam usklajenih evropskih direktiv, evropskih varnostnih standardov in posebnih standardov za tovrstne izdelke.

Izdelek Hidravlični sistem dvižnih opornikov AL-KO

Proizvajalec ALOIS KOBER GmbH Ichenhauser Str. 14 D-89359 Kötz Direktive ES

Tip

HÝ4

2006/42/ES

Serijska številka F360688002

Usklajeni standardi DIN 12100 EN 50498 ISO 11452-2 ISO 7637-2

Pooblaščeni zastopnik

ALOIS KOBER GmbH Vodstvo oddelka za tehnični razvoj Standardizacija/upravljanje podatkov Ichenhauser Str. 14 D-89359 Kötz

Kötz, 26062019

àge/

dr. Frank Sager Višji podpredsednik Razvoj EU Raziskave in razvoj na področju tehnologij vozil

### ORIGINALBRUKSANVISNING

#### Innehållsförteckning

| Om denna dokumentation                   | 116 |
|------------------------------------------|-----|
| Teckenförklaring                         | 116 |
| Säkerhetsanvisningar                     | 117 |
| Produktbeskrivning                       | 117 |
| Tekniska data                            | 117 |
| Avsedd användning                        | 117 |
| Adresser för nedladdning av app          | 118 |
| Översikt över startbilden                | 119 |
| Användning                               | 120 |
| Första idrifttagning                     | 120 |
| Uppdatering av programvara för 2LINK-box | 121 |
| Ställa upp fordonet                      | 122 |
| Anslutning till 2LINK-boxen              | 123 |
| Väg fordonet                             | 124 |
| Användning av HY4                        | 125 |
| Dokument                                 | 126 |
| Serviceställen                           | 126 |
| Inställningar                            | 126 |
| Felavhjälpning                           | 127 |
| 2LINK-app-meddelanden                    | 128 |
| EG-försäkran om överensstämmelse         | 130 |
| EG-försäkran om överensstämmelse         | 131 |
|                                          |     |

### **OM DENNA DOKUMENTATION**

- Läs igenom dokumentationen innan du börjar använda enheten. Detta är en förutsättning för en säker funktion och ett problemfritt handhavande.
- Observera de s\u00e4kerhetsanvisningar och varningsmeddelanden som finns i denna dokumentation och p\u00e5 produkten.
- Denna dokumentation är en permanent beståndsdel av den beskrivna produkten och måste vid försäljning överlämnas till den nya köparen.
- Bilder i detta dokument används endast som referens och kan avvika i detalj från den faktiska produkten.

### Teckenförklaring

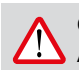

#### OBSERVERA!

Att noga följa varningstexterna kan förebygga person- och/eller materialskador.

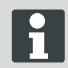

Speciella anvisningar för bättre förståelse och handhavande.

### SÄKERHETSANVISNINGAR

- Vi rekommenderar att du låter kontrollera systemet vid den årliga inspektionen av din husvagn, antingen hos din återförsäljare eller i vår serviceverkstad.
- Kontakta närmaste AL-KO-servicestation vid synliga defekter.
- Kontrollera att alla påbyggnadsdelar sitter fast ordentligt före varje säsong.
- Ställ upp fordonet på en jämn, fast och halkfri yta för att väga det.
- Fordonet ska inte vägas med påhängd släpvagn.
- Inga personer eller djur får befinna sig i fordonet under vägning.
- Fordonet ska inte lämnas i fullt upphöjt läge längre än vad som krävs för vägningen.
- Fordonet ska inte vägas vid kraftig vind.

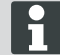

Förutom dessa säkerhetsanvisningar, observera även säkerhetsanvisningarna i bruksanvisningen som gäller för domkraften HY4.

### PRODUKTBESKRIVNING

AL-KO 2LINK är ett säkerhets- och komfortsystem för visning och avläsning av status. 2LINK-boxen samlar in information från anslutna komponenter och skickar denna trådlöst till en smartphone.

I detta utförande kan 2LINK-boxen styra domkraftssystemet HY4 och läsa av uppgifter om hydrauliktrycket och på det viset beräkna fordonets vikt.

### **TEKNISKA DATA**

| Försörjningsspänning   | 2LINK-boxen förses med ström via HY4.                       |
|------------------------|-------------------------------------------------------------|
| Radioöverföring        | Bluetooth LE                                                |
| Kompatibla smartphones | Apple iPhone 4S med iOS 9.0 eller Android från version 4.2. |
| Mätnoggrannhet         | ±3%                                                         |

### AVSEDD ANVÄNDNING

Vägningsfunktionen hos 2LINK-boxen tillsammans med domkraftssystemet HY4 och 2LINK-appen fungerar endast som information för föraren/användaren.

Resultatet har ingen juridisk relevans och i fall av tveksamhet gäller den officiella mätningen.

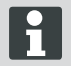

Bruksanvisningen för domkraftssystemet HY4 ska också beaktas för avsedd användning.

# ADRESSER FÖR NEDLADDNING AV APP

Ladda ned 2LINK-appen under följande webbadress:

| AL-KO 2LINK Caravan för Apple iPhone | AL-KO 2LINK Caravan för Android-telefoner |  |
|--------------------------------------|-------------------------------------------|--|
| www.al-ko.com/2LINK/iOS              | www.al-ko.com/2LINK/Android               |  |
| el                                   | ler                                       |  |
|                                      |                                           |  |

# ÖVERSIKT ÖVER STARTBILDEN

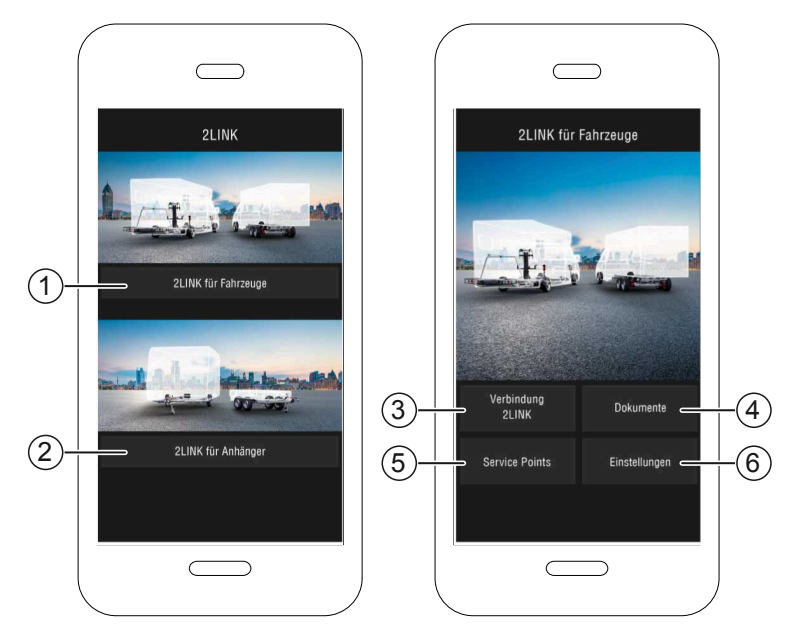

| Nr. | Kontrollpanel                         | Atgärd                                                                                         |
|-----|---------------------------------------|------------------------------------------------------------------------------------------------|
| 1   | Urval av funktioner för<br>fordonet   | Beskrivs in denna bruksanvisning.                                                              |
| 2   | Urval av funktioner för<br>släpvagnen | Se bruksanvisning för 2LINK-appen ATC och ytterligare ATC-funk-<br>tioner (t. ex. 2LINK-BPWS). |
| 3   | Anslutning 2LINK                      | "Anslutning till 2LINK-boxen"                                                                  |
| 4   | Dokument                              | "Lista över nedladdade dokument"                                                               |
| 5   | Serviceställen                        | "Visning av serviceställen i närheten"                                                         |
| 6   | Inställningar                         | "Byte till inställningsmenyn"                                                                  |

## ANVÄNDNING

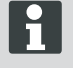

Handmanövrering av domkraftssystemet HY4 sker utanför användningen av appen. Så länge som en funktion genomförs med handmanövrering kommer vägningsfunktionen eller standardanvändningen i appen att avbrytas och måste startas om på nytt.

### Första idrifttagning

Följande steg måste endast genomföras en gång i din smartphone.

- Ladda ner 2LINK-appen till din smartphone. Se avsnitt <u>"Adresser för nedladdning av app"</u>
- 2. Aktivera Bluetooth-anslutning i inställningarna i din smartphone.
- Aktivera/installera HY4-systemet genom handmanövrering.
- 4. Starta 2LINK-appen.
- 5. Använd kontrollpanel "2LINK för fordon".
- 6. Använd kontrollpanel "2LINK-förbindelse" (1).
- 7. Läs meddelandet och bekräfta med "Godkänn".

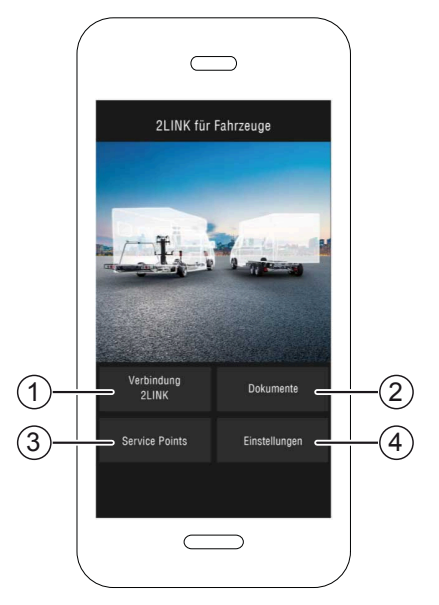

- 8. Välj motsvarande 2LINK-box.
  - ⇒ Du kommer att behöva ange ditt lösenord.

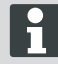

Beteckningen och lösenordet står på bruksanvisningen framsida.

| Wählen Sie | eine 2Link-Box aus:           |
|------------|-------------------------------|
| ALKO2200   | RSSI: 127<br>Status: getrennt |
| ALKO8866   | RSSI: -55<br>Status: getrennt |
|            |                               |
|            |                               |
|            |                               |

 Ange det lösenord som medföljer (se klistermärke = huvudlösenord).

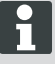

Lösenordet kan anpassas individuellt in menyn för inställningar.

Huvudlösenordet fortsätter att gälla och ska inte raderas!

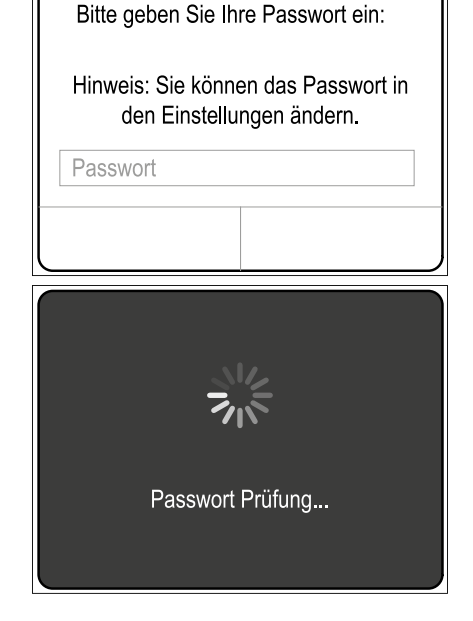

- En bekräftelse av angivet lösenord följer.
- Vid korrekt angivet lösenord följer en översikt över funktioner i 2LINK-boxen.

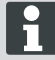

Nu kan du ansluta din smartphone med 2LINK-boxen.

Ytterligare lösenord krävs inte.

Om du vill ansluta en annan smartphone till 2LINK-boxen måste du ange lösenordet på nytt!

Varje lösenordsändring påverkar alla enheter!

Bara en smartphone kan vara ansluten till 2LINK-boxen åt gången!

#### Uppdatering av programvara för 2LINK-box

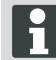

Kontrollera alltid att du har den senaste versionen av programvaran före varje användning av 2LINK-boxen.

Förutsättning:

- Aktuell 2LINK-app har installerats på din smartphone.
- 1. Smartphone ansluts till 2LINK-boxen (<u>"Anslutning till 2LINK-boxen"</u>).
- 2. Använd kontrollpanel "Inställningar" (1).
- Använd kontrollpanel "Ansluten 2LINKbox" (2).
- 4. Använd kontrollpanel "Uppdatera programvara för 2LINK-box" (3).

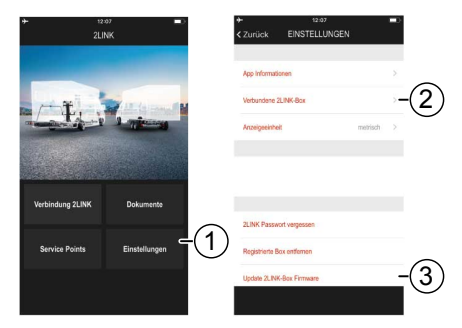

- Om en ny version av programvara finns, använd kontrollpanel "Uppdatera 2LINK-box" (4).
- ✓ Anslutningen till 2LINK-boxen upprättas.
- ✓ Lösenordet kontrolleras.
- ✓ Uppdateringen genomförs och det kan dröja några minuter.
- Bekräfta framgångsrik uppdatering med kontrollpanel "OK".
- 7. Återupprätta anslutningen till 2LINK-boxen.

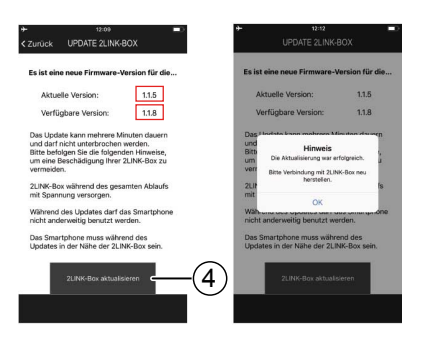

### Ställa upp fordonet

- 1. Ställ upp fordonet på ett jämnt, stadigt och halkfritt underlag (asfalt är idealiskt).
- 2. Säkra fordonet mot att rulla i väg:
  - Vid manuell växellåda:
     1. Lägg i ettans växel eller backväxeln.
  - Vid automatisk växellåda: Ställ växelspaken i läge "P".
- 3. Dra inte åt handbromsen.
- 4. Stäng av tändningen.

#### Anslut domkraftssystemet

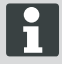

Se även bruksanvisningen för domkraftssystemet HY4.

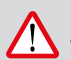

#### OBSERVERA! Vältrisk!

Vid användning av domkraftssystemet får ingen släpvagn vara påkopplad.

- 1. Kontrollera att det inte finns några skador innan systemet tas i drift!
- Tryck på knappen "TILL/FRÅN" (2) på domkraftssystemets handmanövrering i minst fyra sekunder.
- ✓ Alla kontroll-LED-lampor blinkar till.
- ✓ När systemet är aktivt och driftklart lyser kontroll-LED-lampan "TILL/FRÅN" (1) med fast grönt sken.
- ✓ Kontroll-LED-lamporna (3) till (6) lyser med fast grönt sken.

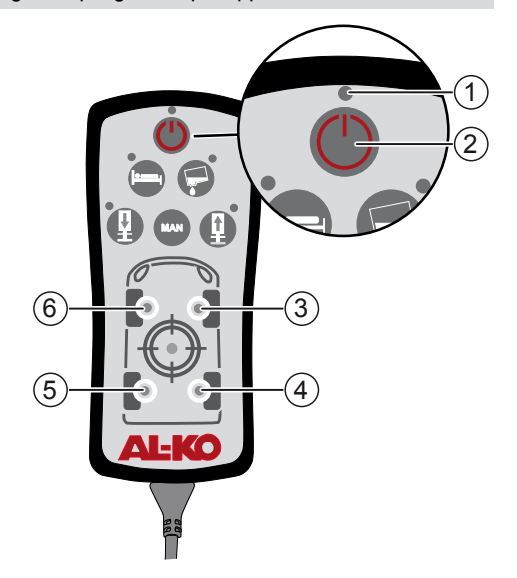

#### Anslutning till 2LINK-boxen

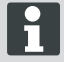

Upprepa eventuellt stegen "Första idrifttagning" ("Första idrifttagning")!

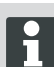

För närvarande är endast förbindelse med en smartphone i taget möjlig.

Förutsättning:

- Domkraftssystemet HY4 måste vara anslutet ("Anslut domkraftssystemet").
- 1. Starta 2LINK-appen.
- 2. Använd kontrollpanel "2LINK-förbindelse" (1).
- 3. Välj 2LINK-boxen.

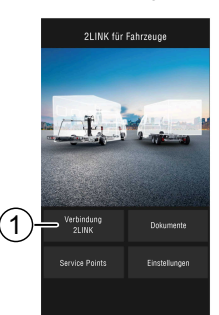

### Väg fordonet

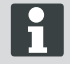

Så fort som 2LINK-appen inte längre visas i förgrunden har förloppet avbrutits och måste startas om på nytt (säkerhetsfunktion).

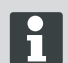

Vägningen kan när som helst avbrytas med kontrollpanel "Stopp" eller "Avbryt". Vägningen måste då startas om på nytt.

- 1. Använd kontrollpanel "Vägning" (1).
- 2. Använd kontrollpanel "Väg nu" (2).
- Undersök fordonets omgivning: Hinder, människor, djur, fast underlag.

- Använd kontrollpanel "Omgivning kontrollerad" (3).
- ✓ Vägningen påbörjas och stödbenen utvidgas.
- ✓ Fordonets höjs upp.
- ✓ De enskilda stegen visas med text (5) intill förloppet (4).
- 5. Kontrollera att alla hjul har frigång.
- Symbol (6) för hjulen bekräftar att ingen mer markkontakt finns.
- 7. Symbol (6) ska inte bekräftas om markkontakt fortfarande finns.

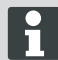

För fordon med tre axlar kombineras de bägge bakre axlarna med en symbol.

- 8. Använd kontrollpanel "Fortsätt" (7).
- Om ett eller flera hjul fortfarande har markkontakt ska symbolen för cylindern (8) för motsvarande axel tryckas in tills cylinderparet har utvidgats och hjulen har lyfts upp.
- 10. Använd kontrollpanel "Fortsätt" (9).

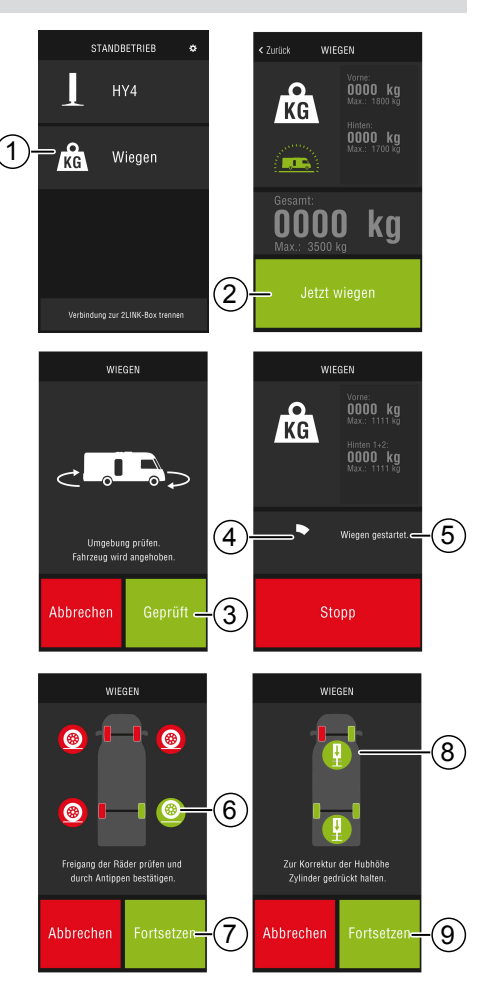

sv

- ✓ Fordonets vägs (10). Vägningen pågår i ca. 30 sekunder.
- 11. Undersök fordonets omgivning: Hinder, människor, djur, fast underlag.
- 12. Använd kontrollpanel "Omgivning kontrollerad" (11).
- ✓ Fordonet sänks ner och stödbenen dras in helt.
- ✓ Efter att stödbenen har dragits in visas resultatet från vägningen (12).

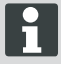

Det kan hända att vägningen av olika skäl inte kan genomföras. Se avsnitt <u>"Felavh-jälpning"</u>.

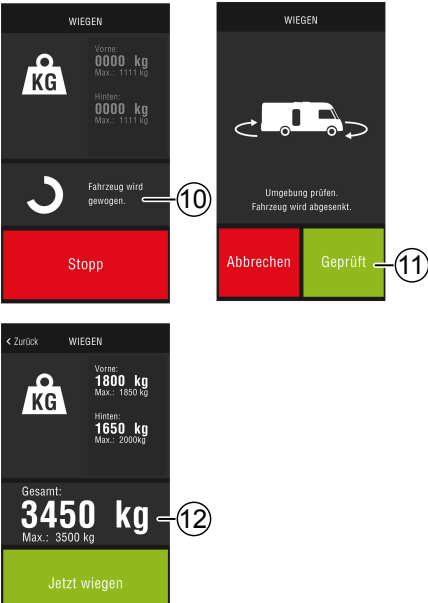

#### Användning av HY4

Via 2LINK-appen kan alla funktioner hos HY4 användas, som vid handmanövrering.

- Upprätta anslutning med 2LINK-boxen, se avsnitt <u>"Anslutning till 2LINK-boxen"</u>.
- 2. Använd kontrollpanel HY4.

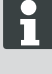

Så fort som 2LINK-appen inte längre visas i förgrunden har förloppet avbrutits och måste startas om på nytt (säkerhetsfunktion).

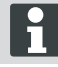

Beskrivning av enskilda funktioner i bruksanvisning för domkraftssystemet HY4.

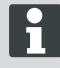

Att spara positionerna "Autolevel", "Sovposition" och "Tanktömningsposition" fungerar endast via handmanövrering.

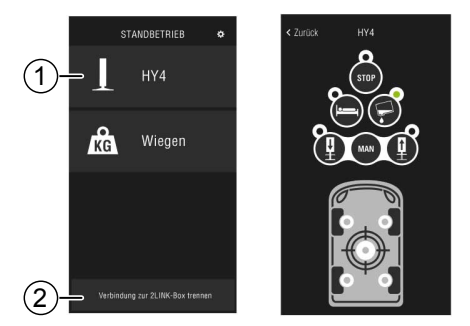

#### Avsluta appen

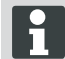

Innan du stänger av appen, använd kontrollpanel "Koppla ifrån anslutningen till 2LINK-boxen" (2) för att stänga av Bluetooth-anslutningen mellan din smartphone och 2LINK-boxen.

#### Dokument

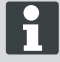

Före första användningen måste aktuella dokument laddas ner från internet! Avgifter kan tillkomma beroende på din internetleverantör.

I dokumentöversikten finns alla nedladdade dokument (4) listade.

- 1. Använd knappen (1) för att när som helst återgå till startbilden.
- 2. Använd knappen (2) för att byta språk.
- 3. Välj önskat dokument (4).
- 4. Ange dokumentets namn (3) för att söka efter det i listan.

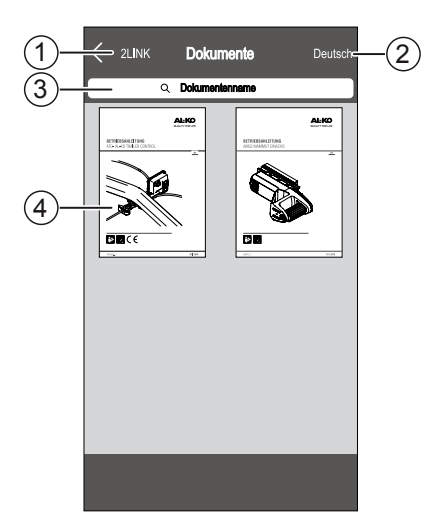

### Serviceställen

Det går att söka efter närmaste serviceställe i översikten.

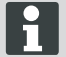

Internetuppkoppling krävs för denna funktion!

Avgifter kan tillkomma beroende på din internetleverantör.

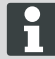

För att spara in på eventuella roamingkostnader kan man redan hemma leta reda på en verkstad i närheten av semesterorten och kopiera in den i adressboken. Det kan krävas behörighet för att göra detta!

- 1. Använd knappen (3) för att när som helst återgå till kartöversikten.
- 2. Ange aktuell ort i inmatningsfältet (1) för att söka efter närmaste serviceställe.
- 3. Välj serviceställe ur listan (2).
- Du kan ringa till servicestället, ta kontakt via epost, spara i adressboken i din smartphone eller navigera direkt dit.
- ✓ I listan (2) visas närmaste serviceställe.

#### Inställningar

Här hittar du information om appen och 2LINK-boxen.

När 2LINK-boxen är ansluten kan du:

- Ändra ditt personliga lösenord.
- Välja att visa vikt i kilogram (kg) eller pund (lb).

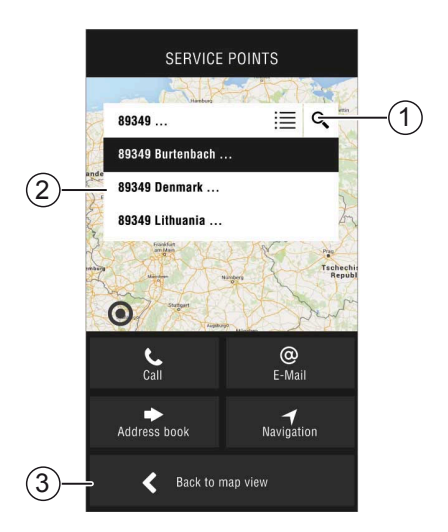

# FELAVHJÄLPNING

| Fel                                             | Möjliga orsaker                                | Lösning                                                                                                    |
|-------------------------------------------------|------------------------------------------------|----------------------------------------------------------------------------------------------------|
| Appen går inte att installera.                  | Din smartphone är inte kompatibel.             | <ul> <li>Kontrollera om din smartphone motsvarar kraven.</li> <li>Apple iPhone 4S med iOS 9.0 eller högre</li> <li>Android från version 4.2</li> <li>Fråga vid behov er smartphone-återförsäljare.</li> </ul> |
| Det går inte att hitta någon<br>2LINK-box.      | 2LINK-boxen saknar<br>ström.                   | <ul> <li>Kontrollera att 2LINK-boxen har ström.</li> <li>Aktivera HY4 genom handmanövrering.</li> <li>Vid stillastående genom HY4-styrenheten (intern 12 V-försörjning).</li> </ul>                           |
|                                                 | 2LINK-boxen är ansluten till annan smartphone. | Kontrollera att ingen annan smartphone<br>är ansluten till 2LINK-boxen.<br>Bara en smartphone kan vara<br>ansluten till 2LINK-boxen åt gån-<br>gen!                                                           |
| Det finns ingen anslutning till<br>2LINK-boxen. | Felaktigt lösenord angivet.                    | Ange det korrekta lösenordet.<br>Huvudlösenordet från omslaget på<br>bruksanvisningen gäller fortfarande. Kon-<br>takta AL-KO-kundtjänst om detta inte<br>finns tillgängligt.                                 |

### 2LINK-app-meddelanden

| Symbol       | Meddelande                                                                 | Beskrivning                                                                                                    | Lösning                                                                                                    |
|--------------|----------------------------------------------------------------------------|----------------------------------------------------------------------------------------------------|----------------------------------------------------------------------------------------------------|
| .45°<br>-10° | Utanför lämpligt<br>temperaturom-<br>råde. Vägningen<br>kan vara felaktig. | Omgivningstemperaturen<br>motsvarar inte det optimala<br>temperaturområdet.<br>Systemstandard:<br>-10 till + 45°C                             | Använd kontrollpanel "Fort-<br>sätt" för att trots allt väga for-<br>donet.<br>Använd kontrollpanel "Av-<br>bryt" och vänta tills omgiv-<br>ningstemperaturen ligger<br>inom angivet temperaturom-<br>råde.                          |
|              | Inte ansluten.                                                             | Appen har ingen anslutning<br>till 2LINK-boxen.                                                                                               | Gå närmare ditt fordon med<br>din smartphone så att du<br>befinner dig inom motta-<br>gningsområdet för 2LINK-<br>boxen.<br>Om störningen återkommer<br>måste kanske 2LINK-boxens<br>placering ändras. Kontakta<br>AL-KO kundtjänst. |
|              | Olämpligt under-<br>lag.<br>Parkera om fordo-<br>net.                      | Lutningen på uppställnings-<br>platsen är för kraftig, verti-<br>kalt eller horisontellt.                                                     | Ställ upp fordonet på ett<br>jämnt, fast underlag.                                                                                                    |
|              | Batteriladdningen<br>är låg.                                               | Laddningen av fordonets<br>batteri är för låg. Det går<br>inte att lyfta fordonet genom<br>domkraftssystemet. Vägning<br>kan inte genomföras. | Ladda fordonsbatteriet.<br>Om störningen återkommer<br>kan fordonets batteri behöva<br>bytas.                                                                                                    |
| 1            | Stödbenen dras<br>inte in.                                                 | Stödbenen är fortfarande ut-<br>dragna efter att ha utfört en<br>annan funktion i domkrafts-<br>systemet.                                     | Använd kontrollpanel "Dra in<br>stödben" för att dra in stöd-<br>benen och kunna genomföra<br>vägning.<br>Använd kontrollpanel "Av-<br>bryt" för att lämna dom-<br>kraftssystemet i aktuell posi-<br>tion.                           |
|              | Maximal lyfthöjd<br>uppnås inte. Vä-<br>gning är inte möj-<br>lig.         | Den maximala lyfthöjden<br>hos ett eller flera stödben<br>uppnås inte och fordonet<br>kan inte lyftas högre för att<br>vägas.                 | Använd kontrollpanel "Av-<br>bryt" för att återställa vägnin-<br>gen.<br>Använd kontrollpanel "Dra<br>in stödben" och parkera om<br>fordonet på ett jämnt och<br>stabilt underlag.                                                   |
|              | Avbryt vägning?                                                            | Du har avbrutit vägningen manuellt.                                                                                                    | Använd kontrollpanel "Nej"<br>för att återställa vägningen.<br>Använd kontrollpanel "Ja" för<br>att avbryta vägningen helt.                                                                                                    |

| Symbol | Meddelande                                       | Beskrivning                | Lösning                                                                                                    |
|--------|--------------------------------------------------|----------------------------|----------------------------------------------------------------------------------------------------|
|        | Vägningen har<br>avbrutits. Dra in<br>stödbenen? | Du har avbrutit vägningen. | Använd kontrollpanel "Av-<br>bryt" för att återställa vägnin-<br>gen.<br>Använd kontrollpanel "Dra in<br>stödben" för att dra in stöd-<br>benen och kunna genomföra<br>vägning av fordonet på nytt. |

### EG-FÖRSÄKRAN OM ÖVERENSSTÄMMELSE

Härmed försäkrar vi att den här produkten i det av oss levererade utförandet uppfyller kraven i de harmoniserande EU-direktiven, EU-säkerhetsstandarder och de produktspecifika standarderna.

| Produkt |  |
|---------|--|
| 2LINK   |  |

### Тур

Tillverkare

ALOIS KOBER GmbH Ichenhauser Str. 14 D-89359 Kötz EU-direktiv 2014/30/EU 2014/53/EU 2014/35/EU Seriennummer 1731216

Harmoniserande standarder

DIN EN 50498:2010 DIN EN 55022 DIN EN 61000- 4 - 2 DIN EN 61000- 4 - 3 DIN EN 61000- 4 - 3 DIN EN 61000- 4 - 4 DIN EN 61000- 4 - 5 DIN EN 61000- 4 - 6 DIN EN 61000- 4 - 11 DIN EN 301489- 1 V1.9.2 (2011-9) DIN EN 301489- 17 V2.2.1 (2012-9) DIN EN 300328 V1.8.1 (2006-06)

#### Auktoriserad representant

ALOIS KOBER GmbH Avdelningschef, teknisk utveckling Standardisering/datahantering Ichenhauser Str. 14 D-89359 Kötz

Kötz, 08.08.2018

àge/

Dr. Frank Sager, Technical leader

### EG-FÖRSÄKRAN OM ÖVERENSSTÄMMELSE

Härmed försäkrar vi att denna produkt, i det utförande vi levererar den, uppfyller kraven i de harmoniserade EU-direktiven, EU-säkerhetsstandarderna och de produktspecifika standarderna.

#### Produkt AL-KO hydrauliskt stödbens-

system

**Тур** НҮ4

# Tillverkare

ALOIS KOBER GmbH Ichenhauser Str. 14 D-89359 Kötz EG-direktiv 2006/42/EG Serienummer F360688002

#### Harmoniserade standarder DIN 12100

EN 50498 ISO 11452-2 ISO 7637-2

### Auktoriserad representant

ALOIS KOBER GmbH Avdelningschef tekn. utveckling Standardisering/datahantering Ichenhauser Str. 14 D-89359 Kötz

Kötz, 26.06.2019

Dr. Frank Sager Senior Vice President Utveckling EU Forskning och utveckling Vehicle Technology

### OVERSETTELSE AV DEN ORIGINALE BRUKSANVISNINGEN

#### Innholdsfortegnelse

| Om denne dokumentasjonen               | 132 |
|----------------------------------------|-----|
| Tegnforklaring                         | 132 |
| Sikkerhetsanvisninger                  | 133 |
| Produktbeskrivelse                     | 133 |
| Tekniske data                          | 133 |
| Tiltenkt bruk                          | 133 |
| Kilder for anskaffelse av appen        | 134 |
| Oversikt over startskjermbilde         | 135 |
| Betjening                              | 136 |
| Ta utstyret i bruk for første gang     | 136 |
| Oppdatering av fastvare for 2LINK-boks | 137 |
| Parker kjøretøyet                      | 138 |
| Forbindelse til 2LINK-boks             | 139 |
| Veie kjøretøyet                        | 140 |
| Betjening HY4                          | 141 |
| Dokumenter                             | 142 |
| Servicesteder                          | 142 |
| Innstillinger                          | 142 |
| Utbedring av feil                      | 143 |
| Meldinger i 2LINK-appen                | 144 |
| EU-samsvarserklæring                   | 146 |
| EU-samsvarserklæring                   | 147 |

### OM DENNE DOKUMENTASJONEN

- Les denne dokumentasjonen før igangsetting. Dette er forutsetningen for sikkert arbeid og feilfri håndtering.
- Vær oppmerksom på sikkerhets- og varselhenvisningene i denne dokumentasjonen og på produktet.
- Denne veiledningen er en permanent del av det beskrevne produktet, og må overleveres til kjøperen ved salg.
- Figurer i dette dokumentet brukes som referanse og kan avvike fra det faktiske produktet mht. detaljer.

### Tegnforklaring

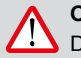

### OBS!

Dersom disse advarslene følges nøye, kan man unngå personskader og/eller skader på gjenstander.

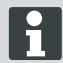

Spesiell informasjon for bedre forståelighet og håndtering.

no

#### SIKKERHETSANVISNINGER

- Vi anbefaler å få systemet kontrollert ved den årlige inspeksjonen av bobilen, enten hos forhandleren eller direkte på service hos oss.
- Ved synlige defekter, kontakt det nærmeste AL-KO-serviceverkstedet.
- Kontroller solid feste av alle utstyrsdeler før hver sesong.
- Parker kjøretøyet på et plant, fast underlag som ikke er glatt, for å veie det.
- Ikke vei kjøretøyet med tilkoblet tilhenger.
- Ingen personer eller dyr må befinne seg i kjøretøyet under veiingen.
- Ikke la kjøretøyet bli stående løftet helt opp lenger enn det som er nødvendig for veiingen.
- Ikke vei kjøretøyet hvis det blåser mye.

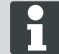

Følg i tillegg til disse sikkerhetsanvisningene også sikkerhetsanvisningene i bruksanvisningen for støttebeinsystemet HY4.

### PRODUKTBESKRIVELSE

AL-KO 2LINK er et sikkerhets- og komfortsystem for visning av tilstander. 2LINK-boksen samler inn informasjon om tilkoblede komponenter, og sender denne til en smarttelefon via radio.

I den aktuelle utførelsen kan 2LINK-boksen styre støttebeinsystemet HY4 og hente ut data om hydraulikktrykk slik at vekten på kjøretøyet kan beregnes.

### **TEKNISKE DATA**

| Forsyningsspenning        | 2LINK-boksen får strøm fra HY4.                                      |
|---------------------------|----------------------------------------------------------------------|
| Radiooverføring           | Bluetooth LE                                                         |
| Kompatible smarttelefoner | Apple iPhone 4S med iOS 9.0 eller nyere Android fra vers-<br>jon 4.2 |
| Målepresisjon             | ±3%                                                                  |

### TILTENKT BRUK

Veiefunksjonen til 2LINK-boksen i kombinasjon med støttebeinsystemet HY4 og 2LINK-App brukes utelukkende til informasjon til førere/brukere av kjøretøyet.

Resultatet har ingen juridisk betydning, og i tvilstilfeller gjelder offisielle målinger.

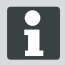

Med til tiltenkt bruk hører også at man følger bruksanvisningen for støttebeinsystemet HY4.

# KILDER FOR ANSKAFFELSE AV APPEN

Last ned 2LINK-appen fra følgende nettadresse:

| AL-KO 2LINK Caravan for Apple iPhone | AL-KO 2LINK Caravan for<br>Android-smarttelefoner |
|--------------------------------------|---------------------------------------------------|
| www.al-ko.com/2LINK/iOS              | www.al-ko.com/2LINK/Android                       |
| el                                   | ler                                               |
|                                      |                                                   |

# OVERSIKT OVER STARTSKJERMBILDE

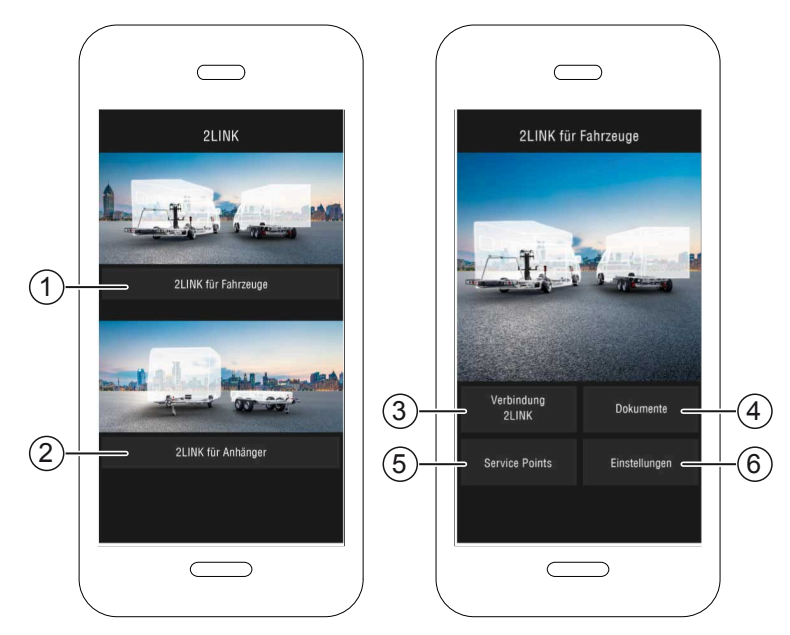

| Nr. | Knapp                              | Handling                                                                      |
|-----|------------------------------------|-------------------------------------------------------------------------------|
| 1   | Valg av funksjoner for<br>kjøretøy | Beskrives i denne bruksanvisningen.                                           |
| 2   | Valg av funksjoner for tilhenger   | Se bruksanvisning 2LINK-app ATC og flere ATC-funksjoner (f. eks. 2LINK BPWS). |
| 3   | Forbindelse 2LINK                  | "Forbindelse til 2LINK-boks"                                                  |
| 4   | Dokumenter                         | "Liste over nedlastede dokumenter"                                            |
| 5   | Servicesteder                      | "Visning av servicesteder i nærheten"                                         |
| 6   | Innstillinger                      | "Gå til innstillingsmeny"                                                     |

### BETJENING

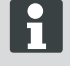

Manuell betjening av støttebeinsystemet HY4 overstyrer betjening via appen. Når en funksjon utføres via manuell betjening, avbrytes veieprosessen eller standardbetjeningen i appen, og må startes på nytt.

#### Ta utstyret i bruk for første gang

Trinnene nedenfor skal utføres én gang med smarttelefonen.

- Last ned 2LINK-appen for smarttelefonen. Se avsnittet <u>"Kilder for anskaffelse av appen"</u>
- 2. Aktiver Bluetooth-tilkobling i Innstillinger på smarttelefonen.
- Slå på / aktiver HY4-systemet via manuell betjening.
- 4. Start 2LINK-appen.
- 5. Trykk på knappen «2LINK for kjøretøy».
- 6. Trykk på knappen «Forbindelse 2LINK» (1).
- Følg med på meldingen og bekreft med knappen «Godta».

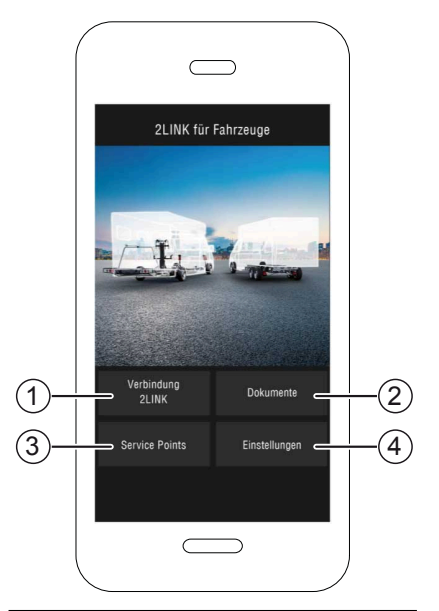

- 8. Velg den aktuelle 2LINK-boksen.
  - ⇒ Du blir bedt om å taste inn passordet ditt.

i

Betegnelsen og passordet kan ses på tittelsiden i bruksanvisningen.

| Wählen Sie eine 2Link-Box aus: |                               |  |  |
|--------------------------------|-------------------------------|--|--|
| ALKO2200                       | RSSI: 127<br>Status: getrennt |  |  |
| ALKO8866                       | RSSI: -55<br>Status: getrennt |  |  |
|                                |                               |  |  |
|                                |                               |  |  |
|                                |                               |  |  |

 Tast inn passordet (se klistremerke = masterpassord), som du har fått sammen med produktet.

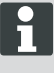

Passordet kan tilpasses individuelt i innstillingsmenyen.

Masterpassordet vil fremdeles være gyldig og må tas godt vare på!

- Det inntastede passordet blir kontrollert.
- Hvis passordet er korrekt, vises funksjonsvisningen til 2LINK-boksen.
  - Smarttelefonen kan nå kobles til 2LINKboksen.

Det er ikke nødvendig å taste inn passordet igjen.

Hvis en annen smarttelefon også skal kobles til 2LINK-boksen, må passordet tastes inn på nytt!

Alle passordendringer gjelder på alle enheter!

Kun én smarttelefonen kan være koblet til 2LINK-boksen om gangen.

#### **Oppdatering av fastvare for 2LINK-boks**

Kontroller før bruk at fastvareversjonen for 2LINK-boksen er den nyeste.

#### Forutsetning:

- Den nyeste 2LINK-appen må være installert på smarttelefonen.
- 1. Koble smarttelefonen til 2LINK-boksen (*"Forbindelse til 2LINK-boks"*).
- 2. Trykk på knappen «Settings» (1).
- Trykk på knappen «Connected 2LINK-Box» (2).
- Trykk på knappen «Update 2LINK-Box Firmware» (3).

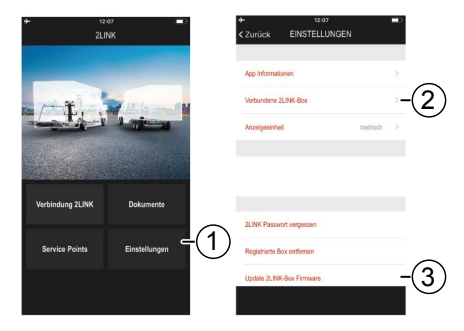

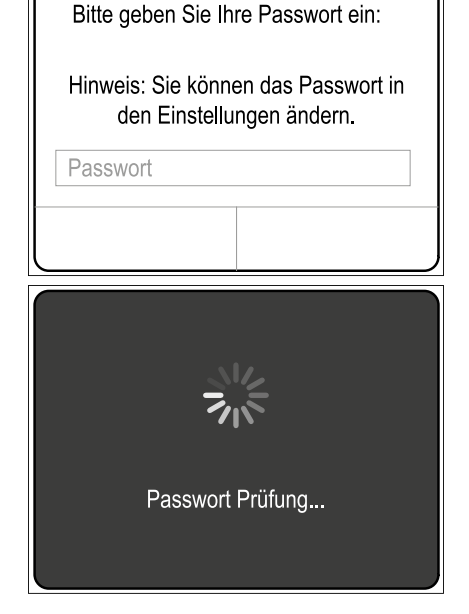

- 5. Trykk på knappen «Update 2LINK-Box» (4) hvis en nyere fastvareversjon er tilgjengelig.
- ✓ 2LINK-boksen kobles til.
- ✓ Passordet kontrolleres.
- ✓ Oppdateringen gjennomføres; dette kan ta flere minutter.
- 6. Bekreft fullført oppdatering med knappen «OK».
- Opprett forbindelse med 2LINK-boksen på nytt.

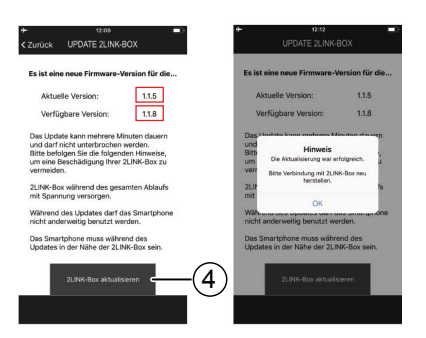

### Parker kjøretøyet

- 1. Parker kjøretøyet på et plant, fast underlag som ikke er glatt (helst asfalt).
- 2. Sikre kjøretøyet mot å rulle bort:
  - Med manuelt gir:
     1. Sett kjøretøyet i gir/revers.
  - Med automatgir: Sett girspaken i stillingen «P».
- 3. Ikke trekk til håndbrekket.
- 4. Slå av tenningen.

#### Slå på støttebeinsystemet

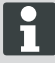

Følg også bruksanvisningen for støttebeinsystemet HY4.

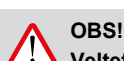

### Veltefare!

Det må ikke være tilkoblet noen tilhenger når støttesystemet er i bruk.

- 1. Før systemet tas i bruk, må det kontrolleres for skader.
- Trykk på PÅ/AV-knappen (2) på den manuelle betjeningen av støttebeinsystem i minst 4 sekunder.
- ✓ Alle kontroll-LED-ene lyser kort.
- ✓ Hvis støttebeinsystemet er aktivt og klart til bruk, lyser kontroll-LED-en «PÅ/AV» (1) kontinuerlig grønt.
- ✓ Kontroll-LED-ene (3) til (6) lyser kontinuerlig grønt.

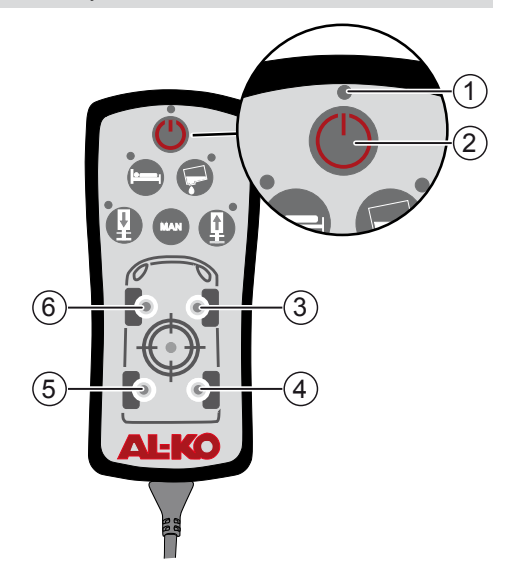

#### Forbindelse til 2LINK-boks

R

Utfør eventuelt trinnene i «Ta utstyret i bruk for første gang» ("Ta utstyret i bruk for første gang")!

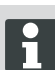

Kun én smarttelefon kan være tilkoblet om gangen.

Forutsetning:

- Støttebeinsystemet HY4 må være slått på ("Slå på støttebeinsystemet").
- 1. Start 2LINK-appen.
- 2. Trykk på knappen «Forbindelse 2LINK» (1).
- 3. Velg 2LINK-Box.

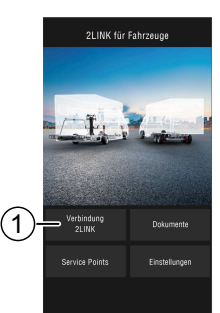

#### Veie kjøretøyet

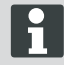

Hvis 2LINK-appen ikke lenger kjører i forgrunnen, avbrytes prosessen, og må startes på nytt (sikkerhetsfunksjon).

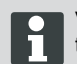

Veiingen kan når som helst avbrytes med knappe «Stopp» eller «Avbryt». Veiingen må da startes på nytt.

- 1. Trykk på knappen «Veiing» (1).
- 2. Trykk på knappen «Vei nå» (2).
- 3. Kontroller omgivelsene til kjøretøyet: Forhindringer, personer, dyr, fast underlag.

- 4. Trykk på knappen «Omgivelser kontrollert» (3).
- ✓ Veiingen starter og støttene kjøres ut.
- ✓ Kjøretøyet løftes opp.
- ✓ De enkelte trinnene vises med tekst (5) ved siden av fremdriftsindikatoren. (4).

- 5. Kontroller at hjulene går uhindret rundt.
- 6. Trykk på symbolet (6) for de hjulene som ikke har kontakt med bakken.
- Ikke trykk på symbolet (6) hvis det aktuelle hjulet fremdeles har kontakt med bakken.

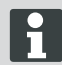

På kjøretøy med tre aksler angis begge bakakslene med ett symbol.

- 8. Trykk på knappen «Fortsett» (7).
- Hvis ett eller flere hjul fremdeles har kontakt med bakken, trykker på du på symbolet for sylinderen (8) på den tilhørende akselen til sylinderparet kjøres ut og hjulet løftes opp.
- 10. Trykk på knappen «Fortsett» (9).

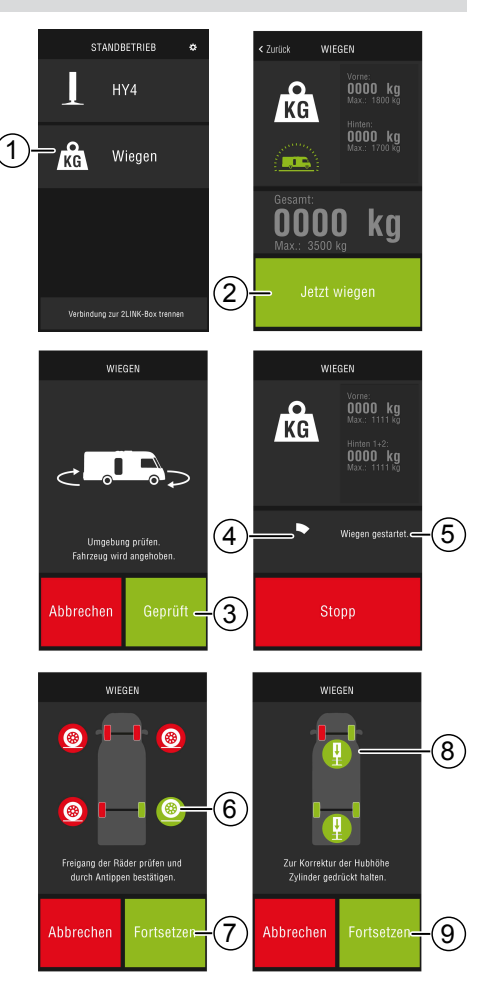

WIEGEN

- ✓ Kjøretøyet blir veid. (10). Veiingen tar ca. 30 sekunder.
- 11. Kontroller omgivelsene til kjøretøyet: Forhindringer, personer, dyr, fast underlag.
- 12. Trykk på knappen «Omgivelser kontrollert» (11).
- ✓ Kjøretøy senkes ned og støttebeina kjøres helt inn.
- Når støttebeina er kjørt inn, vises veieresultatet (12).

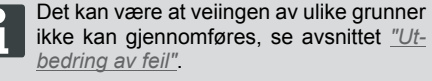

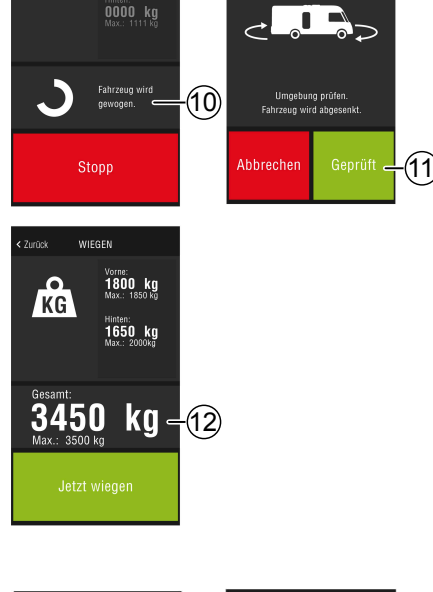

WIEGEN

KG

0000 kg

### **Betjening HY4**

Alle funksjonene til JY4 kan betjenes med 2LINKappen, på samme måte som med den manuelle betjeningen.

- Koble til 2LINK-boks, se avsnittet <u>"Forbindelse</u> <u>til 2LINK-boks"</u>.
- 2. Trykk på knappen HY4.

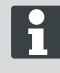

Hvis 2LINK-appen ikke lenger kjører i forgrunnen, avbrytes prosessen, og må startes på nytt (sikkerhetsfunksjon).

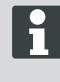

Beskrivelse av de enkelte funksjonene i bruksanvisningen for støttebeinsystemet HY4.

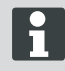

Lagring av posisjonene «Autolevel», «Soveposisjon» og «Tanktømmeposisjon», fungerer bare med den manuelle betjeningen.

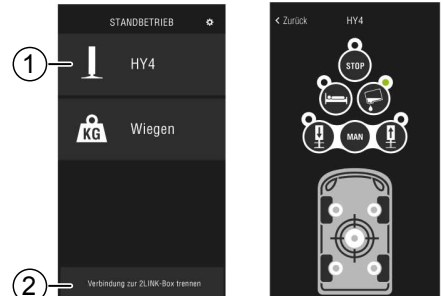

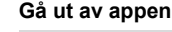

Trykk på knappen «Koble fra forbindelsen til 2LINK-boksen» (2) før du går ut av appen, for å koble fra Bluetooth-tilkoblingen mellom smarttelefonen og 2LINK-boksen.

#### Dokumenter

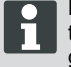

Last ned de nyeste dokumentene fra internett før du tar utstyret i bruk for første gang!

Mobilkostnader kan komme i tillegg.

I dokumentvisningen vises en liste over alle nedlastede dokumenter (4).

- 1. Trykk på knappen (1), for å gå tilbake til startskjermen.
- 2. Trykk på knappen (2) for å skifte språk.
- 3. Velg de ønskede dokumentet (4).
- 4. Tast inn navnet på dokumentet (3) for å søke etter det i listen.

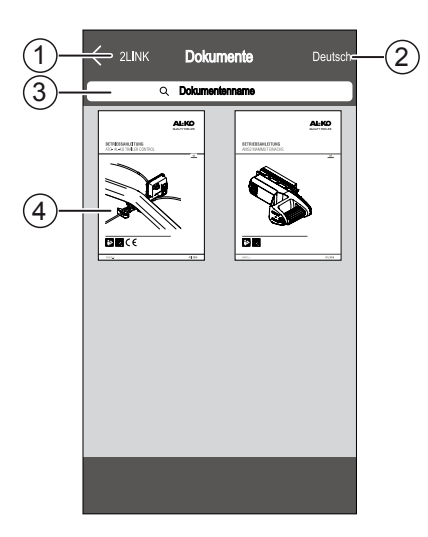

#### Servicesteder

I visningen Servicesteder, kan du søke etter det nærmeste servicestedet

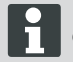

Denne funksjonen krever internettforbindelse!

Mobilkostnader kan komme i tillegg.

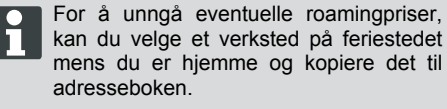

Tillat rettigheter for dette!

- 1. Trykk på knappen (3), for å gå tilbake til kartvisningen.
- Tast inn den aktuelle lokasjonen i inntastingsfeltet (1) for å velge det nærmeste servicestedet.
- 3. Velg servicested fra listen (2).
- Du kan ringe til servicestedet, kontakte det på e-post, lagre det i adresseboken eller navigere direkte til det.
- ✓ I listen (2) vises de nærmeste servicestedene.

#### Innstillinger

Her finner du informasjon om appen og 2LINK-boksen.

Med forbindelse til 2LINK-boksen kan du

- Endre det personlige passordet
- Velge vektenhet kg eller lbs.

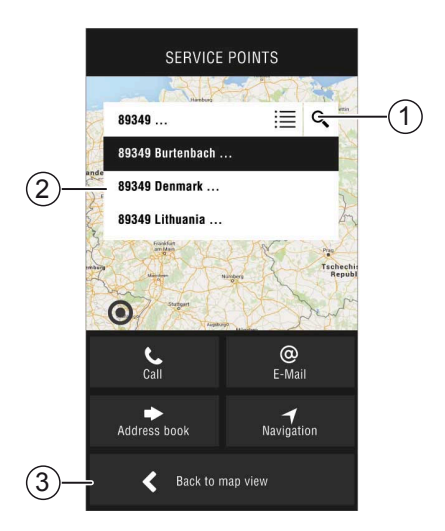

# UTBEDRING AV FEIL

| Feil                                   | Mulige årsaker                                | Løsning                                                                                                    |
|----------------------------------------|-----------------------------------------------|----------------------------------------------------------------------------------------------------|
| Appen kan ikke installeres.            | Smarttelefonen er ikke<br>kompatibel.         | <ul> <li>Kontroller om smarttelefonen tilsvarer kravene.</li> <li>Apple iPhone 4S med iOS 9.0 eller høyere</li> <li>Android fra versjon 4.2</li> <li>Spør eventuelt forhandleren av smarttelefonen.</li> </ul> |
| Finner ingen 2LINK-boks.               | 2LINK-boks får ikke strøm.                    | <ul> <li>Pass på at 2LINK-Box er tilkoblet strøm.</li> <li>Aktiver HY4 med den manuelle betjeningen.</li> <li>I stillestående drift med HY4-styreenheten (intern 12V-forsyning).</li> </ul>                    |
|                                        | 2LINK-boks tilkoblet an-<br>nen smarttelefon. | Pass på at ingen andre smarttelefoner er tilkoblet 2LINK-boksen.                                                                                                    |
|                                        |                                               | Kun én smarttelefonen kan være koblet til samme 2LINK-boks.                                                                                                    |
| Ingen forbindelse med<br>2LINK-boksen. | Feil passord tastet inn.                      | Tast inn riktig passord.<br>Masterpassordet på tittelsiden i denne<br>bruksanvisningen er alltid gyldig. Hvis<br>du ikke har dette tilgjengelig, kan du kon-<br>takte AL-KO kundetjeneste.                     |

### Meldinger i 2LINK-appen

| Symbol       | Melding                                                                      | Beskrivelse                                                                                                    | Løsning                                                                                                    |
|--------------|------------------------------------------------------------------------------|----------------------------------------------------------------------------------------------------|----------------------------------------------------------------------------------------------------|
| (43°<br>-10° | Utenfor egnet<br>temperaturom-<br>råde. Veiingen<br>kan være unøyak-<br>tig. | Omgivelsestemperaturen<br>ligger utenfor det optimale<br>temperaturområdet.<br>Systemspesifikasjon:<br>- 10° til + 45 °C                     | Trykk på knappen «Fortsett»<br>for å veie kjøretøyet likevel.<br>Trykk på knappen «Avbryt»<br>og vent til omgivelsestempe-<br>raturen ligger innenfor det<br>spesifiserte temperaturområ-<br>det.                                                       |
|              | Ikke tilkoblet                                                               | Appen har ingen forbindelse<br>med 2LINK-boksen.                                                                                             | Gå nærmere kjøretøyet med<br>mobiltelefonen slik at du er<br>innenfor mottaksområdet til<br>2LINK-boksen.<br>Hvis feilen fortsetter, kan det<br>være at monteringsposisjo-<br>nen for 2LINK-boksen må<br>endres. Ta kontakt med AL-<br>KO kundeservice. |
|              | Underlag uegnet.<br>Parker kjøretøyet<br>et annet sted.                      | Vertikal eller horisontal hel-<br>ling på parkeringsstedet er<br>for kraftig.                                                                | Parker kjøretøyet på et<br>plant, fast underlag.                                                                                                    |
|              | Lavt batteri-<br>ladenivå                                                    | For lavt ladenivå på bilbatte-<br>riet. Det er ikke mulig å løfte<br>opp kjøretøyet med støtte-<br>beinsystemet. Veiing kan<br>ikke utføres. | Lad opp bilbatteriet.<br>Skift ut bilbatteriet hvis feilen<br>fortsetter.                                                                                                    |
| 1            | Støtter ikke kjørt<br>inn.                                                   | Støttebeina er fremde-<br>les kjørt ut etter en annen<br>funksjon i støttebeinsyste-<br>met.                                                 | Trykk på knappen «Kjør inn<br>støttene» for å kjøre inn støt-<br>tene og gjennomføre veiin-<br>gen.<br>Trykk på knappen «Avbryt»<br>for å la støttebeinsystemet<br>bli værende i den nåvæ-<br>rende posisjonen.                                         |
|              | Maksimal løft-<br>ehøyde nådd. Vei-<br>ing ikke mulig.                       | Den maksimale løftehøyden<br>for ett eller flere støttebein<br>er nådd, slik at kjøretøyet<br>ikke kan løftes høyere opp<br>og veies.        | Trykk på knappen «Avbryt»<br>for å gå tilbake til veiing.<br>Trykk på knappen «Kjør inn<br>støttene» og parker kjøre-<br>tøyet på et plant, fast under-<br>lag.                                                                                         |
|              | Avbryte veiing?                                                              | Du har avbrutt veiingen ma-<br>nuelt.                                                                                                    | Trykk på knappen «Nei» for<br>å gå tilbake til veiing.<br>Trykk på knappen «Ja» for<br>å bekrefte at du vil avbryte<br>veiingen.                                                                                                    |
| Symbol | Melding                                     | Beskrivelse              | Løsning                                                                                                    |
|--------|---------------------------------------------|--------------------------|----------------------------------------------------------------------------------------------------|
|        | Veiing avbrutt.<br>Kjøre inn støt-<br>tene? | Du har avbrutt veiingen. | Trykk på knappen «Avbryt»<br>for å gå tilbake til veiing.<br>Trykk på knappen «Kjør inn<br>støttene» for å kjøre inn støt-<br>tene og vei ev. kjøretøyet på<br>nytt. |

#### EU-SAMSVARSERKLÆRING

Vi erklærer herved, at dette produkt overholder kravene i de harmoniserede EU-direktiver, EU's sikkerhedsstandarder og produktspecifikke standarder.

| Produkt |  |
|---------|--|
| 2LINK   |  |

#### Type

Produsent ALOIS KOBER GmbH Ichenhauser Str. 14 D-89359 Kötz EU-direktiver 2014/30/EU 2014/53/EU 2014/35/EU Seriennummer 1731216

Harmoniserte standarder DIN EN 50498:2010 DIN EN 55022 DIN EN 61000- 4 - 2 DIN EN 61000- 4 - 3 DIN EN 61000- 4 - 3 DIN EN 61000- 4 - 5 DIN EN 61000- 4 - 6 DIN EN 61000- 4 - 11 DIN EN 301489- 1 V1.9.2 (2011-9) DIN EN 301489- 17 V2.2.1 (2012-9) DIN EN 300328 V1.8.1 (2006-06)

#### Autorisert representant

ALOIS KOBER GmbH Avdelingsledelse tekn. utvikling standardisering / dataadministrasjon Ichenhauser Str. 14 D-89359 Kötz

Kötz, 08.08.2018

ège/

Dr. Frank Sager, Technical leader

# EU-SAMSVARSERKLÆRING

Vi erklærer herved at dette produktet, i den versjonen det markedsføres av oss, er i samsvar med kravene i de harmoniserte EU-direktivene, EU-sikkerhetsstandardene og de produktspesifikke standardene.

### Produkt

D-89359 Kötz

AL-KO hydraulisk støttebeinsystem **Type** HY4

Produsent ALOIS KOBER GmbH Ichenhauser Str. 14

EU-direktiver 2006/42/EF Serienummer F360688002

## Harmoniserte standarder

DIN 12100 EN 50498 ISO 11452-2 ISO 7637-2

## Autorisert representant

ALOIS KOBER GmbH Avdelingsledelse tekn. utvikling Standardisering/dataadministrasjon Ichenhauser Str. 14 D-89359 Kötz

Kötz, 26.06.2019

Dr. Frank Sager Senior Vice President Utvikling EU FoU kjøretøyteknologi

# ALKUPERÄINEN KÄYTTÖOHJE

#### Sisällysluettelo

| Tietoja käsikirjasta                | 148 |
|-------------------------------------|-----|
| Merkkien selitykset                 | 148 |
| Turvallisuusohjeet                  | 149 |
| Tuotekuvaus                         |     |
| Tekniset tiedot                     | 149 |
| Käyttötarkoitus                     |     |
| Sovelluksen lataaminen              | 150 |
| Alkunäytön elementit                | 151 |
| Käyttö                              | 152 |
| Ensimmäinen käyttöönotto            |     |
| Päivitä 2LINK-Boxin laiteohjelmisto | 153 |
| Ajoneuvon pysäköinti                | 154 |
| Yhteys 2LINK-Boxiin                 | 155 |
| Ajoneuvon punnitus                  | 156 |
| HY4:n käyttö                        | 157 |
| Asiakirjat                          |     |
| Huoltopisteet                       | 158 |
| Asetukset                           |     |
| Ohjeet häiriötilanteissa            | 159 |
| 2LINK-sovelluksen ilmoitukset       | 160 |
| EY-vaatimustenmukaisuusvakuutus     | 162 |
| EY-vaatimustenmukaisuusvakuutus     | 163 |
|                                     |     |

# TIETOJA KÄSIKIRJASTA

- Lue tämä käyttöohje ennen laitteen käyttöönottoa. Käyttöohjeen lukeminen on laitteen turvallisen ja häiriöttömän käytön edellytys.
- Tässä käyttöohjeessa ja tuotteessa olevia turvallisuusohjeita ja varoituksia on ehdottomasti noudatettava.
- Tämä käyttöohje on osa tuotetta, ja se on annettava laitteen ostajalle.
- Asiakirjan sisältämät kuvat ovat viitteellisiä ja voivat yksityiskohtien suhteen poiketa todellisesta tuotteesta.

#### Merkkien selitykset

HUOMIO!

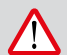

Näitä varoituksia on noudatettava tarkasti vammojen ja esinevahinkojen välttämiseksi.

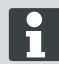

Lisätietoja laitteesta ja sen käytöstä

## TURVALLISUUSOHJEET

- Suosittelemme tarkistuttamaan järjestelmän matkailuvaunun vuositarkastuksen yhteydessä joko jälleenmyyjällä tai omassa huollossamme.
- Jos havaitset vikoja, ota yhteyttä lähimpään AL-KO-huoltoon.
- Tarkasta aina käyttökauden jälkeen, että kaikki osat ovat kunnolla kiinni.
- Pysäköi ajoneuvo punnitusta varten tasaiselle, kiinteälle ja luistamattomalle alustalle.
- Ajoneuvoa ei saa punnita perävaunun kanssa.
- Ajoneuvossa ei saa olla ihmisiä eikä eläimiä punnituksen aikana.
- Älä pidä ajoneuvoa nostettuna kauemmin kuin on punnituksen kannalta tarpeen.
- Älä punnitse ajoneuvoa kovassa tuulessa.

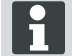

Noudata näiden turvallisuusohjeiden lisäksi HY4-nostolaiteen käyttöohjeessa olevia turvallisuusohjeita.

# TUOTEKUVAUS

AL-KO 2LINK on turva- ja mukavuusjärjestelmä, joka selvittää ja kertoo varusteiden tilan. 2LINK-Box kerää tietoja siihen liitetyistä komponenteista ja lähettää tiedot langattomasti älypuhelimeen.

Tässä toteutuksessa 2LINK-Boxilla voi ohjata HY4-nostolaitetta ja lukea hydraulipainetietoja, joiden avulla se voi laskea ajoneuvon massan.

## **TEKNISET TIEDOT**

| Syöttöjännite              | 2LINK-Box saa käyttöjännitteen HY4:n kautta.                                  |
|----------------------------|-------------------------------------------------------------------------------|
| Langaton tiedonsiirto      | Bluetooth LE                                                                  |
| Yhteensopivat älypuhelimet | Apple iPhone 4S, jossa on iOS 9.0, tai Android, jonka versio on vähintään 4.2 |
| Mittaustarkkuus            | ±3 %                                                                          |

# KÄYTTÖTARKOITUS

2LINK-Boxin punnitustoiminto yhdessä HY4-nostolaitteen ja 2LINK-sovelluksen kanssa tarjoaa tietoa vain ajoneuvojen kuljettajille ja käyttäjille.

Mittaustuloksilla ei ole mitään oikeudellista merkitystä. Epäselvissä tapauksissa viranomaisen tekemät mittaukset ovat ensisijaisia.

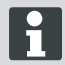

Käyttö edellyttää myös HY4-nostolaitteen käyttöohjeen noudattamista.

# SOVELLUKSEN LATAAMINEN

2LINK-sovelluksen voi ladata näistä osoitteista:

| AL-KO:n 2LINK Caravan Apple iPhoneen | AL-KO:n 2LINK Caravan Android-älypuhelimiin |  |  |
|--------------------------------------|---------------------------------------------|--|--|
| www.al-ko.com/2LINK/iOS              | www.al-ko.com/2LINK/Android                 |  |  |
| t                                    | ai                                          |  |  |
|                                      |                                             |  |  |

# ALKUNÄYTÖN ELEMENTIT

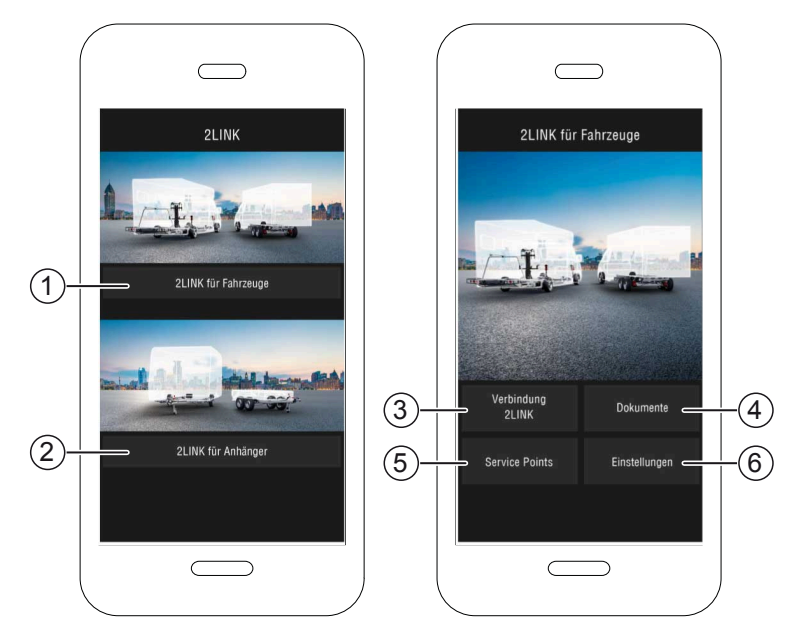

| Nro | Ohjauspaneeli                         | Toiminto                                                                 |
|-----|---------------------------------------|--------------------------------------------------------------------------|
| 1   | Ajoneuvoihin liittyvät to-<br>iminnot | Kuvataan tässä käyttöohjeessa.                                           |
| 2   | Perävaunuihin liittyvät<br>toiminnot  | Katso käyttöohje 2LINK-App ATC ja muut ATC-toiminnot (esim. 2LINK BPWS). |
| 3   | Yhteys 2LINK                          | "Yhteys 2LINK-Boxiin"                                                    |
| 4   | Asiakirjat                            | "Luettelo ladatuista asiakirjoista"                                      |
| 5   | Huoltopisteet                         | "Ilmoitus lähellä olevista huoltopisteistä"                              |
| 6   | Asetukset                             | "Siirtyminen asetusvalikkoon"                                            |

# KÄYTTÖ

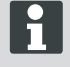

HY4-nostolaitteen käsinkäyttö kumoaa sovelluksen kautta annettavat ohjauskomennot. Jos jotakin toimintoa käytetään käsinohjauksella, sovelluksen kautta tehtävä ohjaus keskeytyy ja se on aloitettava uudelleen.

### Ensimmäinen käyttöönotto

Seuraavat vaiheet tehdään älypuhelimella vain kerran.

- 1. Lataa älypuhelimeen 2LINK-sovellus. Katso luku <u>"Sovelluksen lataaminen"</u>
- 2. Ota Bluetooth-yhteys käyttöön älypuhelimen asetusten kautta.
- Käynnistä/aktivoi HY4-järjestelmä käsinohjauksella.
- 4. Käynnistä 2LINK-sovellus.
- 5. Paina painiketta "2LINK ajoneuvoille".
- 6. Paina painiketta "Yhteys 2LINK" (1).
- Noudata ohjetta ja vahvista painikkeella "Hyväksy".

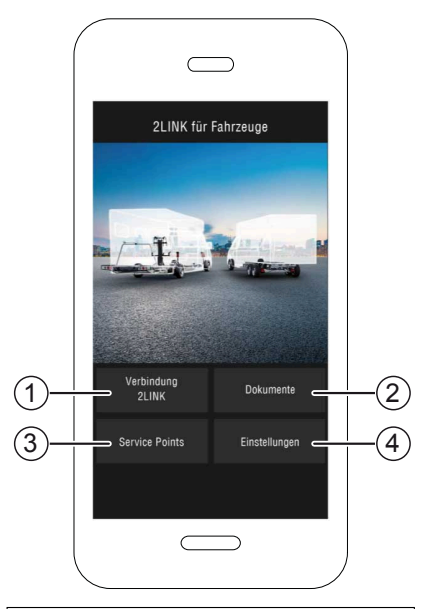

- 8. Valitse kyseinen 2LINK-Box.
  - ⇒ Laite pyytää salasanaa.

Nimi ja salasana ovat ohjekirjan etusivulla.

| Wählen Sie eine 2Link-Box aus: |                               |  |  |  |
|--------------------------------|-------------------------------|--|--|--|
| ALKO2200                       | RSSI: 127<br>Status: getrennt |  |  |  |
| ALKO8866                       | RSSI: -55<br>Status: getrennt |  |  |  |
|                                |                               |  |  |  |
|                                |                               |  |  |  |
|                                |                               |  |  |  |

9. Anna saamasi salasana (katso tarra = yleissalasana).

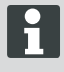

Salasanan voi muuttaa asetusvalikosta.

Yleissalasana on edelleen käytössä, ja sitä on säilytettävä huolellisesti!

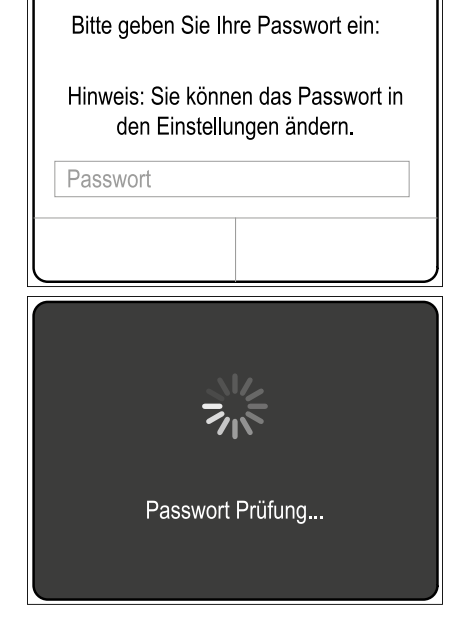

- Järjestelmä tarkistaa antamasi salasanan.
- Jos salasana on oikein, avautuu 2LINK-Boxin toimintonäkymä.
- i
- Älypuhelin saa nyt yhteyden 2LINK-Boxiin.

Salasanaa ei tarvitse antaa uudelleen.

Jos halutaan yhdistää toinen älypuhelin 2LINK-Boxiin, salasana on annettava uudelleen!

Salasanan muutos koskee aina kaikkia laitteita!

Vain yksi älypuhelin voi olla kerrallaan yhteydessä 2LINK-Boxiin.

#### Päivitä 2LINK-Boxin laiteohjelmisto

Tarkista joka käyttökerralla, että 2LINK-Boxin laiteohjelmisto on päivitetty uusimpaan.

Edellytys:

- Älypuhelimeen on asennettu uusin 2LINK-sovellus.
- Yhdistä älypuhelin 2LINK-Boxiin (<u>"Yhteys</u> <u>2LINK-Boxiin"</u>).
- 2. Paina painiketta "Asetukset" (1).
- 3. Paina painiketta "Liitetty 2LINK-Box" (2).
- Paina painiketta "Päivitä 2LINK-Boxin laiteohjelmisto" (3).

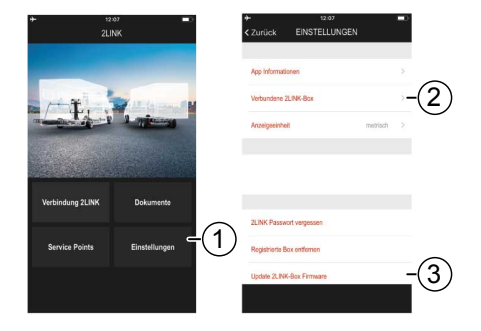

- Kun uusi laiteohjelmistoversio on käytettävissä, paina painiketta "Päivitä 2LINK-Box" (4).
- ✓ Laite luo yhteyttä 2LINK-Boxiin.
- ✓ Salasanan tarkastus on käynnissä.
- ✓ Päivitys on käynnissä. Toiminto voi kestää useita minuutteja.
- 6. Vahvista valmis päivitys painikkeella "OK".
- 7. Luo uudelleen yhteys 2LINK-Boxiin.

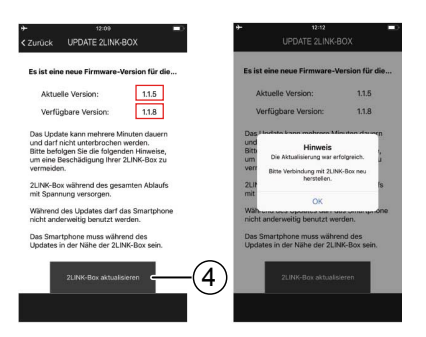

#### Ajoneuvon pysäköinti

- 1. Pysäköi auto tasaiselle, kiinteälle ja luistamattomalle alustalle (mieluiten asfaltille).
- 2. Estä ajoneuvon liikkeellelähtö:
  - Käsivalintainen vaihteisto:
     1. Kytke jokin vaihde tai peruutusvaihde.
  - Automaattivaihteisto: Aseta vaihdevipu P-asentoon.
- 3. Älä kytke käsijarrua.
- 4. Katkaise virta.

#### Nostolaitteen käynnistys

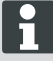

Noudata myös HY4-nostolaiteen käyttöohjetta.

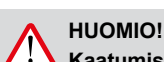

# Kaatumisvaara!

Perävaunu ei saa olla kytkettynä nostolaitetta käytettäessä.

- 1. Tarkista ennen käyttöönottoa, ettei järjestelmässä ole vaurioita!
- Paina nostolaitteen käsinohjauksen käynnistys- ja sammutuspainiketta (2) vähintään 4 sekunnin ajan.
- ✓ Kaikki merkkivalot välähtävät.
- ✓ Kun järjestelmä on käynnissä ja käyttövalmiina, ON/OFF-merkkivalo palaa (1) jatkuvasti vihreänä.
- ✓ Merkkivalot (3)–(6) palavat tasaisesti vihreänä.

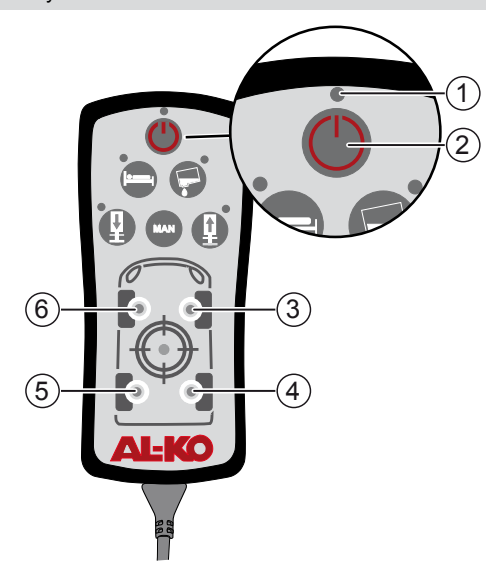

#### Yhteys 2LINK-Boxiin

Suorita tarvittaessa vaihe "ensimmäinen käyttöönotto" ("Ensimmäinen käyttöönotto")!

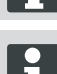

Yhteys on mahdollinen vain yhteen älypuhelimeen kerrallaan.

Edellytys:

- HY4-nostolaitteen pitää olla käynnissä (<u>"Nostolaitteen käynnistys"</u>).
- 1. Käynnistä 2LINK-sovellus.
- 2. Paina painiketta "Yhteys 2LINK" (1).
- 3. Valitse 2LINK-Box.

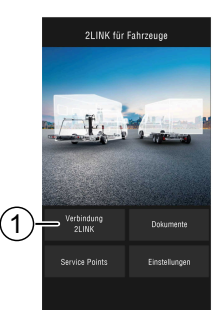

#### Ajoneuvon punnitus

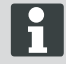

Jos 2LINK-sovellusta ei ajeta etualalla, toiminto keskeytyy ja se on aloitettava uudelleen alusta (turvallisuustoiminto).

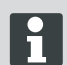

Punnituksen voi keskeyttää milloin tahansa painikkeilla "Lopeta" tai "Keskeytä". Punnitus on tällöin käynnistettävä uudelleen.

- 1. Paina painiketta "Punnitse" (1).
- 2. Paina painiketta "Punnitse nyt" (2).
- Tarkasta ajoneuvon ympäristö: esteet, ihmiset, eläimet ja kiinteä alusta.

- 4. Paina painiketta "Ympäristö tarkastettu" (3).
- ✓ Punnitus alkaa ja tuet kohoavat.
- ✓ Ajoneuvo kohoaa.
- ✓ Yksittäiset vaiheet näkyvät tekstinä (5) vaihenäkymän vieressä (4).

- 5. Tarkasta pyörien vapaa liike.
- 6. Paina niiden pyörien symbolia (6), jotka eivät enää kosketa maata.
- Älä paina niiden pyörien symbolia (6), jotka koskettavat vielä maata.

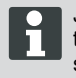

Jos ajoneuvossa on 3 akselia, kahden taemman akselin pyöriä esittää sama symboli.

- 8. Paina painiketta "Jatka" (7).
- Jos yksi tai useampi pyörä koskettaa maata, paina akselin sylinterin (8) symbolia, kunnes sylinteripari nousee ja pyörä kohoaa.
- 10. Paina painiketta "Jatka" (9).

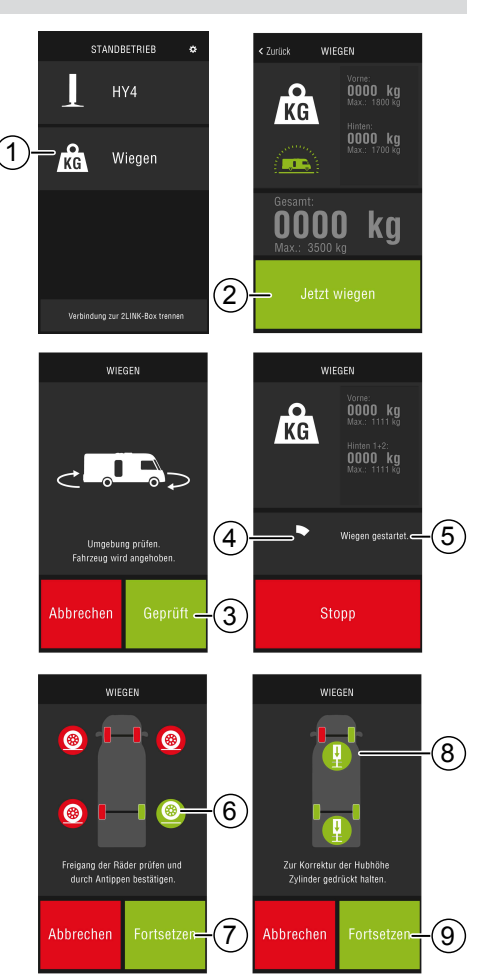

- ✓ Laite punnitsee ajoneuvon (10). Punnitus kestää noin 30 sekuntia.
- 11. Tarkasta ajoneuvon ympäristö: esteet, ihmiset, eläimet ja kiinteä alusta.
- 12. Paina painiketta "Ympäristö tarkastettu" (11).
- ✓ Ajoneuvo laskeutuu ja nostolaite painuu kasaan.
- Mittaustulos näkyy sitten, kun nostolaite on 1 painunut kasaan (12).

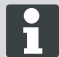

Punnitus ei välttämättä onnistu eri syistä, katso luku "Ohjeet häiriötilanteissa".

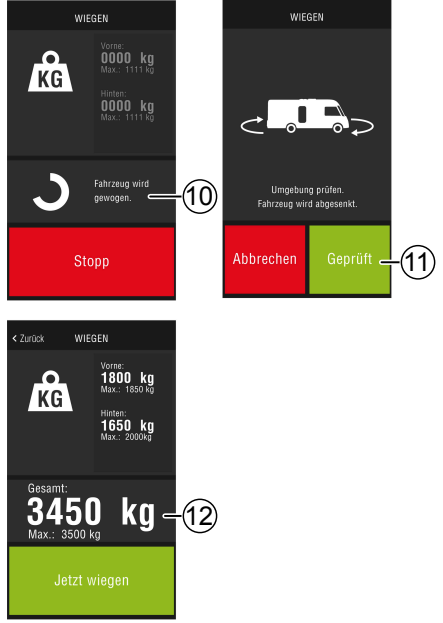

# HY4:n käyttö

Kaikkia HY4:n toimintoja voidaan ohjata 2LINKsovelluksella samoin kuin käsinohjauksella.

- 1. Muodosta yhteys 2LINK-Boxiin, katso luku "Yhteys 2LINK-Boxiin".
- 2. Paina painiketta "HY4".

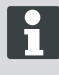

Jos 2LINK-sovellusta ei ajeta etualalla, toiminto keskeytyy ja se on aloitettava uudelleen alusta (turvallisuustoiminto).

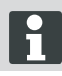

Yksittäisten toimintojen kuvaus HY4-nostolaitteen käyttöohjeessa.

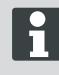

Asentojen "Autolevel", "Schlafposition" ja "Tank-Entleerposition" tallennus toimii vain käsinohjauksessa.

#### Sovelluksen lopetus

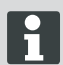

Paina painiketta "Katkaise yhteys 2LINK-Boxiin" (2) ennen sovelluksen lopetusta, jotta älypuhelimen ja 2LINK-Boxin välinen Bluetooth-yhteys katkeaa.

1

2

STANDBETRIEB

HY4

Wiegen

KG

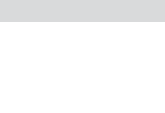

#### Asiakirjat

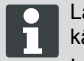

Lataa asiakirjat Internetistä ennen laitteen käyttöä.

Internet-palveluntarjoaja voi periä maksuja.

Asiakirjanäkymässä näkyvät kaikki ladatut asiakirjat (4).

- 1. Paina milloin tahansa painiketta (1), jos haluat siirtyä takaisin aloitusnäkymään.
- 2. Vaihda kieli painikkeella (2).
- 3. Valitse haluamasi asiakirja (4).
- 4. Anna asiakirjan nimi (3), jos haluat löytää sen luettelosta.

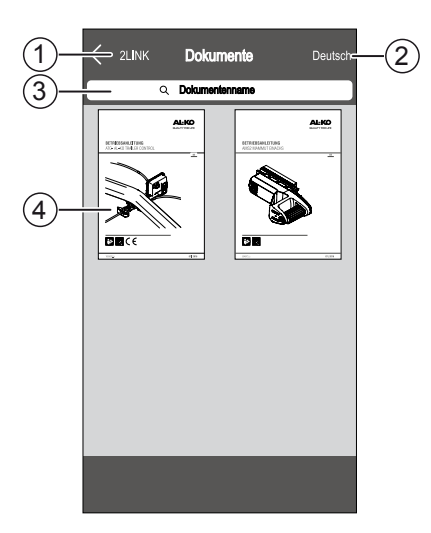

#### Huoltopisteet

Huoltopistenäkymästä voi etsiä lähimmän huoltopisteen.

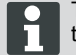

Tämä toiminto edellyttää Internet-yhteyttä!

Internet-palveluntarjoaja voi periä maksuja.

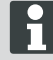

Mahdollisten roaming-maksujen välttämiseksi jo kotona voi valita lomapaikan lähellä olevan huoltamon ja lisätä sen osoitekirjaan.

Anna lisäksi oikeudet!

- 1. Paina milloin tahansa painiketta (3), jos haluat siirtyä takaisin karttanäkymään.
- 2. Anna kenttään nykyinen sijaintisi (1), jos haluat etsiä lähimmän huoltopisteen.
- 3. Valitse luettelosta huoltopiste (2).
- Voit soittaa huoltopisteeseen, lähettää sinne sähköpostia, lisätä sen älypuhelimen osoitekirjaan tai käydä siellä.
- ✓ Luettelossa (2) näkyvät lähimmät huoltopisteet.

#### Asetukset

Tässä on tietoa sovelluksesta ja 2LINK-Boxista.

Kun yhteys 2LINK-Boxiin on muodostettu, voit

- vaihtaa salasanan
- määrittää massan yksiköksi kilogramman (kg) tai paunan (lb).

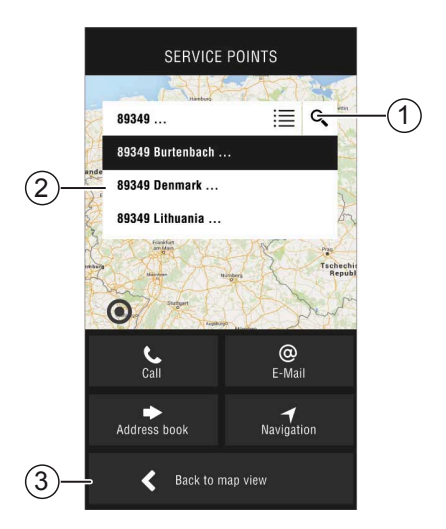

# OHJEET HÄIRIÖTILANTEISSA

| Häiriö                                | Mahdolliset syyt                              | Ratkaisu                                                                                                    |  |
|---------------------------------------|-----------------------------------------------|----------------------------------------------------------------------------------------------------|--|
| Sovellus ei asennu.                   | Älypuhelin ei ole yhteens-<br>opiva.          | <ul> <li>Tarkista, että älypuhelin on vaatimustenmukainen.</li> <li>Apple iPhone 4S, jossa on iOS 9.0 tai uudempi</li> <li>Android, jonka versio on 4.2 tai uudempi</li> <li>Tiedustele asiaa tarvittaessa älypuhelimen myyjältä.</li> </ul> |  |
| 2LINK-Boxia ei löydy.                 | 2LINK-Boxissa ei ole käyt-<br>töjännitettä.   | <ul> <li>Varmista, että 2LINK-Boxissa on käyt-<br/>töjännite.</li> <li>Käynnistä HY4 käsinohjauksella.</li> <li>Seisontakäytössä HY4:n ohjaus-<br/>laitteella (sisäinen 12 voltin jännite)</li> </ul>                                        |  |
|                                       | Yhdistä 2LINK-Box toi-<br>seen älypuhelimeen. | Varmista, ettei mitään muuta älypuhe-<br>linta ole kytketty 2LINK-Boxiin.<br>Vain yksi älypuhelin voi olla<br>kerrallaan yhteydessä 2LINK<br>Boxiin!                                                                                         |  |
| Yhteys 2LINK-Boxiin epäon-<br>nistuu. | On annettu väärä salas-<br>ana.               | Oikean salasanan syöttö.<br>Tämän ohjeen kansilehdellä oleva yleis-<br>salasana kelpaa aina. Jos se ei ole käy-<br>tettävissä, ota yhteys AL-KOn asiakas-<br>palveluun.                                                                      |  |

# 2LINK-sovelluksen ilmoitukset

| Symboli | Ilmoitus                                                                                     | Kuvaus                                                                                                    | Ratkaisu                                                                                                    |
|---------|----------------------------------------------------------------------------------------------|----------------------------------------------------------------------------------------------------|----------------------------------------------------------------------------------------------------|
| -45°    | Suotuisan lämpö-<br>tila-alueen ulko-<br>puolella. Punni-<br>tus mahdollisesti<br>epätarkka. | Ympäristön lämpötila ei ole<br>optimaalisella alueella.<br>Järjestelmän oletus:<br>−10+45 °C                                           | Paina painiketta "Jatka", jos<br>haluat punnita ajoneuvon<br>tästä huolimatta.<br>Paina painiketta "Keskeytä"<br>ja odota, kunnes ympäristön<br>lämpötila on annetulla läm-<br>pötila-alueella.                     |
|         | Ei yhteyttä.                                                                                 | Sovellus ei saa yhteyttä<br>2LINK-Boxiin.                                                                                              | Siirry puhelimen kanssa ajo-<br>neuvon viereen, jotta olet<br>2LINK-Boxin vastaanotto-<br>alueella.<br>Jos vika toistuu, 2LINK-<br>Boxin asennuspaikkaa on<br>muutettava. Ota yhteyttä AL-<br>KOn asiakaspalveluun. |
|         | Alusta epäsopiva.<br>Pysäköi ajoneuvo<br>toiseen paikkaan.                                   | Pysäköintipaikka on pysty-<br>tai vaakasuunnassa liian kal-<br>teva.                                                                   | Pysäköi ajoneuvo tasaiselle,<br>kiinteälle alustalle.                                                                                                    |
|         | Akun varaustila<br>matala.                                                                   | Ajoneuvon akun varaustila<br>on liian matala. Ajoneuvon<br>nosto ei ole mahdollista nos-<br>tojärjestelmällä. Punnitus ei<br>onnistu.  | Lataa ajoneuvon akku.<br>Jos vika toistuu, vaihda ajo-<br>neuvon akku.                                                                                                    |
|         | Tuet eivät las-<br>keudu.                                                                    | Nostolaite on jonkin toisen<br>toiminnon jäljiltä vielä yläa-<br>sennossa.                                                             | Paina painiketta "Laske<br>tuet", jolloin nostolaite las-<br>keutuu ja punnitus onnistuu.<br>Paina painiketta "Keskeytä",<br>jos haluat pysäyttää nosto-<br>laitteen paikoilleen.                                   |
|         | Suurin nostokor-<br>keus saavutettu.<br>Punnitus ei ole<br>mahdollista.                      | Yhden tai useamman tuen<br>suurin nostokorkeus on saa-<br>vutettu. Ajoneuvoa ei voi no-<br>staa korkeammalle eikä sitä<br>voi punnita. | Paina painiketta "Keskeytä",<br>jos haluat jatkaa punnitusta.<br>Paina painiketta "Laske tuet"<br>ja pysäköi auto tasaiselle, ki-<br>inteälle alustalle.                                                            |
|         | Keskeytetäänkö<br>punnitus?                                                                  | Olet keskeyttänyt punnituk-<br>sen manuaalisesti.                                                                                      | Paina painiketta "Ei", jos ha-<br>luat jatkaa punnitusta.<br>Paina painiketta "Kyllä", jos<br>haluat lopettaa punnituksen.                                                                                          |

| Symboli | Ilmoitus                                        | Kuvaus                              | Ratkaisu                                                                                                    |
|---------|-------------------------------------------------|-------------------------------------|----------------------------------------------------------------------------------------------------|
|         | Punnitus keskey-<br>tetty. Lasketaanko<br>tuet? | Olet keskeyttänyt punnituk-<br>sen. | Paina painiketta "Keskeytä",<br>jos haluat jatkaa punnitusta.<br>Paina painiketta "Laske<br>tuet", jolloin tuet laskeutuvat<br>ja ajoneuvo voidaan punnita<br>tarvittaessa uudelleen. |

## EY-VAATIMUSTENMUKAISUUSVAKUUTUS

Vakuutamme, että mainittu tuote vastaa suunnittelultaan ja rakenteeltaan yhdenmukaistettuja EU-direktiivejä, EU-turvallisuus- ja terveysvaatimuksia ja tuotekohtaisia vaatimuksia.

| T | u | ( | D | t | e | ¢ |
|---|---|---|---|---|---|---|
|   |   | - |   |   |   |   |

## Тууррі

2LINK

Valmistaja ALOIS KOBER GmbH Ichenhauser Str. 14 D-89359 Kötz EU-direktiivit 2014/30/EU 2014/53/EU 2014/35/EU Sarjanumero 1731216

Yhdenmukaistetut standardit DIN EN 50498:2010 DIN EN 55022 DIN EN 61000- 4 - 2 DIN EN 61000- 4 - 3 DIN EN 61000- 4 - 3 DIN EN 61000- 4 - 5 DIN EN 61000- 4 - 6 DIN EN 61000- 4 - 11 DIN EN 301489- 1 V1.9.2 (2011-9) DIN EN 301489- 17 V2.2.1 (2012-9) DIN EN 300328 V1.8.1 (2006-06)

### Valtuutettu

ALOIS KOBER GmbH Abteilungsleitung Techn. Entwicklung Normung/Datenmanagement Ichenhauser Str. 14 D-89359 Kötz

Kötz, 08.08.2018

, ège/

Dr. Frank Sager, Technical leader

# EY-VAATIMUSTENMUKAISUUSVAKUUTUS

Vakuutamme, että mainittu tuote vastaa suunnittelultaan ja rakenteeltaan yhdenmukaistettuja EU-direktiivejä, EU-turvallisuusvaatimuksia ja tuotekohtaisia vaatimuksia.

Tuote AL-KO hydraulinen nurkkatukijärjestelmä **Tyyppi** HY4

#### Valmistaja

EY-direktiivit

ALOIS KOBER GmbH Ichenhauser Str. 14 D-89359 Kötz 2006/42/EY

Sarjanumero F360688002

Yhdenmukaistetut standardit DIN 12100 EN 50498 ISO 11452-2 ISO 7637-2

#### Valtuutettu edustaja

ALOIS KOBER GmbH Osaston johtaja; Tekninen kehitys Standardointi / Tiedonhallintapalvelut Ichenhauser Str. 14 D-89359 Kötz

Kötz, 26.6.2019

Dr. Frank Sager Varatoimitusjohtaja EU-kehitys R&D ajoneuvoteknologia

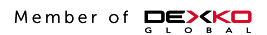

# **ALOIS KOBER GMBH**

Ichenhauser Str. 14 89359 Kötz Germany Fon +49 8221 97-0 info@alko-tech.com **www.alko-tech.com**